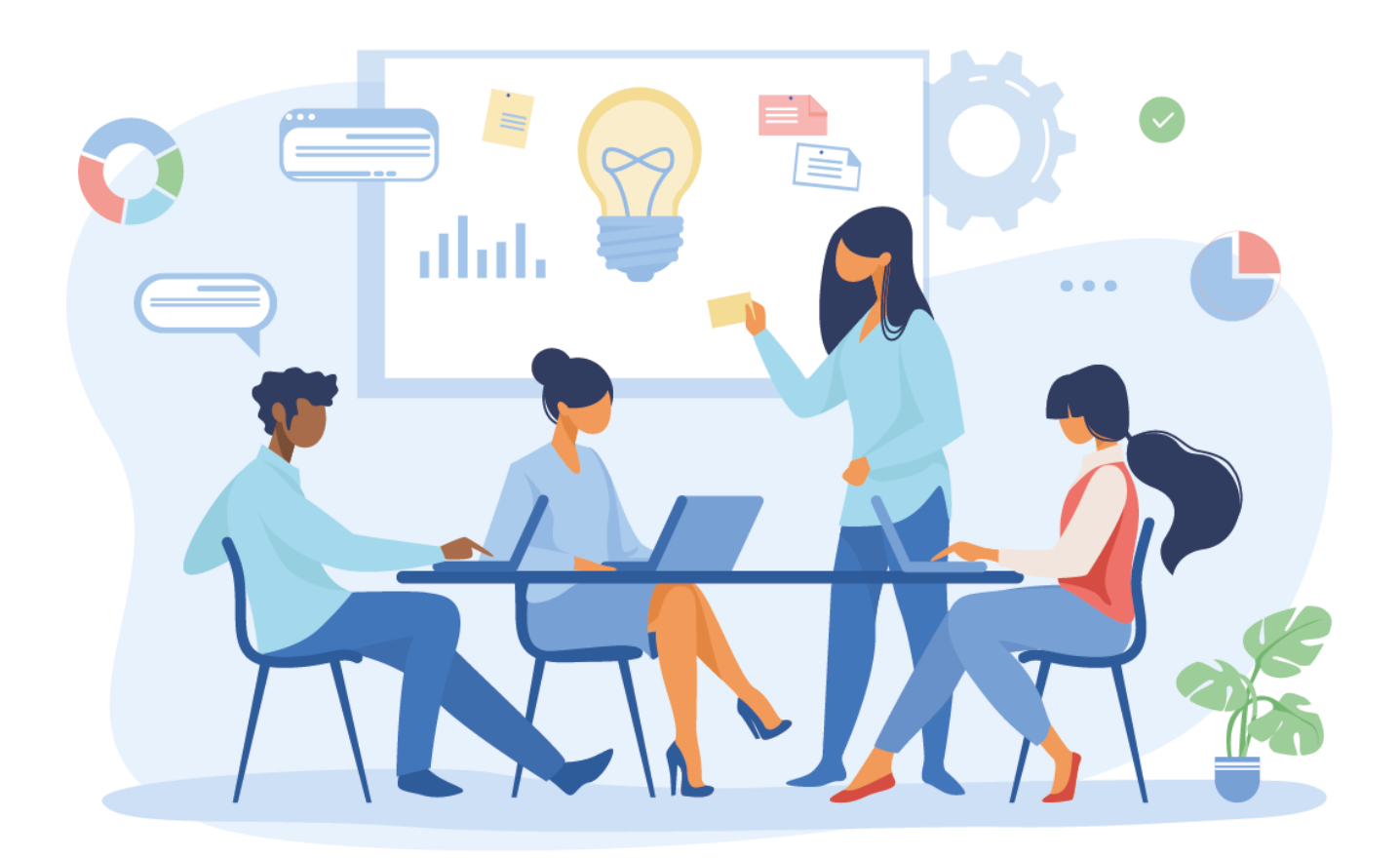

# accession®

#### **INTRODUCCIÓN**

¡Bienvenido al manual del Portal Admin de Access.Run!

¡Esta es su herramienta principal para un control de acceso seguro y eficaz! Usted tendrá en sus manos informaciones y datos extremadamente importantes y confidenciales, y es por eso que el manejo adecuado de la plataforma es muy importante.

En este manual, aprenderá cómo registrar usuarios, unidades, permisos, así como configurar y personalizar las comunicaciones de su condominio/empresa. Comenzaremos por conocer los términos que utilizamos para explicar el paso a paso de la plataforma, y luego exploraremos cada uno de los menús del portal. ¿Vamos?

¡Buena lectura

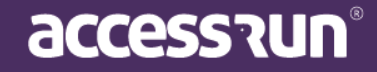

#### ÍNDICE

**DICCIONARIO** 

¿VAMOS A ENTENDER EL SISTEMA?

- 1. DASHBOARD
- 2. PERSONA MOVIMIENTO
- 3. DASHBOARD VISITAS
- 4. UNIDADES
  - 4.1. Unidades
  - 4.2. Categoría
  - 4.3. Parâmetro de acesso
  - 4.4. <u>Acesos Compartidos</u>

#### 5. SOCIOS (PARCEIROS)

- 5.1. Posibilidades de encontrar um registro existente
- 5.2. Cómo agregar um nuevo socio

#### 6. ACCESO MANUAL

- 6.1. Tarjetas retorvables
- 6.2. Liberacion
- 6.3. <u>Préliberacion</u>

#### 7. <u>RESERVAS</u>

- 7.1. Unidades Reservables
- 7.2. <u>Reservas</u>

#### 8. <u>SOCIAL</u>

- 8.1. <u>Comunicaciones</u>
- 8.2. <u>Tipos de comunicaciones</u>
- 8.3. <u>Banners</u>
- 8.4. Votacion
- 8.5. <u>Remitente</u>

#### 9. <u>RELATÓRIOS</u>

- 9.1. <u>Movimientos</u>
- 9.2. Parceiros (Socios)
- 9.3. <u>Tarjetas (Cartões)</u>
- 9.4. Personas en la Unidad

#### 10. SISTEMA

- 10.1. Unidades Superiores
- 10.2. <u>Usuários</u>
- 10.3. Cambiar contraseña
- 10.4. Perfiles de Acceso

#### 11. CENTRO DE AYUDA

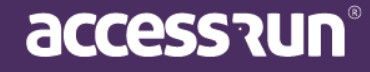

#### DICCIONARIO

**DASHBOARD:** Panel visual que presenta, de manera centralizada, un conjunto de informaciones que pueden ser útiles para los futuros pasos de la gestión de acceso, como número de accesos, cantidad de invitaciones enviadas, movimientos realizados, entre otros

**MOVIMIENTO DETECTADO:** El movimiento es el acto de una persona que aproxima su dispositivo al ATS y accede al local, por lo que Movimiento Detectado significa que la plataforma ha detectado que la persona ha realizado esta acción.

ÚLTIMOS MOVIMIENTOS: Última persona que ha accesado a la unidad.

**ATS:** Active Terminal Sensor. Equipo que posee un sensor que reconoce y autoriza el acceso. Se puede instalar en puertas, portones, torniquetes mariposa y verjas, tiene conexión a internet y bajo consumo de energía.

VISITAS DEL DÍA: Personas que accedieron a la unidad en ese día en específico a través de invitaciones.

**UNIDADES SUPERIORES ou SÚPER UNIDADES:** Unidad macro, es decir, el conjunto de edificios, torres, condominios, departamentos o cualquier conjunto de unidades gestionadas por la plataforma, en las cuales estarán presentes todos los otros elementos del entorno.

**UNIDADES:** Es la identificación de una ubicación, como por ejemplo: Torre 01, el Departamento X o incluso la entrada principal.

**INVITACIÓN COMPARTIDA:** Acceso esporádico compartido con una persona, puede ser una invitación o múltiples.

**Ejemplo:** Para una reunión con proveedores se puede compartir una invitación únicamente para ese día, hora y lugar. Una vez que la fecha y hora han pasado, la invitación caduca.

ACCESO COMPARTIDO: Acceso siempre vinculado a la unidad.

**Ejemplo:** Cuando los empleados van a entrar al edificio de la empresa pueden tener acceso compartido porque ingresarán a ese lugar todos los días. Estos empleados solo pueden tener autorización para algunos horarios predeterminados u horario libre, dependiendo de los parámetros de acceso.

**CATEGORÍA:** Clasificación en grupos de personas que accederán a la unidad. **Ejemplos: visitante, empleado, contratista, provedor.** 

**PUNTO DE ACCESO**: Son las ubicaciones de instalación de los ATS. **Ejemplo**: entrada social, entrada de servicio, puertas de salas, entre otros.

PARÁMETRO DE ACCESO: Reglas o permisos de acceso de una categoría.

**Ejemplo**: Si un proveedor de servicios puede ingresar al local solo durante el horario comercial, esta opción debe ser configurada en los parámetros de acceso de la categoría del proveedor de servicios.

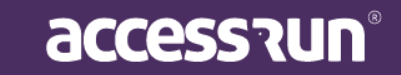

**SOCIOS:** Personas físicas o jurídicas que tienen/tendrán alguna relación con la Súper Unidad, utilizarán la aplicación Access.Run, la tarjeta de aproximación o el brazalete bancario.

**TARJETAS DE ACCESO:** Dispositivo de acceso. Además del smartphone, la plataforma también reconoce el acceso de tarjetas NFC (Near Field Communication).

**UNIDADES RESERVABLES:** Locales que pueden ser reservados dentro de las unidades. Ejemplo: salón de fiestas, canchas deportivas.

**COMUNICACIONES:** Mensajes enviados por correo electrónico o Push (notificación en el móvil) a uno, algunos o todos los usuarios de la aplicación Access.Run.

**BANNERS:** Foto que distingue a la unidad, utilizada para personalizar invitaciones.

**USUARIOS:** Personas que utilizarán el portal Admin. Pueden o no tener acceso limitado, dependiendo de las configuraciones realizadas en el submenú Perfiles de acceso.

PERFILES DE ACCESO: Permisos de acceso de los usuarios.

**Ejemplo:** Si una persona es responsable de reservar el salón de fiestas para los residentes del condominio, no necesita tener acceso a datos confidenciales como el teléfono de los mismos, por lo que el perfil de acceso determinará a qué puede o no tener acceso dentro del portal Admin.

**ACCESO MANUAL:** Funcionalidad que permite el registro del movimiento a través del portal de forma manual, es decir, acceso no automático.

**TARJETA RETORNABLE:** Dispositivo de acceso retornable. Después del acceso, la persona debe devolver la tarjeta en la entrada.

**PRELIBERACIÓN:** Aviso previo de un autorizador para la liberación de una próxima visita. <u>Ejemplo: Una persona recibirá a un técnico que reparará un electrodoméstico. Para que pueda</u> <u>acceder a la unidad, la persona debe notificar a la recepción que recibirá esta visita. Cuando este</u> <u>aviso previo se registra en la plataforma es llamado de preliberación.</u>

LIBERACIÓN SIN INVITACIÓN POR LA APLICACIÓN O POR ACCESO COMPARTIDO: Liberación del acceso para visitas inesperadas o poco frecuentes.

AUTORIZADOR: Persona que autoriza el acceso de otra.

AUTORIZADO: Persona con acceso autorizado

Consejo: ¡Este diccionario fue hecho para su consulta constante! Siempre que surja una pregunta mientras lee este manual, regrese al diccionario para aclararlo.

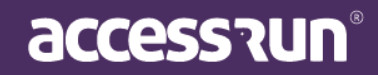

#### ¿VAMOS A ENTENDER EL SISTEMA?

Pero primero, un mensaje importante:

ATENCIÓN: Al iniciar sesión, solo podrá ver la Unidad Superior, así como la gestión de la información al respecto, de acuerdo con el estado de la Cuenta.

Si está **bloqueado**, el siguiente mensaje aparecerá en su pantalla. Póngase en contacto con su integrador para regularizar la situación de su unidad.

| 0 | Você está em Unidade Bloqueada                                                                                                    |
|---|----------------------------------------------------------------------------------------------------|
|   | UNIDADE BLOQUEADA                                                                                                    |
|   | O acesso às funcionalidade desta unidade está bloqueado.<br>Para informações e desbloqueio, entrar em contato com o integrador desta unidade |
|   |                                                                                                    |
|   |                                                                                                    |

#### Después de hacer login, esta es la primera pantalla que aparece:

|                     |                                                                               | 🕼 Edifício Mkt 🗸 🗸                           |
|---------------------|-------------------------------------------------------------------------------|----------------------------------------------|
|                     | ♥ Você está em Dashboard                                                      |                                              |
| Cauê Eduardo Duarte | 5 🛛 🕅 43 🔧 39                                                                 |                                              |
|                     | *10%                                                                          |                                              |
| 🚳 Dashboard         | Total de Unidade(s) Conectada(s)     Total de Acesso(s)     Ital de Acesso(s) | sso(s) Compartilhado(s)                      |
| Pessoa movimento    | Movimentos de Acessos Compartilhados e                                        | 5 8                                          |
| 🚯 Dashboard visitas | Convidados                                                                    | 5                                            |
| 者 Unidades 🗸 🗸      | Convite(s)<br>Accesso(s) Compartilhado(s)                                     | Convite(s) iniciado(s) hoje                  |
| 警 Parceiros 🗸 🗸     |                                                                               | C (P)                                        |
| 🖻 Acesso manual 🔹 🗸 | 3                                                                             | 0                                            |
| 🛱 Reservas 🗸 🗸      | 2                                                                             | Total de convite(s) ativo(s)                 |
| Social 🗸            | 1                                                                             | 400                                          |
| 📶 Relatórios 🗸 🗸    |                                                                               | 132                                          |
| 🔅 Sistema 🗸         |                                                                               | Total de convite(s) enviade(s) .             |
| 🕞 Sair              |                                                                               | Total de convite(s) en Mado(s) última semana |
|                     | Últimos Movimentos                                                            | i 27/08/2020 - 03/09/2020 <del>-</del>       |

En la esquina superior derecha, debe seleccionar la unidad que quiera configurar.

Simplemente haga clic en el nombre de la unidad ubicada en la esquina superior derecha de la pantalla.

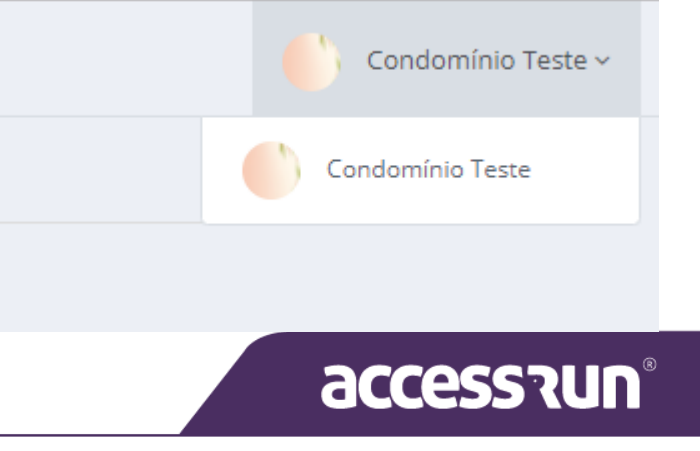

Después de seleccionar las unidades, es hora de configurar las funcionalidades ubicadas en el menú en el lado izquierdo de la pantalla de inicio.

En este manual aprenderá las funciones y formas de configurar cada una de ellas.

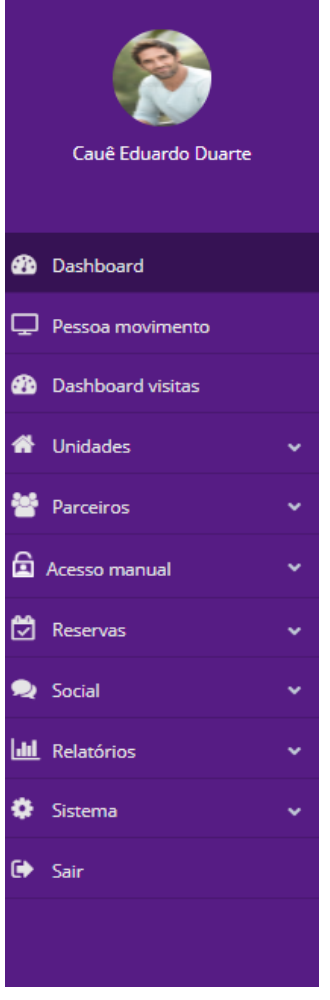

accessrun®

#### 1. DASHBOARD

El primer menú es el **Dashboard**. Aquí tenemos una visión general de los accesos en la plataforma Access.Run, como el número total de accesos, el total de unidades registradas, el total de accesos compartidos o el total de invitaciones enviadas.

Además, es posible verificar los últimos **movimientos realizados**, con el nombre de la persona, unidad, categoría, punto de acceso, liberación, dispositivo, movimiento, fecha y hora.

| 6                   | =     |                      |                        |             |         |           |                                         |           |       |          |                        |             | Edifício Mkt                    | ~             |
|---------------------|-------|----------------------|------------------------|-------------|---------|-----------|-----------------------------------------|-----------|-------|----------|------------------------|-------------|---------------------------------|---------------|
|                     |       | ocê está er          | m Dashboa              | rd          |         |           |                                         |           |       |          |                        |             |                                 |               |
| Cauê Eduardo Duarte | 5     |                      |                        |             |         | 0         | 43                                      |           |       |          | ₹                      | 39          |                                 |               |
| 🚯 Dashboard         | Total | de Unida             | de(s) Cone             | ctada(s)    |         |           | Total de A                              | cesso(s)  |       |          | ▲1896<br>última semana | Total de A  | cesso(s) Compartilhado(s)       |               |
| 🖵 Pessoa movimento  | м     | ovimen               | tos de A               | cessos C    | omparti | lhados e  |                                         |           |       | m 1      |                        | 3/09/2020 - | 5                               | 88            |
| Dashboard visitas   | Co    | onvidad              | OS                     |             | 1       |           |                                         |           |       |          |                        |             | 5                               |               |
| 🖀 Unidades 🗸 🗸      |       | Convite(<br>Acesso(s | (s)<br>s) Compartilhad | do(s)       |         |           |                                         |           |       |          |                        |             | Convite(s) iniciado(s) hoje     |               |
| Parceiros ~         | 4     | •                    |                        |             |         |           |                                         |           |       |          |                        | °           |                                 | (File)        |
| 🖻 Acesso manual 🗸 🗸 | 3     |                      |                        |             |         |           |                                         |           |       |          |                        |             | 6                               | · <b>L</b>    |
| 🛱 Reservas 🗸 🗸      | 2     |                      |                        |             |         |           |                                         |           |       |          |                        |             | Total de convite(s) ativo(s)    |               |
| 👤 Social 🗸 🗸        | 1     |                      |                        |             |         |           |                                         |           |       |          |                        |             |                                 | 5             |
| 📶 Relatórios 🗸      | 0     | 8                    | ٩                      | Q           | 0       | 0         | ٩                                       | 0         | 0     | ٩        | Q                      |             | 132                             | e             |
| 🔅 Sistema 🗸         |       | 13.06                | 15/08/20               | 2010<br>000 | 13,000  | 21/08-50) | Sold Sold Sold Sold Sold Sold Sold Sold | Sole Sole | CO CO | 3065 JOS | 31/06/00               | Solo Solo   |                                 |               |
| 🕩 Sair              |       |                      |                        |             |         |           | •                                       |           |       |          |                        |             | l otal de convite(s) enviado(s) | última semana |
|                     | Ú     | ltimos               | Movin                  | oontos      |         |           |                                         |           |       |          |                        |             | <b>2</b>                        |               |
|                     | 0     | IUIIIOS              |                        | nentos      |         |           |                                         |           |       |          |                        |             |                                 | 2020 -        |
|                     |       |                      |                        |             |         |           |                                         |           |       |          |                        |             |                                 |               |

#### 2. PERSONA MOVIMIENTO

El segundo menú es **Persona Movimiento**. Se trata de un dashboard exclusivo para el último movimiento detectado. En este caso, contiene toda la información de la última persona que pasó por el punto de acceso: foto, nombre, tipo de liberación, dispositivo, unidad, fecha y hora.

**Nota** : Si aparece un signo más (+) delante de la categoría y/o unidad, significa que esa persona pertenece a más de una categoría y/o está registrada en más de una unidad, respectivamente

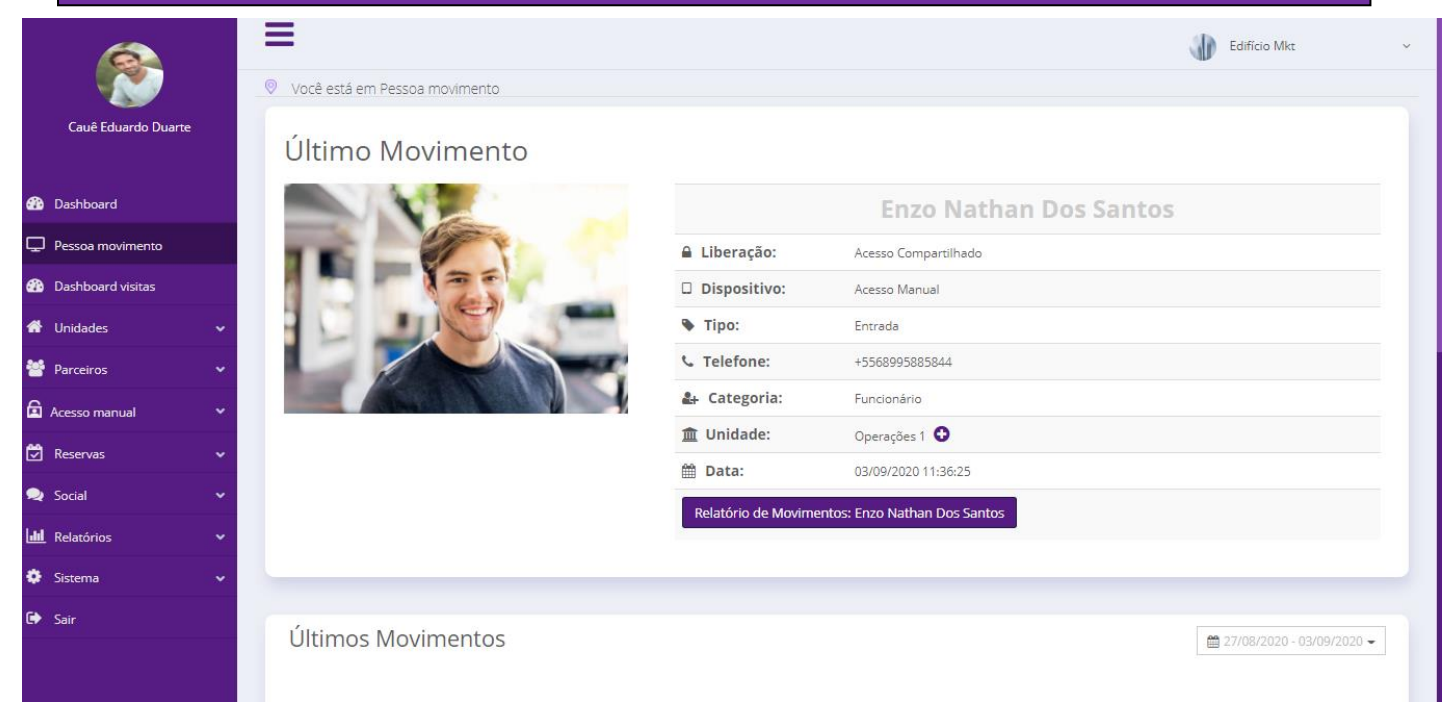

También puede ver una lista de **los movimientos recientes** de esa misma persona haciendo clic en el link Movimientos recientes de: nombre de persona.

La pantalla siguiente mostrará la página del informe de movimiento de esa persona.

|                     |   | E    | Relatório de Movimentos                          |                         |                            |                                                             |                                    |                      |                      |                                                  | ×     | Edifício Mkt              |
|---------------------|---|------|--------------------------------------------------|-------------------------|----------------------------|-------------------------------------------------------------|------------------------------------|----------------------|----------------------|--------------------------------------------------|-------|---------------------------|
| Cauê Eduardo Duarte |   | © vo | access?un"                                       | Relatório de Movimentos |                            |                                                             |                                    |                      |                      |                                                  |       | •                         |
|                     |   | U    | Parceiro                                         | Categoria               | Unidade                    | Tipo de Acesso                                              | Ponto de Acesso                    | Dispositivo          | Tipo de<br>Movimento | Data e Hora                                      | - 11  |                           |
| 🕐 Dashboard         |   | 16   | Enzo Nathan Dos Santos<br>Enzo Nathan Dos Santos | Funcionário             | Operações 1<br>Operações 5 | Por Actesso<br>Compartilhado<br>Por Acesso<br>Compartilhado | Hall de Entrada<br>Hall de Entrada | AR.CHECK<br>AR.CHECK | Entrada              | 03/09/2020<br>11:36:25<br>03/09/2020<br>11:36:25 |       |                           |
| 🖵 Pessoa movimento  |   | 18   |                                                  |                         |                            |                                                             |                                    |                      |                      |                                                  |       |                           |
| 🚯 Dashboard visitas |   | 8    |                                                  |                         |                            |                                                             |                                    |                      |                      |                                                  |       |                           |
| H Unidades          | ~ | 8    |                                                  |                         |                            |                                                             |                                    |                      |                      |                                                  |       |                           |
| Parceiros           | ~ | 18.  |                                                  |                         |                            |                                                             |                                    |                      |                      |                                                  |       |                           |
| Acesso manual       | × | 12   |                                                  |                         |                            |                                                             |                                    |                      |                      |                                                  |       |                           |
|                     | ~ |      |                                                  |                         |                            |                                                             |                                    |                      |                      |                                                  |       |                           |
| Social              | ~ |      |                                                  |                         |                            |                                                             |                                    |                      |                      |                                                  |       |                           |
|                     | ~ |      | Gerado em 03/09/2020 12:05:06, F                 | lorário de Brasilia     | Quant. de                  | e Registros 2 de 2                                          |                                    |                      | P                    | iig 1 de 1                                       |       |                           |
| 🕻 Sistema           | × |      |                                                  |                         |                            |                                                             |                                    |                      |                      |                                                  |       |                           |
|                     |   | Ú    |                                                  |                         |                            |                                                             |                                    |                      | 🛓 Exp                | portar 🖌 Vo                                      | oltar | 27/08/2020 - 03/09/2020 ▼ |

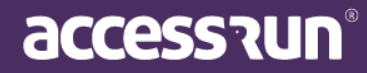

De esta forma, será generado un informe de los movimientos de los últimos 7 días de ese socio. Volviendo a la página **Persona Movimiento**, justo debajo de la información de la persona que realizó el último acceso, puede ver el campo **Últimos movimientos**.

Aquí estarán enumerados todos los últimos movimientos realizados en la unidad de acuerdo con la fecha seleccionada en la esquina superior derecha.

| Último | os Movimentos                |                      |              |                 |                         |                  | <b>2</b>       | 7/08/2020 - 03/09/20   | 20 - |
|--------|------------------------------|----------------------|--------------|-----------------|-------------------------|------------------|----------------|------------------------|------|
| Foto   | Nome -                       | Unidade              | Categoria    | Ponto de acesso | Liberação               | Dispositivo      | Movimento<br>• | Data e Hora 🔺          |      |
|        | Enzo Nathan Dos Santos       | Operações 1          | Funcionário  | Hall de Entrada | Acesso<br>Compartilhado | ACESSO<br>MANUAL | Entrada        | 03/09/2020<br>11:36:25 | *    |
|        | Adriana Isis Vitória Drumond | Sala De Reunião<br>3 | Proprietário | Hall de Entrada | Acesso<br>Compartilhado | ACESSO<br>MANUAL | Entrada        | 03/09/2020<br>11:35:59 | ~    |

#### **3. DASHBOARD VISITAS**

Para finalizar con los dashboards de la plataforma, tenemos el Dashboard Visitas.

Se trata de una visión general de las visitas, que puede ser dividida en dos partes: **las visitas** del día y las visitas en un período estipulado en el botón superior derecho.

De esta forma, la primera columna de la izquierda corresponde a las <u>visitas del día</u>, en donde es posible ver la cantidad de invitaciones utilizadas y las invitaciones esperadas para ese día en específico.

Los cuadros Invitación(es) General(es) e Invitación(es) corresponden <u>a la fecha seleccionada</u> en el campo superior derecho. En ellos puede ver la cantidad de invitaciones que ya se usaron en ese período y también la cantidad de invitaciones que están activas, vencidas y utilizadas.

En la parte inferior de la pantalla estarán las invitaciones activas en la plataforma, así como la cantidad de invitaciones por categoría de usuario. Es importante prestar atención al filtro de fecha y hora que se encuentra en la esquina superior derecha. Las invitaciones activas aparecerán en la fecha indicada en ese filtro.

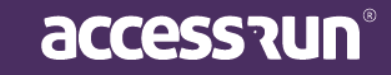

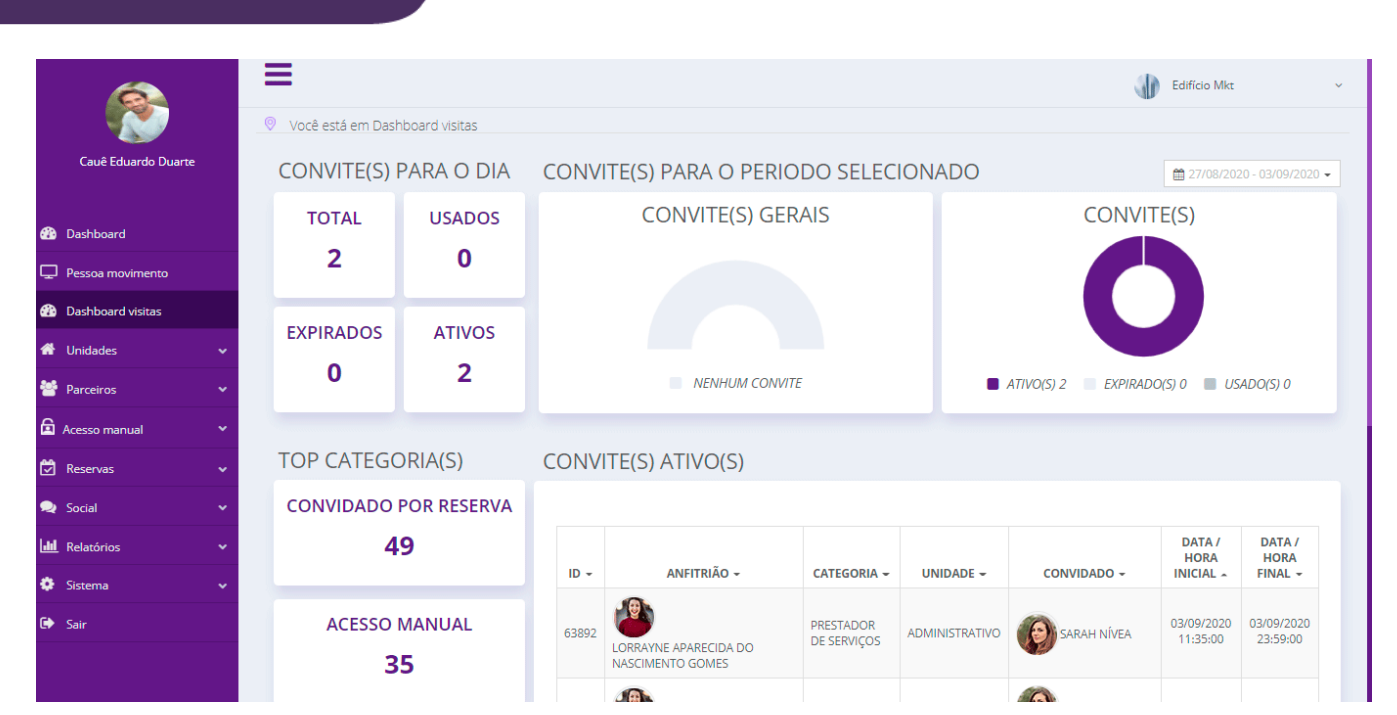

#### 4. UNIDADES

#### 4.1 Unidades

En Unidades, puede registrar los locales físicos en las que tendrá acceso controlado, como apartamentos, salas, garaje, salones de fiestas, estacionamientos, entre otros.

|                     |   | ≡                   |                     |                        |            | J.        | Edifício Mkt                                                                                                    |
|---------------------|---|---------------------|---------------------|------------------------|------------|-----------|----------------------------------------------------------------------------------------------------|
|                     |   | 🛛 Você está em U    | nidades             |                        |            |           |                                                                                                    |
| Cauê Eduardo Duarte | 2 | Unidades            |                     |                        |            |           | + Adicionar 🧿                                                                                                    |
| Dashboard           |   | Buscar por:<br>Nome |                     | Proprietário           |            | Гіро      |                                                                                                    |
| Pessoa movimento    |   |                     |                     |                        |            | Selecione | ~                                                                                                    |
| Dashboard visitas   |   |                     |                     |                        |            | a         | Filtrar 🥒 Limpar                                                                                                    |
| 🖀 Unidades          | ~ |                     |                     |                        |            |           |                                                                                                    |
| 警 Parceiros         | ~ |                     | News                | Basanistária           | <b>*</b> ! | Fadaman   | A = 2 = -                                                                                                    |
| Acesso manual       | ~ | ID 🕈                | Nome 👻              | Proprietario +         | про 🕈      | Endereço  | Ações                                                                                                    |
|                     |   | 51348               | Academia            | Nascimento Gomes       | Sala       |           | ✓ I D                                                                                                    |
|                     |   | 76077               | Academia Reservável | Enzo Nathan Dos Santos | Academia   |           | ✓ ☑ 前                                                                                                    |
| Social              | ~ | 50326               | Administrativo      | Cauê Eduardo Duarte    | Sala       |           | ✓ ☑ 前                                                                                                    |
| Relatórios          | ~ | 50324               | Almoxarifado        | Cauê Eduardo Duarte    | Sala       |           | ✓ ☑ 前                                                                                                    |
| 🔅 Sistema           | * | 51347               | Brinquedoteca       | Sarah Nívea            | Sala       |           | ✓ I the second second seco |
| 🕞 Sair              |   | 50328               | Cofre               | Cauê Eduardo Duarte    | Sala       |           | ✓ ☑ 前                                                                                                    |

### accession

En este menú puede buscar las unidades registradas rellenando los campos superiores y viéndolas en la parte inferior.

Al hacer clic en los iconos del lado derecho, se puede **visualizar la jerarquía de la unidad**, es decir, en qué posición se encuentra en la estructura en relación a la Unidad Superior. También puede **editar** haciendo clic en el icono del medio y **eliminar** haciendo clic en el icono de la papelera.

|                                                   |                                                                                                    | Hierarquia da uni                                                                    | dade                                                                                                    |                                                                                            |                                                                   |  |
|---------------------------------------------------|----------------------------------------------------------------------------------------------------|--------------------------------------------------------------------------------------|----------------------------------------------------------------------------------------------------|--------------------------------------------------------------------------------------------|-------------------------------------------------------------------|--|
|                                                   |                                                                                                    | ∟ Edifício Mkt                                                                       |                                                                                                    |                                                                                            |                                                                   |  |
|                                                   |                                                                                                    | L Espaço De Con                                                                      | vivência                                                                                                  |                                                                                            |                                                                   |  |
|                                                   |                                                                                                    |                                                                                      |                                                                                                    |                                                                                            |                                                                   |  |
| TEN<br>ualc<br>esta<br>aga<br>teri<br>upe<br>efin | NCIÓN: Para a<br>quier duda so<br>añas de todos<br>clic en el sig<br>rogación en la<br>rior derecha j<br>iciones.                                                                         | aclarar<br>bre las<br>s los menús,<br>no de<br>a esquina<br>para ver las             |                                                                                                    | + Adicio                                                                                   | nar 🍞                                                             |  |
| a re                                              | gistrar una nu                                                                                                    | eva unidad, ha                                                                       | aga clic em <b>Adic</b> i                                                                                 | onar;                                                                                      |                                                                   |  |
| a re                                              | gistrar una nue                                                                                                    | eva unidad, ha                                                                       | aga clic em <b>Adic</b> i                                                                                 | onar;                                                                                      |                                                                   |  |
| a re                                              | gistrar una nue                                                                                                    | eva unidad, ha                                                                       | aga clic em Adic                                                                                          | onar;                                                                                      |                                                                   |  |
| a re                                              | gistrar una nuc<br>vados da Unidade @ Emergência 🛦 L<br>bcalização*<br>Edifício Mikt                                                                                                    | eva unidad, ha                                                                       | aga clic em Adic                                                                                          | onar;                                                                                      |                                                                   |  |
| a re                                              | gistrar una nue<br>bados da Unidade de Emergência de L<br>scalização*<br>Edifício Mit                                                                                                    | eva unidad, ha                                                                       | aga clic em Adic                                                                                          | onar;                                                                                      |                                                                   |  |
|                                                   | gistrar una nue<br>rados da Unidade e Emergência a L<br>calização*<br>Edificio Mkt<br>ome*<br>Espaço De Convivência                                                                       | eva unidad, ha                                                                       | aga clic em Adic                                                                                          | ONAR;<br>rio (Parceiro) <sup>s</sup><br>Juardo Duarte                                      |                                                                   |  |
|                                                   | gistrar una nue<br>ados da Unidade e Emergência a L<br>calização*<br>Edifício Mkt<br>some*<br>Espaço De Convivência                                                                       | eva unidad, ha                                                                       | Comunicações Caragens Q Veículos                                                                          | onar;<br>rio (Parceiro)*<br>duardo Duarte                                                  |                                                                   |  |
|                                                   | gistrar una nue<br>ados da Unidade A Emergência & L<br>bcalização*<br>Edifício Mkt<br>some*<br>Espaço De Convivência<br>agradouro                                                         | eva unidad, ha                                                                       | Aga clic em Adici<br>Comunicações Garagens Q Veículos<br>Tipo <sup>2</sup><br>Sala<br>Proprieti<br>Caut E | ionar;<br>rio (Parceiro)*<br>Juardo Duarte                                                 |                                                                   |  |
|                                                   | Gistrar una nue<br>Pados da Unidade de Emergência de L<br>scalização*<br>Edifício Mkt<br>Espaço De Convivência<br>2gradouro                                                               | eva unidad, ha                                                                       | Aga clic em Adic                                                                                          | onar;<br>rio (Parceiro)*<br>duardo Duarte                                                  | □ Localização                                                     |  |
| A re<br># D<br>Lo<br>Lo<br>La                     | Constrar una nue                                                                                                    | eva unidad, ha                                                                       | aga clic em Adic                                                                                          | ONAT;<br>rio (Parceiro)*<br>Juardo Duarte                                                  | □ Localização                                                     |  |
| # D<br>to<br>Lo<br>Lo<br>Lo                       | gistrar una nue<br>ados da Unidade e Emergência e u<br>bados da Unidade e Emergência e u<br>Edifício Mkt<br>some*<br>Espaço De Convivência<br>sgradouro<br>stitude<br>-15.195821885020356 | eva unidad, ha                                                                       | aga clic em Adic                                                                                          | ONAT;<br>rio (Parceiro)*<br>duardo Duarte<br>ada                                           | Localização                                                       |  |
| A re                                              | Gistrar una nue<br>ados da Unidade A Emergência A L<br>scalização*<br>Edificio Mkt<br>some*<br>Espaço De Convivência<br>sgradouro<br>etitude<br>-15.195821885020356<br>escrição           | eva unidad, ha                                                                       | aga clic em Adic                                                                                          | ONAT;<br>rio (Parceiro)*<br>Juardo Duarte<br>ada                                           | Localização da Unidade <b>0</b>                                   |  |
| R TE                                              | Gistrar una nue<br>ados da Unidade<br>ados da Unidade<br>scalização *<br>Edificio Mkt<br>ome*<br>Espaço De Convivência<br>agradouro<br>atitude<br>15.195821885020356<br>escrição          | eva unidad, ha<br>.ocataro 📽 Acessos Compartilhados<br>Longitude<br>127.831512730090 | aga clic em Adic                                                                                          | ONAT;<br>rio (Parceiro) <sup>s</sup><br>Juardo Duarte<br>ada<br>tar acessos compartilhados | Localização                                                       |  |
| Re re                                             | gistrar una nue<br>ados da Unidade e Emergência a L<br>calização*<br>Edificio Mkt<br>ome*<br>Espaço De Convivência<br>ogradouro<br>witude<br>-15.195821885020356<br>escrição              | eva unidad, ha                                                                       | aga clic em Adic                                                                                          | ONAT;<br>rio (Parceiro)*<br>duardo Duarte<br>ada<br>tar acessos compartilhados             | □ Localização<br>Localização da Unidade <b>0</b><br>Mapa Satélite |  |
| A re                                              | gistrar una nue<br>ados da Unidade de Emergência de le<br>bcalização *<br>Edifício Mkt<br>ome*<br>Espaço De Convivência<br>ogradouro<br>stitude<br>-15.195821885020356<br>escrição        | eva unidad, ha                                                                       | aga clic em Adic                                                                                          | ONAT;<br>rio (Parceiro)*<br>duardo Duarte<br>ada<br>tar acessos compartilhados             | Localização<br>Localização da Unidade<br>Mapa Satélite            |  |
| A re                                              | gistrar una nue<br>ados da Unidade e Emergência e L<br>bralização*<br>Edificio Mkt<br>ome*<br>Espaço De Convivência<br>ogradouro<br>atitude<br>-15.195821885020356<br>escrição            | eva unidad, ha                                                                       | aga clic em Adic                                                                                          | ONAT;<br>rio (Parceiro)*<br>Juardo Duarte<br>ada<br>tar acessos compartilhados             | Localização da Unidade@                                           |  |
| A re                                              | Gistrar una nue<br>ados da Unidade<br>ados da Unidade<br>scalização *<br>Edificio Mkt<br>ome *<br>Espaço De Convivência<br>agradouro<br>atitude<br>atitude<br>escrição                    | eva unidad, ha                                                                       | aga clic em Adic                                                                                          | ONAT;<br>rio (Parceiro)*<br>Juardo Duarte<br>ada<br>tar acessos compartilhados             | Localização<br>Localização da UnidadeO<br>Mapa Satélite           |  |
| Re re                                             | gistrar una nue<br>ados da Unidade a Emergência a L<br>calização *<br>Edificio Mkt<br>ome *<br>Espaço De Convivência<br>pgradouro<br>atitude<br>escrição                                  | eva unidad, ha                                                                       | aga clic em Adic                                                                                          | ONAT;<br>rio (Parceiro)*<br>Juardo Duarte<br>ada<br>tar acessos compartilhados             | Localização<br>Localização da UnidadeO<br>Mapa Satélite           |  |

A continuación, introduzca:

a. Ubicación (Localização): basta con seleccionar una que ya haya sido previamente registrada;

accession

b. Tipo: seleccione si se trata de una casa, apartamento, condominio o sala;

**Nota:** al seleccionar el **Tipo**, los campos de dirección se modificarán de acuerdo con el tipo de unidad.

c. **Nombre, manzana, lote y calle (Nome, quadra, lote e logradouro):** especifique la ubicación de esa unidad;

d. Marque algunas opciones: Alquilado, Ubicación (Alugada, Localização).

I. Marcar **Alquilado** significa que esa unidad tendrá un inquilino, que será identificado adecuadamente en el siguiente paso;

III. Marcar **Ubicación** significa convertir esa unidad en una ubicación, es decir, dentro de ella puede haber otras unidades y diferentes puntos de acceso, ¡así que tenga mucho cuidado con este paso!

#### ATENCIÓN:

Cuando marque la casilla **Ubicación**, aparecerá el campo **Límite de reserva** (**Limite de ocupação de Reservas**).

Por lo tanto, al completarlo, estará limitando la cantidad de personas que realizan reservas para el grupo de unidades reservables que estarán dentro de esa ubicación al mismo tiempo.

#### Ejemplo:

A. Recuerda que cuando marcas una Unidad con la casilla de **Ubicación (Localização)**, significa que dentro de esa Unidad puede haber otras unidades y puntos de acceso, como dijimos anteriormente.

B. Por lo tanto, si una **Unidad de Ubicación** que tiene varias unidades reservables, se registra con el límite de ocupación de reserva para 30 personas, esto significará que independientemente de la cantidad de personas que tengan en cada una de las habitaciones reservables, la suma de la cantidad de personas no puede exceder de 30 al mismo tiempo.

C. Por lo tanto, si el usuario intenta realizar una reserva para una de estas salas de reserva de 14 a 15 horas, y en ese momento ya hay suficientes reservas para llenar el número máximo de 30 personas, no podrá completar y deberá buscar outra calendário.

**NOTA:** Esta regla es independiente de la configuración específica de cada unidad reservada para capacidad interna. Por tanto, siguiendo el ejemplo anterior, aunque cada una de las unidades reservables esté parametrizada con una capacidad de 15 personas, el sistema no permitirá reservas que en conjunto superen las 30.

f. Seleccionar la opción "Limitar acceso compartido" (Limitar acesso compartilhado) aparecerá un campo que se completará con la cantidad. Al hacer esto, limitará la cantidad de acceso compartido que se puede enviar a esa unidad.

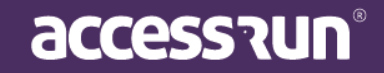

g. La geolocalización se cargará automáticamente con la Unidad Superior en cuestión y se puede cambiar haciendo clic en el pin y arrastrándolo a la ubicación preferida. Los campos de latitud y longitud se cargan automáticamente, según la ubicación del pin;

Localização da Unidade Satélite Mapa g. Utilice las herramientas + y - para acercar y alejar respectivamente, además de hacer clic en el mapa y arrastrarlo para moverlo. ÷ Dados cartográficos ©2020 Google Termos de Uso Informar erro no mag Nota: Esta configuración permitirá que el check-in se ponga a disposición del usuario de la App que realizó la reserva, cuando se encuentre físicamente en la ubicación en cuestión. Es importante recordar que existe una falla en la precisión exacta de la ubicación, que varía de un dispositivo a otro, cuando se usa la geolocalización del teléfono celular. ATENCIÓN: El botón Salvar h. Para finalizar, haga clic en Guardar o Guardar y Agregar e adicionar novo le permite nuevo (Salvar ou em Salvar e Adicionar novo). registrar varias unidades de forma más rápida, sin necesitar de un registro Salvar e adicionar novo Cancelar Salvar completo para poder agregar una nueva unidad.

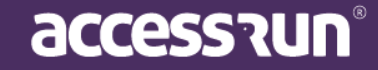

#### En la siguiente pestaña, Emergencia:

|                                                                |                           |                                                      |                                | Edit                  | fício Mkt |
|----------------------------------------------------------------|---------------------------|------------------------------------------------------|--------------------------------|-----------------------|-----------|
|                                                                | Você está em Unidades     |                                                      |                                |                       |           |
| Cauê Eduardo Duarte                                            | Jnidade                   |                                                      |                                |                       |           |
| Dashboard                                                      | # Dados da Unidade 🛃 Emer | rgência 🛔 Locatário 🔮 Acessos Compartilhados 🏾 🧙 Com | nunicações 📕 Garagens 🚗 Veícul | os                    |           |
| Pessoa movimento                                               | Nome*                     | Telefone*                                            | Gra                            | au de Afinididade*    |           |
|                                                                |                           |                                                      | :                              | Selecione             | *         |
| Unidades Categoria Parâmetros de acesso Acessos compartilhados | Adicionar<br>Emergências  |                                                      |                                |                       |           |
| Parceiros 🗸                                                    | ID -                      | Nome -                                               | Telefone 👻                     | Grau de Afinididade 👻 | Ação      |
| Acesso manual                                                  |                           | Nenhum regis                                         | tro encontrado.                |                       |           |
| Reservas 🗸                                                     |                           |                                                      |                                |                       |           |
| Social 🗸                                                       |                           |                                                      |                                |                       |           |
|                                                                |                           |                                                      |                                |                       |           |

- En esta pestaña debe informar al contacto de alguien para emergencias, con el teléfono y el grado de relación que tiene con el propietario de la unidad;
- Haga clic en Agregar (Adicionar) para finalizar.
- En la parte inferior, vea los contactos de emergencia ya guardados y elimínelos, si es necesario, haciendo clic en el icono de la papelera.

#### En la pestaña Inquilino (Locatário):

|                                            | ≡                                 |                                  |                         |                     | Edifício M | Vlkt ~  |
|--------------------------------------------|-----------------------------------|----------------------------------|-------------------------|---------------------|------------|---------|
|                                            | Você está em Unidades             |                                  |                         |                     |            |         |
| Cauê Eduardo Duarte                        | Unidade                           |                                  |                         |                     |            |         |
|                                            |                                   |                                  |                         |                     |            |         |
| Dashboard                                  | 🏶 Dados da Unidade 🛛 Emergência 🛔 | Locatário 🖀 Acessos Compartilhad | os 🧙 Comunicações 📕 Gar | ragens 🛛 😝 Veículos |            |         |
|                                            | Parceiro*                         | Data Inicial*                    |                         | Data Final*         |            |         |
|                                            | Selecione                         | ~                                |                         |                     |            |         |
| Dashboard visitas                          |                                   |                                  |                         |                     |            |         |
| 希 Unidades 🗸 🗸                             | Observação                        |                                  |                         |                     |            |         |
| • Unidades                                 |                                   |                                  |                         |                     |            |         |
| <ul> <li>Categoria</li> </ul>              |                                   |                                  |                         |                     |            |         |
| • Parâmetros de acesso                     |                                   |                                  |                         |                     |            |         |
| <ul> <li>Acessos compartilhados</li> </ul> | Adicionar                         |                                  |                         |                     |            |         |
| 曫 Parceiros 🗸 🗸                            |                                   |                                  |                         |                     |            |         |
| Acesso manual                              | Locatários                        |                                  |                         |                     |            |         |
| 🛱 Reservas 🗸 🗸                             | ID                                | Democian                         | Dete Inicial            | Data Final          | Foto da    | A = 2 = |
| Social 🗸                                   | Nenhum registro encontrado.       | FarCelFO                         | Data Inicial            | Data rinai          | Estado     | луао    |
| 🔟 Relatórios 🗸 🗸                           |                                   |                                  |                         |                     |            |         |

### accession

- En Inquilino, en caso de que la unidad se alquile, elija al socio y establezca la fecha de alquiler inicial;
- Haga clic en Agregar (Adicionar) para finalizar.

#### En la pestaña Acceso compartido (Acessos Compartilhados):

|                                                                                                    |             | -                                                                                      |                                                                                                    |              |                                     |                                                              | 🕠 Edi                                                                | fício Mkt        |
|----------------------------------------------------------------------------------------------------|-------------|----------------------------------------------------------------------------------------|----------------------------------------------------------------------------------------------------|--------------|-------------------------------------|--------------------------------------------------------------|----------------------------------------------------------------------|------------------|
|                                                                                                    | <u> </u>    | Você está em Unio                                                                      | dades                                                                                                    |              |                                     |                                                              |                                                                      |                  |
| Cauê Eduardo Duarte                                                                                           | e           | Unidade                                                                                |                                                                                                    |              |                                     |                                                              |                                                                      |                  |
| Dashboard                                                                                                    |             | 🏶 Dados da Unida                                                                       | ade 🚑 Emergência 🛔 Locatári                                                                                      | o 🖀 Aces     | sos Compartilhados                  | 🛚 Comunicações 📲 Garagens 🚗                                  | Veículos                                                             |                  |
|                                                                                                    |             | Categoria*                                                                             |                                                                                                    |              | Parceiro*                           |                                                              |                                                                      |                  |
| Pessoa movimento                                                                                              |             | Selecione                                                                              |                                                                                                    | ~            | Selecione                           | ~                                                            |                                                                      |                  |
| Dashboard visitas                                                                                             |             |                                                                                        |                                                                                                    |              |                                     |                                                              |                                                                      |                  |
| Jnidades                                                                                                    | ~           | Adicionar                                                                              |                                                                                                    |              |                                     |                                                              |                                                                      |                  |
|                                                                                                    |             |                                                                                        |                                                                                                    |              |                                     |                                                              |                                                                      |                  |
| Jnidades                                                                                                    |             |                                                                                        |                                                                                                    |              |                                     |                                                              |                                                                      |                  |
| Unidades<br>Categoria                                                                                         |             | Acessos                                                                                | Compartilhados                                                                                                   |              |                                     |                                                              |                                                                      |                  |
| Unidades<br>Categoria<br>Parâmetros de acesso                                                                 |             | Acessos                                                                                | Compartilhados                                                                                                   |              |                                     |                                                              |                                                                      |                  |
| Unidades<br>Categoria<br>Parâmetros de acesso<br>Acessos compartilhados                                       |             | Acessos Com                                                                            | Compartilhados                                                                                                   |              |                                     |                                                              |                                                                      |                  |
| Unidades<br>Categoria<br>Parâmetros de acesso<br>Acessos compartilhados<br>Parceiros                          | ~           | Acessos Com<br>O Acessos Suge                                                          | Compartilhados<br>Ipartilhados<br>eridos                                                                         |              |                                     |                                                              |                                                                      |                  |
| nidades<br>ategoria<br>arâmetros de acesso<br>cessos compartilhados<br>arceiros<br>esso manual                | ~           | Acessos Com<br>O Acessos Suge<br>ID ~                                                  | Compartilhados<br>eridos<br>Unidade -                                                                            |              | Categoria -                         | Telefone +                                                   | Parceiro +                                                           | Ąção             |
| nidades<br>ategoria<br>arâmetros de acesso<br>cessos compartilhados<br>arceiros<br>esso manual                | •           | Acessos Com<br>O Acessos Suge<br>ID ~<br>121985                                        | Compartilhados<br>eridos<br>Unidade -<br>Academia Reservável                                                     | Prop         | Categoria -                         | <b>Telefone ~</b><br>+5571994357081                          | Parceiro +<br>Adriana Isis Vitória Drumond                           | Ação<br>ÊÎ       |
| Inidades<br>rategoria<br>arâmetros de acesso<br>cessos compartilhaidos<br>arceiros<br>sesso manual<br>eservas | *<br>*      | Acessos Com<br>Acessos Com<br>Acessos Suge<br>ID -<br>121985<br>121987                 | Compartilhados<br>apartilhados<br>eridos<br>Unidade -<br>Academia Reservável<br>Academia Reservável              | Prop         | Categoria -<br>rietário             | <b>Telefone -</b><br>+5571994357081<br>+5566995885844        | Parceiro -<br>Adriana Isis Vitória Drumond<br>Enzo Nathan Dos Santos | Ação<br>1011     |
| nidades aregoria<br>arâmetros de acesos<br>cessos compartilhados<br>arceiros<br>esso manual<br>eservas        | *<br>*<br>* | Acessos Com<br>Acessos Com<br>Acessos Suge<br>ID ~<br>121985<br>121987                 | Compartilhados<br>apartilhados<br>eridos<br>Unidade -<br>Academia Reservável<br>Academia Reservável              | Prop<br>Prop | Categoria -<br>rietário<br>rietário | Telefone -           +5571994357081           +5569995885844 | Parceiro -<br>Adriana Isis Vitória Drumond<br>Enzo Nathan Dos Santos | Ação<br>ÎÎÎ      |
| nidades ategoria arámetros de acesso cessos compartilhados arceiros esso manual eservas ecial                 | *<br>*<br>* | Acessos Com<br>Acessos Suge<br>D -<br>121985<br>1-2 de 2 registro<br>1-2 de 2 registro | Compartilhados<br>partilhados<br>eridos<br><u>Unidade -</u><br>Academia Reservável<br>Academia Reservável<br>ros | Prop<br>Prop | Categoria -<br>rietário<br>rietário | Telefone -           +5571994357081           +5568995885844 | Parceiro -<br>Adriena Isis Vitória Drumond<br>Enzo Nathen Dos Sentos | Ação<br>ÎÎ<br>ÎÎ |

• En Acceso compartido (Acessos Compartilhados), es posible ver personas que están vinculadas a la unidad, vincular nuevos socios o excluir el acceso compartido;

• Para compartir nuevos accesos, simplemente seleccione la categoría y el socio previamente registrado. Haga clic en **Agregar (Adicionar)** para finalizar.

- En la parte inferior de la pantalla, verifique las opciones para filtrar la vista:
  - Acceso compartido (Acessos Compartilhados): ver todos los accesos ya compartidos con socios;
  - Accesos sugeridos: ver todos los socios que ya tienen la aplicación y también pueden tener acceso compartido.

En la pestaña Comunicaciones (Comunicações):

|                                              | ≡                                   |                                         |                                   | 🐠 Edif               | íício Mkt 🗸 🗸 |
|----------------------------------------------|-------------------------------------|-----------------------------------------|-----------------------------------|----------------------|---------------|
|                                              | Você está em Unidades               |                                         |                                   |                      |               |
| Cauê Eduardo Duarte                          | Unidade                             |                                         |                                   |                      |               |
|                                              |                                     |                                         |                                   |                      |               |
| Dashboard                                    | 🏶 Dados da Unidade 🛛 💭 Emergé       | ência 🛔 Locatário 🛛 🝟 Acessos Compartil | hados 🔍 Comunicações 📕 Garagens 🚗 | Veículos             |               |
| Pessoa movimento                             | Tipo                                | Data de Pul                             | blicação                          |                      |               |
| Dashboard visitas                            | Selecione                           | Ť                                       |                                   |                      |               |
| Unidades                                     |                                     |                                         |                                   |                      |               |
|                                              | Cilean Dayson                       |                                         |                                   |                      |               |
| Categoria                                    | Hitrar Z Limpar                     |                                         |                                   |                      |               |
| • Parâmetros de acesso                       | Comunicaçãos                        |                                         |                                   |                      |               |
| <ul> <li>Acessos compartilhados</li> </ul>   | Comunicações                        |                                         |                                   |                      |               |
|                                              |                                     | _                                       | Unidade -                         | Data do Publicação - | A = 2 =       |
| Parceiros 🗸                                  | ID =                                | Tipo =                                  |                                   |                      | MC MC         |
| Parceiros                                    | ID -                                | Tipo <del>-</del>                       | *******                           | Data de Públicação + | Ação          |
| Parceiros   Acesso manual  Reservas          | ID -<br>Nenhum registro encontrado. | Tipo +                                  |                                   | Data de Públicação + | Açao          |
| Parceiros v<br>Acesso manual v<br>Reservas v | ID ~<br>Nenhum registro encontrado. | Tipo +                                  |                                   | Jaca de Fusicação -  | Açao          |
| Parceiros   Acesso manual  Reservas  Social  | ID ~<br>Nenhum registro encontrado. | Tipo ~                                  |                                   | Date de Publicação * | Αζαο          |

• En la pestaña Comunicaciones (**Comunicações**), se recopilan todas las comunicaciones ya enviadas, que se pueden filtrar por tipo de comunicación y fecha;

#### En la pestaña Garajes (Garagens):

|                        | =          |                |                              |                         |              |          |            | <b>S</b> | Edifício Mkt | × |
|------------------------|------------|----------------|------------------------------|-------------------------|--------------|----------|------------|----------|--------------|---|
|                        | Você está  | em Unidades    |                              |                         |              |          |            |          |              |   |
| Cauê Eduardo Duarte    | Unidade    | 2              |                              |                         |              |          |            |          |              |   |
|                        |            |                |                              |                         |              |          |            |          |              |   |
| Dashboard              | # Dados    | da Unidade 🙀 🛱 | emergência 🛔 Locatário  👹 Ac | cessos Compartilhados 🔹 | Comunicações | Garagens | 🖨 Veículos |          |              |   |
| Pessoa movimento       | Descriç    | ão*            |                              |                         |              |          |            |          |              |   |
| 🚯 Dashboard visitas    |            |                |                              |                         |              |          |            |          |              |   |
| 🕋 Unidades             | ×          |                |                              |                         |              |          |            |          |              |   |
| Unidades               | Adici      | onar           |                              |                         |              |          |            |          |              |   |
| • Categoria            |            |                |                              |                         |              |          |            |          |              |   |
| • Parâmetros de acesso | Gara       | agens          |                              |                         |              |          |            |          |              |   |
| Acessos compartilhados |            |                |                              |                         |              |          |            |          |              |   |
| Parceiros              | ×          | D -            |                              |                         | Descrição 👻  |          |            |          | Ação         |   |
| Acesso manual          | • 625      | Garag          | gem para 2 veículos          |                         |              |          |            |          | Û            |   |
| Reservas               | ✓ 1 - 1 de | 1 registro     |                              |                         |              |          |            |          |              |   |
| 🙊 Social               | ~ «        | 1 »            |                              |                         |              |          |            |          |              |   |
| 🔟 Relatórios           | ~          |                |                              |                         |              |          |            |          |              |   |
|                        |            |                |                              |                         |              |          |            |          |              |   |

- En los garajes, es posible registrar y ver los garajes que pertenecen a esa unidad.
- Simplemente describa y para guardar haga clic en Agregar (Adicionar).

#### En la pestaña Vehículos (Veículos):

|                                          | ≡                     |                          |                                 |                                | 🐠 Edif | íício Mkt 🗸 🗸 |
|------------------------------------------|-----------------------|--------------------------|---------------------------------|--------------------------------|--------|---------------|
|                                          | Você está em Unidades |                          |                                 |                                |        |               |
| Cauê Eduardo Duarte                      | Unidade               |                          |                                 |                                |        |               |
|                                          |                       |                          |                                 |                                |        |               |
| Dashboard                                | 🏶 Dados da Unidade 🐗  | Emergência 🛔 Locatário 🎽 | Acessos Compartilhados 🛛 🔍 Comu | nicações 🚦 Garagens 🖨 Veículos |        |               |
| 🖵 Pessoa movimento                       | Marca*                |                          |                                 | Modelo*                        |        |               |
| Dashboard visitas                        |                       |                          |                                 |                                |        |               |
| 者 Unidades 🗸 🗸                           | Placa*                |                          |                                 | Cor*                           |        |               |
| Unidades                                 |                       |                          |                                 |                                |        |               |
| <ul> <li>Categoria</li> </ul>            |                       |                          |                                 |                                |        |               |
| <ul> <li>Parâmetros de acesso</li> </ul> | Adicionar             |                          |                                 |                                |        |               |
| Acessos compartilhados                   |                       |                          |                                 |                                |        |               |
| 警 Parceiros 🗸 🗸                          | Veículos              |                          |                                 |                                |        |               |
| 🛱 Acesso manual 🗸 🗸                      |                       |                          |                                 |                                |        |               |
| 🛱 Reservas 🗸 🗸                           | ID -                  | Marca 👻                  | Modelo 👻                        | Placa 👻                        | Cor -  | Ação          |
| Social 🗸                                 | Nenhum registro enco  | ntrado.                  |                                 |                                |        |               |
| 📶 Relatórios 🗸 🗸                         |                       |                          |                                 |                                |        |               |
|                                          |                       |                          |                                 |                                |        |               |

- Es posible registrar y ver los vehículos que pertenecen a esa unidad.
- Para registrarse, ingrese la marca, modelo, placa y color del vehículo y haga clic en **Agregar (Adicionar).**

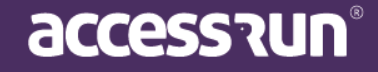

#### 4.2 Categoría

| 6                                 | ≡              |                        |               |                                                                                                    | Edifício                                                                                                   | Mkt          |
|-----------------------------------|----------------|------------------------|---------------|----------------------------------------------------------------------------------------------------|----------------------------------------------------------------------------------------------------|--------------|
|                                   | Você est       | á em Categoria         |               |                                                                                                    |                                                                                                    |              |
| Cauê Eduardo Duarte               | Catego         | ria                    |               |                                                                                                    | +                                                                                                    | Adicionar 🕜  |
| Dashboard                         | Buscar<br>Nome | por:                   | Unidade       |                                                                                                    | Permissões                                                                                                 |              |
| Pessoa movimento                  |                |                        | Selecione     | ~                                                                                                    | Selecione                                                                                                  | ~            |
| Dashboard visitas                 |                |                        |               |                                                                                                    | <b>Q</b> Filtrar                                                                                           | 🝠 Limpar     |
| Unidades 🗸                        |                |                        |               |                                                                                                    |                                                                                                    |              |
| Unidades                          | ID •           | Nome -                 | Unidade 👻     |                                                                                                    | Permissões                                                                                                 | Ações        |
| Categoria<br>Parâmetros de acesso | 717            | ACESSO MANUAL          | Edifício Mkt  | Exige Permissão para Visitas,Ut<br>Convites,Recebe Notificações,C<br>Notificações,Utilizada em Acess | ilizada em acesso manual,Utilizada em<br>ompartilha Acessos,Envia Convites,Envia<br>os,Criar pré-liberação | <b>e b</b>   |
| Acessos compartilhados            | 704            | 3 Administrador        | Edifício Mkt  | Recebe Notificações,Compartill<br>Acessos,Criar pré-liberação                                        | a Acessos,Envia Convites,Utilizada em                                                                      | C 🛍          |
| Parceiros v                       | 720            | 5 Categoria Produtores | Sala Produção | Utilizada em Convites,Envia Cor<br>Acessos,Criar pré-liberação                                       | ivites,Envia Notificações,Utilizada em                                                                     | C 🛍          |
|                                   | 704            | 5 Dependente           | Edifício Mkt  | Envia Convites,Envia Notificaçõe                                                                     | es,Utilizada em Acessos,Criar pré-liberação                                                                | <b>đ</b>     |
| Reservas 🗸 🗸                      | 758            | 7 Estagiário           | Edifício Mkt  | Usuário pode reservar, Utilizada                                                                     | em Convites,Envia Convites                                                                                 | <b>đ</b>     |
| Social 🗸                          | 7098           | 3 Fornecedor           | Edifício Mkt  | Utilizada em Convites,Envia Not                                                                      | ificações                                                                                                  | <b>đ</b>     |
| Relatórios 🗸 🗸                    | 7050           | ) Funcionário          | Edifício Mkt  | Utilizada em Convites,Utilizada                                                                      | em Acessos                                                                                                 | <b>đ</b>     |
|                                   | 70.44          |                        | CONTRACT MALE | Halter de las Caladas Facto Na                                                                       |                                                                                                    | <b>⊡</b> 2 册 |

Es necesario crear categorías para los grupos de personas que tendrán acceso a la unidad, y se pueden crear y ver en este submenú, la **Categoría**.

En la pantalla de inicio de este menú, vea las categorías creadas, la unidad a la que pertenecen, si administran la unidad o no y cuáles son los permisos de categoría para cada una de ellas.

**CONSEJO:** Es muy importante que estas categorías sean simples y claras, que tengan nombres específicos y diferentes entre sí, para evitar confusiones entre categorías, o incluso categorías que tienen el mismo significado.

**<u>Ejemplos de categorías</u>**: Visitantes, Proveedor de servicios, Empleado interno, Uber / Taxi, Proveedor.

 Para agregar una nueva categoría, haga clic en Agregar (Adicionar). En la siguiente pantalla, complete:

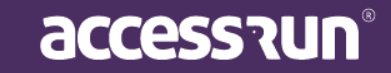

| <u> </u>                 |                                                                                     |                                  | Edifício Mkt v |
|--------------------------|-------------------------------------------------------------------------------------|----------------------------------|----------------|
|                          | 🔍 Você está em Categoria                                                            |                                  |                |
| Cauê Eduardo Duarte      | Adicionar Nova Categoria                                                            |                                  |                |
| Dashboard                | Nome*                                                                               | Unidade*                         |                |
|                          |                                                                                     | Selecione                        | ~              |
| Pessoa movimento         |                                                                                     |                                  |                |
| Dashboard visitas        | Parâmetros de Acesso*                                                               | Pontos de Acesso                 |                |
|                          | Selecione                                                                           | ✓ Selecione ✓                    |                |
| Unidades •               |                                                                                     |                                  |                |
| Unidades                 |                                                                                     |                                  |                |
| Categoria                | Permissões *                                                                        |                                  |                |
| • Parâmetros de acesso   | Esta categoria estará disponível para ser usada no compartilhamento de ace          | ssos?                            |                |
| • Acessos compartilhados | O NÃO                                                                               |                                  |                |
| Parceiros                | Esta categoria estará disponível para ser usada em um convite?                      |                                  |                |
|                          | ( NÃO                                                                               |                                  |                |
| Acesso manual            |                                                                                     |                                  |                |
| Reservas                 | Pessoas nesta categoria poderão enviar convites?                                    |                                  |                |
|                          | O NÃO                                                                               |                                  |                |
| Social                   | Descente este a descrite en descrite este a tille este este (since des ference de f |                                  |                |
| , Relatórios 🗸           | Pessoas nesta categoria poderao compartinar acesso (vincular de forma del           | niuva uma pessoa a uma unidade): |                |
|                          |                                                                                     |                                  |                |

- a. **Nombre (Nome)** de la categoría que desea crear y seleccione la unidad a la que debe vincularse.
- b. Seleccione el **parámetro de acceso** (que ya se ha creado previamente) y también los puntos de acceso a los que podrá acceder esta categoría.
- c. Elija los **permisos** (**permissões**) a los que tendrá acceso la categoría, simplemente responda las preguntas arrastrando el cursor a SÍ o NO.

| Ejemplo: |                                                                                 |
|----------|---------------------------------------------------------------------------------|
|          | Permissões *                                                                    |
|          | Esta categoria estará disponível para ser usada no compartilhamento de acessos? |
|          | Esta categoria estará disponível para ser usada em um convite?                  |

Simplemente seleccione SÍ o NO, para cada uno de los permisos y haga clic en **Guardar (Salvar)**, para finalizar. Si desea agregar una nueva categoría, haga clic en Guardar y Agregar nuevo **(Salvar e Adicionar novo)**.

CONSEJO: ¡Es importante recordar que en el caso de invitaciones, el anfitrión siempre recibirá una notificación del acceso del invitado!

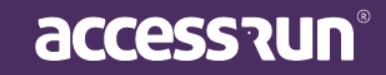

#### 4.3. Parámetros de Acesso

Los **Parámetros de acceso** son las reglas de acceso para una categoría. Es importante pensar en los tiempos y tipos de acceso que tendrá esa categoría, para que no haya problemas futuros.

|                                                                                                    |                      |                                                   |                                          |                                        |                                                                                                  |                | Edifício Mkt     |                 |
|----------------------------------------------------------------------------------------------------|----------------------|---------------------------------------------------|------------------------------------------|----------------------------------------|--------------------------------------------------------------------------------------------------|----------------|------------------|-----------------|
|                                                                                                    | 🛛 Você está          | á em Parâmetros de acesso                         |                                          |                                        |                                                                                                  |                |                  |                 |
| Cauê Eduardo Duarte                                                                                               | Parâme               | etros de acesso                                   |                                          |                                        |                                                                                                  |                | + Adicion        | nar 🕜           |
| ) Dashboard                                                                                                    | Buscar<br>Nome       | por:                                              | Unidade                                  |                                        | Tipo                                                                                             |                |                  |                 |
| Pessoa movimento                                                                                                  |                      |                                                   | Selecione                                |                                        | ✓ Selecione                                                                                      |                |                  | ~               |
| Dashboard visitas                                                                                                 | Data ini             | icial*                                            | Data final*                              |                                        |                                                                                                  |                |                  |                 |
| Unidades                                                                                                    | ~                    |                                                   |                                          |                                        | <b></b>                                                                                          |                |                  |                 |
|                                                                                                    |                      |                                                   |                                          |                                        |                                                                                                  |                |                  |                 |
| <ul> <li>Unidades</li> </ul>                                                                                      |                      |                                                   |                                          |                                        |                                                                                                  |                | O Filtrar        | Limpar          |
| <ul> <li>Unidades</li> <li>Categoria</li> </ul>                                                                   |                      |                                                   |                                          |                                        |                                                                                                  |                | <b>Q</b> Filtrar | Limpar          |
| <ul> <li>Unidades</li> <li>Categoria</li> <li>Parâmetros de acesso</li> </ul>                                     |                      |                                                   |                                          |                                        |                                                                                                  |                | Q Filtrar 🥒      | Limpar          |
| <ul> <li>Unidades</li> <li>Categoria</li> <li>Parâmetros de acesso</li> <li>Acessos compartilhados</li> </ul>     |                      |                                                   |                                          |                                        |                                                                                                  |                | Q Filtrar 🥑      | Limpar          |
| Unidades<br>Categoria<br>Parâmetros de acesso<br>Acessos compartilhados<br>Parceiros                              |                      | Nor                                               |                                          | 7                                      | Plan de server                                                                                   | Duricity       | Q Filtrar        | Limpar          |
| Unidades<br>Categoria<br>Parâmetros de acesso<br>Acessos compartilhados<br>Parceiros<br>Acesso manual             | ID -                 | Nome ~                                            | Unidade                                  | Tipo +                                 | Dias da semana                                                                                   | Data inicial ~ | Q Filtrar        | Limpar<br>Ações |
| Unidades<br>Categoria<br>Parâmetros de acesso<br>Acessos compartilhados<br>Parceiros<br>Acesso manual<br>Reservas | ID -<br>1486         | Nome ~<br>Acesso Livre                            | Unidade<br>Edifício Mkt                  | Tipo •<br>Acesso Livre                 | Dias da semana<br>Todos os dias - Durante o dia<br>todo                                          | Data inicial + | Q Filtrar 🥒      | Limpar<br>Ações |
| Unidades Categoria Parâmetros de acesso Acessos compartilhados Parceiros Acesso manual Reservas Social            | ID -<br>1486<br>1702 | Nome -<br>Acesso Livre<br>Acesso Livre Produtores | Unidade<br>Edifício Mkt<br>Sala Produção | Tipo •<br>Acesso Livre<br>Acesso Livre | Dias da semana<br>Todos os dias - Durante o dia<br>todo<br>Todos os dias - Durante o dia<br>todo | Data inicial + | Q Filtrar        | Limpar<br>Ações |

En la pantalla inicial de este menú, vea los parámetros ya guardados y también filtre los parámetros por nombre, unidad, tipo y fecha.

• Para agregar un nuevo parámetro de acceso, haga clic en Agregar (Adicionar).

|                        | =                                     |                                                            |                          |                                          |                                      |      | Edifício Mkt                             | ~  |
|------------------------|---------------------------------------|------------------------------------------------------------|--------------------------|------------------------------------------|--------------------------------------|------|------------------------------------------|----|
| Cauê Eduardo Duarte    | e e e e e e e e e e e e e e e e e e e | Você está em Parâmetros de aces<br>Adicionar novo parâmetr | <sup>so</sup><br>o de ac | esso                                     |                                      |      | + Adicion                                | ar |
| 🏤 Dashboard            | C                                     |                                                            |                          |                                          |                                      |      |                                          |    |
| Pessoa movimento       |                                       | Acesso livre                                               |                          | Comercial + sábado                       | Comercial                            |      | Comercial matutino                       |    |
| Dashboard visitas      |                                       |                                                            |                          |                                          |                                      |      |                                          |    |
| 🖀 Unidades 🗸 🗸         |                                       | Todos os dias                                              |                          | Segunda, Terça, Quarta, Quinta,<br>Sexta | Segunda, Terça, Quarta, Qui<br>Sexta | nta, | Segunda, Terça, Quarta, Quinta,<br>Sexta |    |
| Unidades               | <                                     | Durante o dia todo                                         |                          | 07:00 - 19:00                            | 07:00 - 19:00                        |      | 07:00 - 13:00                            | >  |
| • Categoria            |                                       |                                                            |                          | Sábado                                   |                                      |      |                                          |    |
| • Parâmetros de acesso |                                       |                                                            |                          | 07:00 - 14:00                            |                                      |      |                                          |    |
| Acessos compartilhados |                                       |                                                            |                          |                                          |                                      |      |                                          |    |
| 警 Parceiros 🗸 🗸        |                                       |                                                            |                          |                                          |                                      |      |                                          | -  |
| Acesso manual          |                                       | Salvar Voltar                                              |                          |                                          |                                      |      |                                          |    |
| 🛱 Reservas 🗸 🗸         |                                       |                                                            |                          |                                          |                                      |      |                                          |    |
| 👤 Social 🗸             |                                       |                                                            |                          |                                          |                                      |      |                                          |    |
| 📶 Relatórios 🗸 🗸       |                                       |                                                            |                          |                                          |                                      |      |                                          |    |
|                        |                                       |                                                            |                          |                                          |                                      |      |                                          |    |

• Hay parámetros de acceso preexistentes, puede elegir entre las siguientes opciones:

accession

- Acceso libre;
- Comercial + sábado;

- Comercial;
- Comercial vespertino;
- o Comercial matutino;
- Comercial nocturno

• Para usarlos, simplemente seleccione una de las opciones en el carrusel de imágenes y luego haga clic en **Guardar (Salvar).** 

Si ninguna de las opciones preexistentes le conviene, cree un nuevo parámetro de acceso. Para hacer esto, haga clic en **Agregar (Adicionar)** en la esquina superior derecha.

• Crear un nombre para el nuevo parámetro de acceso;

|                                            | =                                  | Edifício Mkt v     |
|--------------------------------------------|------------------------------------|--------------------|
|                                            | Você está em Parâmetros de acesso  |                    |
| Cauê Eduardo Duarte                        | Adicionar novo parâmetro de acesso | 0                  |
| Dashboard                                  |                                    |                    |
| 🖵 Pessoa movimento                         | Nome*                              | Unidade* Selecione |
| 🚯 Dashboard visitas                        |                                    |                    |
| 希 Unidades                                 | Tipo*                              |                    |
| • Unidades                                 | Selecione                          |                    |
| • Categoria                                |                                    |                    |
| <ul> <li>Parâmetros de acesso</li> </ul>   | Incluir dias da semana             |                    |
| <ul> <li>Acessos compartilhados</li> </ul> |                                    |                    |
| 誉 Parceiros                                |                                    |                    |
| Acesso manual                              |                                    |                    |
| 🗭 Reservas                                 | Salvar Voltar                      |                    |
| 契 Social                                   |                                    |                    |
| 📶 Relatórios                               |                                    |                    |

- Seleccione la unidad a la que pertenecerá;
- Elija uno de los tipos:

Acceso libre (Acesso Livre): permite el acceso sin control de tiempo.

**<u>Período de acceso</u>** (<u>Acesso por Período</u>): le permite usar un parámetro temporalmente, es decir, tiene una fecha de inicio y finalización.

<u>Acceso por días de la semana</u> (<u>Acesso por dias da semana</u>): le permite restringir el acceso a algunos días y horas del semana.

- Definir la fecha en que el parámetro debe estar vigente;
- Si el acceso es por período o por días de la semana, haga clic en Incluir días de la semana y seleccione los días, hora de inicio y finalización.
- Haga clic en Agregar (Adicionar) y finalmente en Guardar (Salvar).

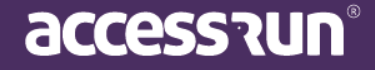

|                     |                                | Unidade*                                                                        | _                                                                                                    |
|---------------------|--------------------------------|---------------------------------------------------------------------------------|----------------------------------------------------------------------------------------------------|
| Dias da semana      |                                |                                                                                 | ×                                                                                                    |
| Hora inicial        | Hora final                     | Durante o dia todo                                                              |                                                                                                    |
|                     |                                |                                                                                 |                                                                                                    |
| 🗌 Domingo 🗌 Segunda | a 🗌 Terça 🗌 Quarta 🗌 (         | Quinta 🗌 Sexta 🗌 Sábado                                                         |                                                                                                    |
|                     | Adicionar                      |                                                                                 |                                                                                                    |
| _                   | _                              |                                                                                 | - 11                                                                                                    |
|                     | Dias da semana<br>Hora inicial | Dias da semana Hora inicial Hora final Domingo Segunda Terça Quarta C Adicionar | Unidade*         Dias da semana         Hora inicial       Hora final         Ourante o dia todo         Domingo       Segunda         Terça       Quarta         Adicionar |

#### **4.4 Acesos Compartidos**

En los **Accesos Compartidos** (**Acessos Compartilhados**) podemos ver todos los accesos ya compartidos en la plataforma, así como filtrar los recursos compartidos por nombre de socio, unidad, categoría y tipo de lista: accesos compartidos o sugeridos.

- Acceso compartido (Acessos Compartilhados): ver todos los accesos ya compartidos con socios;
- **Accesos sugeridos**: vea todos los socios que están en la agenda y que pueden ser parte de la plataforma Access.run.

En esta pantalla también es posible agregar nuevos recursos compartidos y también eliminarlos, si es necesario.

|                                          | =                         |                                                                            |                                                    |                                         |                                                 | U Edifício                                                                       | Mkt         |
|------------------------------------------|---------------------------|----------------------------------------------------------------------------|----------------------------------------------------|-----------------------------------------|-------------------------------------------------|----------------------------------------------------------------------------------|-------------|
|                                          | Você está e               | em Acessos compartilhados                                                  |                                                    |                                         |                                                 |                                                                                  |             |
| Cauê Eduardo Duarte                      | Acessos                   | Compartilhados                                                             |                                                    |                                         |                                                 |                                                                                  | + Adicionar |
|                                          | Parceiro                  |                                                                            | Unidade                                            | Catego                                  | oria                                            | Tipo de Lista                                                                    |             |
| Dashboard                                | Selecio                   | ne 🗸                                                                       | Selecione                                          | ✓ Sel                                   | ecione                                          | <ul> <li>Acessos Compartilhad</li> </ul>                                         | os 🗸        |
| Pessoa movimento                         |                           |                                                                            |                                                    |                                         |                                                 |                                                                                  |             |
| Dashboard visitas                        |                           |                                                                            |                                                    |                                         |                                                 | <b>Q</b> Filtrar                                                                 | 🝠 Limpar    |
| Unidades                                 | * Acess                   | os Compartilhados                                                          |                                                    |                                         |                                                 |                                                                                  |             |
| Unidades                                 |                           |                                                                            |                                                    |                                         |                                                 |                                                                                  |             |
| • Categoria                              | ID -                      | Parceiro 👻                                                                 | Telefone 👻                                         | Unidade 👻                               | Categoria -                                     | Documentos 👻                                                                     | Acão        |
| <ul> <li>Parâmetros de acesso</li> </ul> | 66545                     | Adriana Isis Vitória Drumond                                               | +557199/357081                                     | Operações 1                             | Funcionário                                     | CDE - BR: 516 240 896-40                                                         | m           |
| • Acessos compartilhados                 | 00045                     |                                                                            | 15571994557081                                     | operações i                             |                                                 | CPT - BR. 510.240.850-40                                                         |             |
| Parceiros                                | 112354                    | Adriana Isis Vitória Drumond                                               | +5571994357081                                     | Sala De Reunião 3                       | Proprietário                                    | CPF - BR: 516.240.896-40                                                         |             |
|                                          | 121985                    | Adriana Isis Vitória Drumond                                               | +5571994357081                                     | Academia Reservável                     | Proprietário                                    | CPF - BR: 516.240.896-40                                                         | Ê           |
| Acesso manual                            | 66544                     | Antonio Noah Sérgio Aparício                                               | +5586984905773                                     | Operações 1                             | Funcionário                                     | CPF - BR: 951.009.813-26                                                         | -           |
|                                          |                           |                                                                            |                                                    |                                         |                                                 |                                                                                  | ŤÚ –        |
| Reservas                                 | 68064                     | Antonio Noah Sérgio Aparício                                               | +5586984905773                                     | Salão De Festa                          | Administrador                                   | CPF - BR: 951.009.813-26                                                         | Ū.          |
| Reservas                                 | 68064<br>110642           | Antonio Noah Sérgio Aparício<br>Cauê Eduardo Duarte                        | +5586984905773<br>+5595981384282                   | Salão De Festa<br>Diretoria             | Administrador<br>Administrador                  | CPF - BR: 951.009.813-26<br>RG - BR: 183547299 ssp                               |             |
| Reservas                                 | 68064<br>110642<br>110643 | Antonio Noah Sérgio Aparício<br>Cauê Eduardo Duarte<br>Cauê Eduardo Duarte | +5586984905773<br>+5595981384282<br>+5595981384282 | Salão De Festa<br>Diretoria<br>Academia | Administrador<br>Administrador<br>Administrador | CPF - BR: 951.009.813-26<br>RG - BR: 183547299   ssp<br>RG - BR: 183547299   ssp |             |

• Para agregar un nuevo recurso compartido de acceso, haga clic en Agregar (Adicionar);

accession

| 6                        | =                                          |             | 🕼 Edifício Mkt | ×    |
|--------------------------|--------------------------------------------|-------------|----------------|------|
|                          | Você está em Acessos compartilhad          | los         |                |      |
| Cauê Eduardo Duarte      | Compartilhar Acessos                       |             |                |      |
| Dashboard                | Selecione um tipo de filtro<br>Por Unidade |             |                |      |
| Pessoa movimento         | O Por Parceiro<br>O Ambos                  |             |                |      |
| Dashboard visitas        | Unidade*                                   | Categoria*  | Parceiro*      |      |
| 🖌 Unidades 🗸 🗸           | Selecione                                  | ✓ Selecione | ✓ Selecione ✓  |      |
| • Unidades               |                                            |             | _              | _    |
| • Categoria              |                                            |             | Adici          | onar |
| • Parâmetros de acesso   | Listagem                                   |             |                |      |
| • Acessos compartilhados |                                            |             |                |      |
| Parceiros 🗸              |                                            |             |                |      |
| Acesso manual            | Nenhum acesso para compartil               | har         |                |      |
| Reservas 🗸               | Salvar Voltar                              |             |                |      |
| Social 🗸                 |                                            |             |                |      |
| 🔟 Relatórios 🗸 🗸         |                                            |             |                |      |
|                          |                                            |             |                |      |

- Primero seleccione el tipo de filtro: por Unidad (Unidades), por Socio (Parceiro) o ambos;
- Haga clic en Agregar (Adicionar) nuevamente y el acceso se habrá compartido.

#### 5. SOCIOS (PARCEIROS)

| Cauê Eduardo Duarte                                    | Você está e<br>Parceiro                      | em Parceiros                                                                                                    |                                                                                                    |                                                                                                    |                                                                                                    | Edifício M                                                                                                    | /lkt<br>dicionar |
|--------------------------------------------------------|----------------------------------------------|----------------------------------------------------------------------------------------------------|----------------------------------------------------------------------------------------------------|----------------------------------------------------------------------------------------------------|----------------------------------------------------------------------------------------------------|----------------------------------------------------------------------------------------------------|------------------|
| Dashboard                                              | Buscar po<br>Nome                            | or:                                                                                                    | Telefone                                                                                                    |                                                                                                    | E-mail                                                                                                    |                                                                                                    |                  |
| Pessoa movimento                                       |                                              |                                                                                                    |                                                                                                    |                                                                                                    |                                                                                                    |                                                                                                    |                  |
| Dashboard visitas                                      | Documen                                      | nto                                                                                                    | Natureza                                                                                                    |                                                                                                    |                                                                                                    |                                                                                                    |                  |
| Unidades 🗸                                             |                                              |                                                                                                    | Selecion                                                                                                    | e 🗸                                                                                                    |                                                                                                    |                                                                                                    |                  |
| Pa <mark>r</mark> ceiros<br>Parceiros                  |                                              |                                                                                                    |                                                                                                    |                                                                                                    |                                                                                                    | <b>Q</b> Filtrar                                                                                                    | 🝠 Limpar         |
|                                                        |                                              |                                                                                                    |                                                                                                    |                                                                                                    |                                                                                                    |                                                                                                    |                  |
| Acesso manual 🛛 💙                                      | ID -                                         | Nome -                                                                                                    | Telefone -                                                                                                    | E-mail 👻                                                                                                    | Tipo 🗸                                                                                                    | Documentos                                                                                                    | Ações            |
| Acesso manual 🗸                                        | ID -<br>126226                               | Nome 👻<br>Adriana Isis Vitória Drumond                                                                                  | <b>Telefone ~</b><br>+5571994357081                                                                                | E-mail +<br>aadrianaisisvitoriadrumond@allcor.com.br                                                                                                    | Tipo -<br>Pessoa<br>Física                                                                                     | Documentos<br>CPF - BR: 516.240.896-<br>40                                                                                                    | Ações            |
| Acesso manual  Reservas Social                         | ID -<br>126226<br>126223                     | Nome -<br>Adriana Isis Vitória Drumond<br>Antonio Noah Sérgio Aparício                                                  | Telefone -           +5571994357081           +5586984905773                                                       | E-mail -<br>aadrianaisisvitoriadrumond@alicor.com.br<br>aantonionoahsergioaparicio@foar.unesp.br                                                                                               | Tipo -       Pessoa       Física       Pessoa       Física                                                     | Documentos           CPF - BR: 516.240.896-<br>40           CPF - BR: 951.009.813-<br>26                                                                               | Ações            |
| Acesso manual Reservas Relatórios Relatórios           | <b>ID →</b><br>126226<br>126223<br>126224    | Nome -<br>Adriana Isis Vitória Drumond<br>Antonio Noah Sérgio Aparício<br>Cauê Eduardo Duarte                           | Telefone -           +5571994357081           +5586984905773           +5595981384282                              | E-mail -<br>aadrianaisisvitoriadrumond@allcor.com.br<br>aantonionoahsergioaparicio@foar.unesp.br<br>caueeduardoduarte-88@freitasepozzatti.com.br                                               | Tipo ~       Pessoa       Física       Pessoa       Física                                                     | Documentos           CPF - BR: 516.240.896-           40           CPF - BR: 951.009.813-           26           RG - BR: 183547299 ssp                                | Ações            |
| Acesso manual  Reservas Social Relatórios Sistema Sair | ID -<br>126226<br>126223<br>126224<br>126224 | Nome -<br>Adriana Isis Vitória Drumond<br>Antonio Noah Sérgio Aparicio<br>Cauê Eduardo Duarte<br>Enzo Nathan Dos Santos | Telefone -           4:5571994357081           4:5586984905773           4:5595981384282           4:5568995885844 | E-mail -<br>aadrianaisisvitoriadrumond@allcor.com.br<br>aantonionoahsergioaparicio@foar.unesp.br<br>caueeduardoduarte-88@freitasepozzatti.com.br<br>eenzonathandossantos@lagencemodelos.com.br | Tipo ~       Pessoa       Física       Pessoa       Física       Pessoa       Física       Pessoa       Física | Documentos           CPF - BR: 516.240.896-           20           F - BR: 951.009.813-           26           RG - BR: 183547299 ssp           RG - BR: 364055418 ssp | Ações            |

El **Socio (Parceiro)** es una persona física o jurídica, proveedor o asociado que será un usuario de la aplicación Access.Run, la tarjeta de aproximación, el brazalete bancario, el llavero o la etiqueta.

accession

• Para agregar un nuevo socio, haga clic en **Agregar (Adicionar)** y la siguiente pantalla estará disponible:

|                     |                          | 🕡 Edifício Mkt 🗸 |
|---------------------|--------------------------|------------------|
|                     | Ø Você está em Parceiros |                  |
| Cauê Eduardo Duarte | Parceiro                 | ۲                |
| Dashboard           | Dados do Parceiro        |                  |
| Pessoa movimento    | Telefone*                |                  |
| Dashboard visitas   |                          |                  |
| 🖌 Unidades 🗸 🗸      |                          | Q Buscar         |
| Parceiros 🗸         |                          |                  |
| Parceiros           | Voltar                   |                  |
| Acesso manual       |                          |                  |

Al agregar un nuevo socio a la plataforma, existen varias posibilidades para registrarse y también para actualizar los datos de un socio ya registrado. Revisa:

#### 5.1. Posibilidades de encontrar un registro existente:

#### <u>1º Posibilidad: Encontrar un socio ya registrado por teléfono</u>

• Ingrese el código del país (Brasil, Canadá, Estados Unidos, Ecuador, Colômbia, Itália, México y Reino Unido) y el número de teléfono del socio;

• Haga clic en Buscar;

| off \$15.20.085-03     telefone   a - 15   *371 04.37031     Affinan lask vitoria Drumond     Issue official     Affinan lask vitoria Drumond     Issue official     Affinan lask vitoria Drumond     Issue official     Issue official     Affinan lask vitoria Drumond     Issue official     Issue official                                                                                                    | Про                       | Documento        |                              |                                         |    | Foto               |    |
|----------------------------------------------------------------------------------------------------|---------------------------|------------------|------------------------------|-----------------------------------------|----|--------------------|----|
| telede de parsin *                                                                                                    | CPF                       | ▼ 516.240.896-40 |                              |                                         |    | 1                  | 06 |
| Image: series of the series of the series of t              | Telefone do parceiro *    |                  |                              |                                         |    |                    |    |
| Telefore       Login       Persenal         +3571994357081       Image: Contrasting of the sacimento of the sacimentoo of the sacimento of the sacimento of the                                                                                       | <ul> <li>✓ +55</li> </ul> | +                |                              |                                         |    |                    |    |
| Astracta 4 0 0 0 0 0 0 0 0 0 0 0 0 0 0 0 0 0 0                                                                                                    | Telefone                  | 1000             |                              | Login                                   |    | Preferencial       |    |
| Nome*       Data de assimento         Pessoa Fisica       Is/driana lisis Vitória Drumond       Is/driana lisis Vitória Drumond       Is/driana lis/driana lisis Vitór                                                                                                    | +5571994357081            |                  |                              | Ø                                       |    | 2                  | ×  |
| Name* Data de nacionation   Pessoa Fisia 1   Adriana lais Vitória Drumond indinalisivitória drumond@allor com.br   Feminino Extad out   Feminino Extad out   Casado Sende pai   Luzz Enanuely Asociado                                                                                                    |                           |                  |                              |                                         |    |                    |    |
| Pessoa Fisica     ddriana lass Vitoria Drumond     iserec   feminino     Casado     adrianalisisvitoriadrumond@allor.com.br     iserec     iserec                                                                                                    | Natureza *                |                  | Nome *                       |                                         |    | Data de nascimento |    |
| Exted cvil       Extel cvil       Extel cvil       Extel cvil       adrianalisivitoriadrumond@allcor.com.br         ione da māe       Ione do pal       Edon Arthur Drumond       Edon Arthur Drumond         Luiza Emanuelly       Ione accession       Rasclado       Edon Arthur Drumond         Perneedor       Ione accession       Ione accession       Ione accession         Ione accession       Ione accession       Ione accession       Ione accession         Ione accession       Ione accession       Ione accession       Ione accession         Ione accession       Ione accession       Ione accession       Ione accession         Ione accession       Ione accession       Ione accession       Ione accession         Ione accession       Ione accession       Ione accession       Ione accession         Ione accession       Ione accession       Ione accession       Ione accession         Ione accession       Ione accession       Ione accession       Ione accession         Ione accession       Ione accession       Ione accession       Ione accession         Ione accession       Ione accession       Ione accession       Ione accession         Ione accession       Ione accession       Ione accession       Ione accession         Ione accession       I                                                                                                    | Pessoa Física             | ٠                | Adriana Isis Vitória Drumond |                                         |    | 15/04/1983         | ×  |
| Feminino Casado     Nome da ma     Luiza Emanuelly     Brancedor     Associado     Promeedor     Associado     Sectionar     Luiza Emanuelly     Associado     Sectionar     Casado     Associado     Sectionar     Casado     Sectionar     Casado     Sectionar     Casado     Sectionar     Casado     Sectionar     Casado     Sectionar     Casado     Sectionar     Sectionar     Casado     Sectionar     Sectionar  <                                                                                                    | Gênero                    |                  | Estado civil                 | E-mail *                                |    |                    |    |
| Nome da mãe       Nome do paí         Luiza Emanuelly       Edson Arthur Drumond         Fornecedor       Associado         or       Secionar         selecionar       Selecionar                                                                                                    | Feminino                  | •                | Casado                       | aadrianaisisvitoriadrumond@allcor.com.b | or |                    |    |
| Nome da máe     Nome do pai       Luiza Emanuelly     Edson Arthur Drumond         Pornecedor     Associado   Selecionar       Selecionar                                                                                                    |                           |                  |                              |                                         |    |                    |    |
| Luza Emanueliy Edson Arthur Drumond<br>■ Forneedor<br>Seconationary Brancelia Brancelia | Nome da mãe               |                  |                              | Nome do pai                             |    |                    |    |
| Forneedor     Selecionar                                                                                                    | Luiza Emanuelly           |                  |                              | Eason Arthur Drumona                    |    |                    |    |
| • Forneedor     • Selecionar                                                                                                    |                           |                  |                              |                                         |    |                    |    |
| Fara<br>Selecionar                                                                                                    | Fornecedor                |                  | ✓ Associado                  |                                         |    |                    |    |
| aro<br>Selecionar                                                                                                    |                           |                  |                              |                                         |    |                    |    |
| Selecionar                                                                                                    |                           |                  |                              |                                         |    |                    |    |
| Selecionar                                                                                                    | oto                       |                  |                              |                                         |    |                    |    |
| Selecionar                                                                                                    | Foto                      |                  |                              |                                         |    |                    |    |
| Selecionar                                                                                                    | Foto                      |                  |                              |                                         |    |                    |    |
| Selecionar                                                                                                    | eoto                      |                  |                              |                                         |    |                    |    |
| Selecionar                                                                                                    | Foto                      |                  |                              |                                         |    |                    |    |
| Selecionar                                                                                                    | Foto                      |                  |                              |                                         |    |                    |    |
| Selecionar                                                                                                    | Fato                      |                  |                              |                                         |    |                    |    |
|                                                                                                    | Foto                      |                  |                              |                                         |    |                    |    |
|                                                                                                    | Foto<br>Selecionar        |                  |                              |                                         |    |                    |    |
|                                                                                                    | Foto                      |                  |                              |                                         |    |                    |    |
|                                                                                                    | Foto                      |                  |                              |                                         |    |                    |    |
|                                                                                                    | etectonar                 |                  |                              |                                         |    |                    |    |
|                                                                                                    | selecionar                |                  |                              |                                         |    |                    |    |

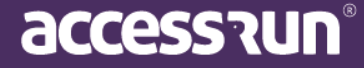

• Si este socio ya está registrado en la plataforma, su registro se encontrará automáticamente, como en el ejemplo anterior.

# IMPORTANTE: asegúrese de marcar la opción de número preferido para completar el registro de socio.

• Por lo tanto, es posible actualizar el registro de este socio o verificar que el número sea correcto;

• Puede agregar más de un número de teléfono y configurar el inicio de sesión y el número preferido.

• Para finalizar, haga clic en Guardar (Salvar).

#### 2º posibilidad: encontrar un socio ya registrado por el documento

- Ingrese el código del país (Brasil, Canadá, Estados Unidos, Ecuador o Irlanda) y el número de teléfono del socio;
- Haga clic en **Buscar**;
- Si el teléfono no está en la base de datos, deberá completar el campo de tipo de socio y número de documento, como en la siguiente pantalla:

| Parceiros                       |             | <b>(</b> )           |
|---------------------------------|-------------|----------------------|
| Dados do Parceiro<br>Telefone * | Тіро        | Documento *          |
| * +55 (62) 9 6589-3254          | Selecione 🔻 |                      |
|                                 |             | Q Buscar QNova Busca |
| Cancelar                        |             |                      |

- Ingrese el tipo de documento y el número del documento completo y haga clic en Buscar;
- Si ya existe un socio con este número de documento, la pantalla de registro para ese socio se abrirá automáticamente.
- Por lo tanto, es posible actualizar el registro;
- Para finalizar, haga clic en Guardar o Guardar y Agregar nuevo (Salvar ou Salvar e Adicionar novo).

#### 3ª posibilidad: buscar posibles socios por número de documento

- Si al ingresar el número de teléfono y no está en la base de datos, aparecerán los campos de tipo y número de documento;
- Al ingresar el tipo y el número del documento, con solo 5 números, la plataforma reconocerá los posibles socios que tienen el documento que comienza con ese número.
- Si el socio que se va a registrar se encuentra entre las posibilidades que indica la plataforma, simplemente selecciónelo en Seleccionar registro y actualice su registro. De lo contrario, haga clic en Nueva consulta y continúe con el registro de la forma habitual, como se indica a continuación.

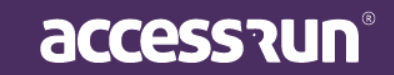

| Dados do Parceiro                    |          |   |             |
|--------------------------------------|----------|---|-------------|
| elefone *                            | Тіро     |   | Documento * |
|                                      | CPF - BR | * | 033.31      |
| Lucas Jaim                           |          |   |             |
| Tolefonec: **********                |          |   |             |
| Luis Ferna<br>Telefones: *******4093 |          |   |             |

#### 5.2. Cómo agregar un nuevo socio en la plataforma

• Ingrese el código de país (Brasil, Canadá, Estados Unidos, Ecuador, Colômbia, Itália, México y Reino Unido) y el número de teléfono del socio que desea agregar y haga clic en **Buscar**;

• Si el teléfono buscado no está en la base de datos de la plataforma, será necesario ingresar el tipo de documento y el número de documento;

• Si tampoco hay un socio con el número de documento ingresado, continúe con el registro que normalmente proporciona la información completa del documento del socio;

• Ahora, complete los datos del documento: tipo, agencia emisora, número y foto.

| Novo parceiro<br>Dados cadastrais do pa                                                                                                    | arceiro                                                       |                                                                                                    |   |      |   |     |
|----------------------------------------------------------------------------------------------------|---------------------------------------------------------------|----------------------------------------------------------------------------------------------------|---|------|---|-----|
| Tipo<br>RG                                                                                                    | Orgão Emissor                                                 | Documento                                                                                                    |   | Foto |   | ••• |
| <ul> <li>Para agregosigno más documento;</li> <li>Para elimito per elimito per</li></ul> | gar más de u<br>e que estará<br>nar un docun<br>equeño y lueo | n documento, haga clic en el<br>disponible un nuevo campo de<br>nento agregado, marque el<br>no el <b>icono de la papelera.</b> | • |      | • | )   |

• Ahora, complete el resto de la información del socio. Incluyendo la colocación de una foto y documento.

### accession

| e esta em Parceir | OS                |            |                       |       |      |              |                    |
|-------------------|-------------------|------------|-----------------------|-------|------|--------------|--------------------|
| ceiros            |                   |            |                       |       |      |              |                    |
| ados do Parceiro  | Cartões de Acesso | Unidades A | cessos compartilhados |       |      |              |                    |
|                   |                   |            |                       |       |      |              | <b>Q</b> Nova Buse |
| Documentos        |                   |            |                       |       |      |              |                    |
| Тіро              | Docume            | nto        |                       |       | Foto | _            |                    |
| Selecione         | •                 |            |                       |       |      | +            |                    |
| Тіро              |                   |            | Document              | to    |      | Foto         |                    |
| CPF - BR          |                   |            | 253.698.521           | -45   |      |              | ×                  |
|                   |                   |            |                       |       |      |              |                    |
|                   |                   |            |                       |       |      |              |                    |
| elefones          |                   |            |                       |       |      |              |                    |
| Telefone do parce | iro*              |            |                       |       |      |              |                    |
|                   |                   | +          |                       |       |      |              |                    |
| Telefone          |                   |            |                       | Login |      | Preferencial |                    |
| relefone          |                   |            |                       |       |      |              |                    |

# CONSEJO: Marque los campos que tienen un asterisco rojo, son obligatorios, el resto son opcionales.

 Para finalizar, haga clic en Guardar o Guardar y Agregar nuevo, si desea realizar el registro de otro socio.

En la pestaña Tarjetas de acceso (Cartões de Acesso):

- En las tarjetas de acceso (Cartões de Acesso), registrará la tarjeta de aproximación. Para hacer esto, ingrese el número de serie en la parte posterior de la tarjeta y seleccione el tipo de tarjeta. Luego añade.
- Es posible bloquear o desbloquear tarjetas de acceso de socios.
- Para bloquear, simplemente cambie el estado de la tarjeta de Activo a Bloqueado.
- Para desbloquear, simplemente modifique el **Estado** nuevamente, siempre que esté dentro del período de <u>30 días</u> después de la fecha de bloqueo. Después de este período, no será posible desbloquearlo.

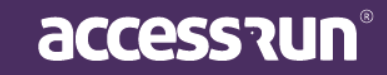

| Dados do Parceii                                                                               | ro Cartões de Acesso                                                                                            | Unidades Ac                            | essos compartilhados                                                                 |                                                                              |                                                                                        |                                                                    |                                |
|------------------------------------------------------------------------------------------------|----------------------------------------------------------------------------------------------------|----------------------------------------|--------------------------------------------------------------------------------------|------------------------------------------------------------------------------|----------------------------------------------------------------------------------------|--------------------------------------------------------------------|--------------------------------|
| Pesquisar Ser                                                                                  | ial                                                                                                    |                                        |                                                                                      |                                                                              |                                                                                        |                                                                    |                                |
|                                                                                                |                                                                                                    | Q.                                     |                                                                                      |                                                                              |                                                                                        |                                                                    |                                |
| Serial*                                                                                        |                                                                                                    |                                        |                                                                                      | Tipo de car                                                                  | tão                                                                                    |                                                                    |                                |
|                                                                                                |                                                                                                    |                                        |                                                                                      |                                                                              |                                                                                        |                                                                    |                                |
|                                                                                                |                                                                                                    |                                        |                                                                                      |                                                                              |                                                                                        |                                                                    |                                |
| Adicionar                                                                                      |                                                                                                    |                                        |                                                                                      |                                                                              |                                                                                        |                                                                    |                                |
|                                                                                                |                                                                                                    |                                        |                                                                                      |                                                                              |                                                                                        |                                                                    |                                |
| Cartões                                                                                        |                                                                                                    |                                        |                                                                                      |                                                                              |                                                                                        |                                                                    |                                |
|                                                                                                |                                                                                                    |                                        |                                                                                      |                                                                              |                                                                                        |                                                                    |                                |
|                                                                                                |                                                                                                    |                                        |                                                                                      |                                                                              |                                                                                        |                                                                    |                                |
| ID -                                                                                           | Serial <del>+</del>                                                                                             |                                        | Template do Car                                                                      | rtão 🔻                                                                       | Tipo de cartão                                                                         | Estado 🗸                                                           | Ações                          |
| ID -<br>63872                                                                                  | Serial -<br>CAN00099E5E                                                                                         |                                        | Template do Car                                                                      | rtão 👻                                                                       | Tipo de cartão                                                                         | Estado -<br>Ativo                                                  | Ações                          |
| <b>ID →</b><br>63872<br>1 - 1 de 1 regis                                                       | Serial -<br>CAN00099E5E                                                                                         |                                        | Template do Car<br>Ao bloque                                                         | rtão 👻<br>ear um cart                                                        | Tipo de cartão                                                                         | Estado –<br>Ativo<br>m 30 dias a partir da data                    | Ações<br>Ø<br>de bloqueio      |
| ID ▼<br>63872<br>1 - 1 de 1 regis<br>≪ 1 ≫                                                     | Serial -<br>CAN00099E5E                                                                                         |                                        | Template do Car<br>Ao bloque                                                         | rtão 👻                                                                       | Tipo de cartão<br>ão, ele será excluído er                                             | Estado 👻<br>Ativo<br>m 30 dias a partir da data                    | Ações                          |
| ID -<br>63872<br>1 - 1 de 1 regis<br>« 1 »                                                     | Serial -<br>CAN00099E5E<br>tro<br><b>O: iTambién e</b>                                                          | s posible                              | Template do Car<br>Ao bloque                                                         | rtão 👻<br>ear um cart                                                        | Tipo de cartão                                                                         | Estado -<br>Ativo<br>m 30 dias a partir da data                    | Ações<br>Ø<br>de bloqueio      |
| ID +<br>63872<br>1 - 1 de 1 regis<br>« 1 »<br>CONSEJ(<br>Access.R                              | Serial -<br>CAN00099E5E<br>tro<br>O: ¡También es<br>Run!                                                        | s posible                              | Template do Car<br>Ao bloque<br>e registrar tar                                      | ear um cart                                                                  | Tipo de cartão<br>ão, ele será excluído er<br>de acceso a tr                           | Estado -<br>Ativo<br>m 30 dias a partir da data<br>ravés de la apl | Ações                          |
| ID +<br>63872<br>1 - 1 de 1 regis<br>« 1 »<br>CONSEJ(<br>Access.R                              | Serial -<br>CAN00099E5E<br>tro<br>D: ¡También e:<br>Cun!                                                        | s posible                              | Template do Car<br>Ao bloque<br>e registrar tar                                      | rtão <del>-</del><br>ear um cart                                             | Tipo de cartão<br>ão, ele será excluído er<br>de acceso a tr                           | Estado -<br>Ativo<br>m 30 dias a partir da data                    | Ações                          |
| ID +<br>63872<br>1-1 de 1 regis<br>« 1 »<br>CONSEJ(<br>Access.R                                | Serial -<br>CAN00099E5E<br>tro<br>D: ¡También e:<br>Cun!                                                        | s posible                              | Template do Car<br>Ao bloque<br>e registrar tar                                      | rtão <del>-</del><br>ear um cart                                             | Tipo de cartão                                                                         | Estado -<br>Ativo<br>m 30 dias a partir da data                    | Ações                          |
| ID -<br>63872<br>1-1 de 1 regis<br>« 1 »<br>CONSEJ<br>Access.R                                 | Serial -<br>CAN00099E5E<br>tro<br>D: ¡También es<br>Cun!                                                        | s posible                              | Template do Car<br>Ao bloque<br>e registrar tar                                      | rtão <del>-</del><br>ear um cart                                             | Tipo de cartão                                                                         | Estado -<br>Ativo<br>m 30 dias a partir da data                    | Ações<br>Ø<br>de bloqueio      |
| ID ←<br>63872<br>1-1 de 1 regis<br>≪ 1 »<br>CONSEJ<br>Access.R                                 | Serial -<br>CAN00099E5E<br>tro<br>D: ¡También es<br>Cun!                                                        | s posible<br>ue el soc                 | Template do Car<br>Ao bloque<br>e registrar tar                                      | rtão <del>-</del><br>ear um cart<br>r <b>jetas c</b><br>Sociació             | Tipo de cartão                                                                         | Estado -<br>Ativo<br>m 30 dias a partir da data                    | Ações<br>de bloqueio           |
| ID ←<br>63872<br>1-1 de 1 regis<br>CONSEJ<br>Access.R<br>n la pesta<br>r las unida             | Serial -<br>CAN00099E5E<br>tro<br>D: ¡También es<br>cun!<br>aña Unidades:<br>ades con las qu<br>posible elimina | s posible<br>ue el soc<br>ar en el c   | Template do Car<br>Ao bloque<br>e registrar tar<br>io tiene una as                   | rião -<br>ear um cart<br>rjetas o<br>sociació<br>n hacie                     | Tipo de cartão                                                                         | Estado -<br>Ativo<br>n 30 dias a partir da data                    | Ações<br>de bloqueio           |
| ID ←<br>63872<br>1-1 de 1 regis<br>CONSEJ<br>Access.R<br>n la pesta<br>r las unida<br>mbién es | Serial -<br>CAN00099E5E<br>tro<br>O: ¡También es<br>cun!<br>aña Unidades:<br>ades con las qu<br>posible elimina | s posible<br>ue el soci<br>ar, en el c | Template do Car<br>Ao bloque<br>e registrar tar<br>io tiene una as<br>caso de edició | rião <del>-</del><br>ear um cart<br>r <b>jetas o</b><br>sociació<br>n, hacie | Tipo de cartão<br>ão, ele será excluído er<br>de acceso a tr<br>ón;<br>endo clic en el | Estado -<br>Ativo<br>n 30 dias a partir da data                    | Açõe<br>de bloqueir<br>icación |

Unidades Unidade Edifício Mkt

| ID 👻   | Nome 🗸              | Unidade 👻                        | Relação 👻        | Ação |
|--------|---------------------|----------------------------------|------------------|------|
| 126224 | Cauê Eduardo Duarte | Edifício Mkt                     | Parceiro Simples | Û    |
| 126248 | Cauê Eduardo Duarte | Almoxarifado - Cofre             | Proprietário     | Û    |
| 126240 | Cauê Eduardo Duarte | Edifício Mkt - Sala De Reunião   | Proprietário     | Û    |
| 126242 | Cauê Eduardo Duarte | Edifício Mkt - Sala De Reunião 2 | Proprietário     | Û    |
| 126244 | Cauê Eduardo Duarte | Edifício Mkt - Almoxarifado      | Proprietário     | Û    |

accession

٣

En la pestaña Acceso compartido (Acesso compartilhado):

- Ver los accesos compartidos que tiene el socio;
- También es posible eliminar, en el caso de edición, haciendo clic en el icono "Papelera".

| ceiros                          |                                         |            |                                         |                                                |                                                          | C    |
|---------------------------------|-----------------------------------------|------------|-----------------------------------------|------------------------------------------------|----------------------------------------------------------|------|
| dos do Parceiro                 | Cartões de Acesso Unidades              | Acessos c  | ompartilhados                           |                                                |                                                          |      |
| Categoria*                      |                                         |            | Unidade*                                |                                                |                                                          |      |
| Selecione                       |                                         | •          | Selecione                               | • A                                            | dicionar                                                 |      |
| Acessos Com<br>Acessos Suge     | partilhados<br>ridos                    |            |                                         |                                                |                                                          |      |
| ID 👻                            | Unidade 👻                               |            | Categoria 👻                             | Telefone 👻                                     | Parceiro 🗸                                               | Ação |
| <b>ID</b> -                     | Unidade -<br>Operações 1                | Adm        | Categoria -                             | Telefone →<br>+5595981384282                   | Parceiro 👻<br>Cauê Eduardo Duarte                        | Ação |
| <b>ID →</b><br>107971<br>107972 | Unidade -<br>Operações 1<br>Operações 2 | Adm<br>Adm | Categoria -<br>inistrador<br>inistrador | Telefone -<br>+5595981384282<br>+5595981384282 | Parceiro -<br>Cauê Eduardo Duarte<br>Cauê Eduardo Duarte | Ação |

### 6. ACCESO MANUAL

El acceso manual se creó para el registro manual de movimientos a través del Portal de administración. Aquí, podrá registrar tarjetas retornables y registrar movimientos de acceso de personas que no usan la aplicación, visitas sin invitaciones o acceso compartido.

#### 6.1. Tarjetas retornables (Cartões retornáveis)

| toes                 | Retornaveis               |                         |                           | +                                | Adicionar                                        |
|----------------------|---------------------------|-------------------------|---------------------------|----------------------------------|--------------------------------------------------|
| uscar po             | or:                       |                         |                           |                                  |                                                  |
| ocalizaçã            | ão                        | Serial                  |                           |                                  |                                                  |
| Seleci               | one                       | *                       |                           |                                  |                                                  |
|                      |                           |                         |                           |                                  |                                                  |
|                      |                           |                         |                           |                                  |                                                  |
|                      |                           |                         |                           | <b>Q</b> Filtrar                 | 🖉 Limpar                                         |
|                      |                           |                         |                           | <b>Q</b> Filtrar                 | de Limpar                                        |
|                      |                           |                         |                           | <b>Q</b> Filtrar                 | d Limpar                                         |
| Id 🕶                 | Unidade <del>v</del>      | Serial <del>-</del>     | Tipo +                    | Q Filtrar<br>Estado <del>-</del> | Z Limpar                                         |
| <b>Id ▼</b><br>37949 | Unidade -<br>Edifício Mkt | Serial -<br>CAN00063B26 | <b>Tipo -</b><br>TAG14443 | Q Filtrar<br>Estado ~<br>Ativado | Ações                                            |
| <b>Id →</b><br>37949 | Unidade -<br>Edifício Mkt | Serial -<br>CAN00063B26 | <b>Tipo ~</b><br>TAG14443 | Q Filtrar<br>Estado →<br>Ativado | <ul> <li>Limp</li> <li>Ações</li> <li></li></ul> |

Para registrar Tarjetas retornables (Cartões retornáveis) en la plataforma, haga clic en Agregar (Adicionar);

accessrun®

| uscar cartão a ser adiciona | ido          |            |
|-----------------------------|--------------|------------|
| Serial*                     | Localização* |            |
|                             | Selecione    | ~ <b>+</b> |
|                             |              | •          |
|                             |              |            |
|                             |              |            |
| artões a serem adicionado   | 5            |            |
| artões a serem adicionado   | S            |            |
| artões a serem adicionado   | S            | Ting Acões |

- Ingrese el número de serie de la tarjeta;
- Seleccione la ubicación (Localização);
- Haga clic en **el signo más** a la derecha.
- Para finalizar, haga clic en Guardar (Salvar).
- ¡Listo! La tarjeta ya está registrada! En la parte inferior de la pantalla, vea las tarjetas ya agregadas.

#### 6.2. Liberacíon

Para llevar a cabo un Liberacion (Liberação), debe haber una categoría específica para la que ya está registrada en la plataforma. Por lo tanto, si esta categoría no existe, se presentará la siguiente pantalla:

| 🗟 CONVITES |                                                                                                    | € MOVIMENTACÕE |
|------------|----------------------------------------------------------------------------------------------------|----------------|
|            | ID, Nome, Telefone, Documentos ou Descrição do convite                                                                                                    | j į            |
|            | ٩ ٩                                                                                                    |                |
|            |                                                                                                    |                |
|            |                                                                                                    |                |
|            |                                                                                                    |                |
|            |                                                                                                    |                |
|            |                                                                                                    |                |
|            |                                                                                                    |                |
|            | Para utilizar o Acesso Manual é necessário criar uma nova Categoria específica. Para isso, realize o 🖉                                                             |                |
|            | procedimento abaixo (caso tenha permissão) ou contate o Administrador da Unidade Superior.                                                                         |                |
|            | No Menu inicial selecione Unidades e depois Categoria. Clique em Adicionar.                                                                                        |                |
|            | 1. Nomele a Categoria como preferir. Sugestão: Acesso Manual                                                                                                    |                |
|            | 2. Selecione o Parâmetro de Acesso levando em consideração as regras de acesso do seu condomínio.                                                                  |                |
|            | 3. No campo Unidade, selecione a Unidade Superior.                                                                                                    |                |
|            | 4. Caso queria restringir o acesso manual a algum ponto específico, selecione no campo Pontos de Acesso.                                                           |                |
|            | 5. Marque como SIM os seguintes parâmetros: "Esta categoria estará disponível para ser usada em um convite?" e "Esta categoria será utilizada<br>no acesso manual? |                |
|            | 6. Se necessário, adicione uma descrição.                                                                                                    |                |
|            | 7. Clique em Salvar.                                                                                                    |                |
|            |                                                                                                    |                |
|            |                                                                                                    |                |
|            |                                                                                                    |                |
|            |                                                                                                    |                |
|            |                                                                                                    |                |
|            |                                                                                                    |                |
|            |                                                                                                    |                |
|            | Nova pré-liberação Adicionar Parceiro Acesso manual                                                                                                    |                |
|            |                                                                                                    |                |
|            |                                                                                                    | 1              |
|            |                                                                                                    |                |

accession

Siga los pasos que sugiere el portal. Son ellos:

- En el menú de inicio, seleccione Unidades y luego Categoría;
- Nombra la categoría como prefieras. Sugerencia: acceso manual;
- Seleccione el **parámetro de acceso** teniendo en cuenta las reglas de acceso de su condominio.
- En el campo Unidad, seleccione la Unidad superior
- Si desea restringir el acceso manual a un punto específico, seleccione en el **campo Puntos** de acceso;
- Marque los siguientes parámetros con una **SIM**: "¿Esta categoría estará disponible para su uso en una invitación?" y "¿Se utilizará esta categoría para acceso manual?"
- Si es necesario, agregue una descripción;
- Para finalizar, haga clic en Guardar (Salvar).

Este proceso solo tendrá que **hacerse una vez**, si la categoría no se ha configurado previamente. <u>¡Listo! Categoría creada, ahora entenderemos la pantalla de Acceso Manual.</u>

Al hacer clic en Liberação se mostrará la siguiente pantalla:

| CONVITES                             | ID, Nome, Telefone, Documentos ou Descrição do convite | E MOVIMENTAÇÕES                                                                                                    |
|--------------------------------------|--------------------------------------------------------|----------------------------------------------------------------------------------------------------|
| DONATO convidou JULIO S              |                                                        |                                                                                                    |
| 25/12/2018 00:58<br>31/12/2019 23:59 |                                                        | 13/09/2019 19:12 - Entrada                                                                                                    |
|                                      |                                                        |                                                                                                    |
| DONATO convidou CAIO VI              |                                                        | wesley L.                                                                                                    |
| 05/06/2019 16:42                     |                                                        | 29/08/2019 08:33 - Entrada                                                                                                    |
| 30/11/2019 23:59                     |                                                        |                                                                                                    |
|                                      |                                                        |                                                                                                    |
| PAULO P., convidou CAIO VI.,         |                                                        |                                                                                                    |
| 30/09/2019 16:00                     |                                                        | 29/08/2019 08:32 - Entrada                                                                                                    |
| 30/09/2019 23:15                     |                                                        | ACCESS RUN                                                                                                    |
|                                      |                                                        |                                                                                                    |
|                                      |                                                        | Sector Version Contraction Contraction Con |
|                                      |                                                        | 29/08/2019 08:31 - Entrada                                                                                                    |
|                                      |                                                        |                                                                                                    |
|                                      |                                                        | 🔔 WESLEY L.                                                                                                    |
|                                      |                                                        | 29/08/2019 08:30 - Entrada                                                                                                    |
|                                      |                                                        | Access RUN                                                                                                    |
|                                      |                                                        |                                                                                                    |
|                                      |                                                        | 🔍 WESLEY L.                                                                                                    |
|                                      |                                                        | 29/08/2019 08:29 - Entrada                                                                                                    |
|                                      |                                                        | ACCESS RUN                                                                                                    |
|                                      | Nova prê-liberação Novo cadastro Acesso manual         |                                                                                                    |
|                                      |                                                        |                                                                                                    |
|                                      |                                                        |                                                                                                    |

#### Los paneles laterales muestran respectivamente:

En el **lado izquierdo**, las invitaciones a la unidad superior ordenadas en relación con su intervalo de fecha y hora de lanzamiento. Con información del invitado y el invitado, rango de fecha y hora de la invitación y ubicación de acceso.

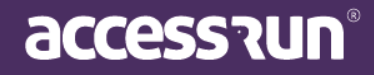

En el **lado derecho**, en el panel de movimientos es posible ver todos los últimos movimientos realizados en tiempo real.

En la **barra central**, es posible buscar registros de socios, invitaciones y también lanzamientos previos realizados. En esa misma barra, el símbolo de goma si se hace clic borra la información escrita. Para realizar búsquedas, ingrese la información y haga clic en la lupa.

En el centro inferior, puede ver tres opciones: **Nueva preliberacion, Nuevo socio, Acceso** manual.

Se debe hacer clic en la nueva opción de prelanzamiento cuando un residente hace un aviso anticipado de una visita, para que pueda registrar que este aviso se realizó haciendo un prelanzamiento en el portal.

Cuando llega el visitante, hay algunas posibilidades para registrar su acceso.

# Primera posibilidad: haga una versión preliminar, registre el socio y permita el acceso manualmente.

Al hacer clic en la opción **Nueva preliberacion (Nova pré-liberação)**, se mostrará la siguiente pantalla:

| Pré-liberação                          |                                                                                     |                    |                                    |
|----------------------------------------|-------------------------------------------------------------------------------------|--------------------|------------------------------------|
| Pessoa                                 |                                                                                     |                    | ٢                                  |
| Descrição*                             |                                                                                     |                    |                                    |
| Liberar motorista de Uber Antonio Carl | los Nivaldo, Placa XXX1111                                                          |                    |                                    |
| Autorizante                            |                                                                                     |                    |                                    |
| Cauê Eduardo Duarte                    |                                                                                     |                    | ٢                                  |
| Local/unidade destino*                 | Тіро                                                                                | Data/hora inicial* | Data/hora final*                   |
| Operações 2                            | ✓ Motorista                                                                         | < 20/07/2020 11:39 | <ul><li>20/07/2020 13:00</li></ul> |
| Gravar Voltar                          | Selecione<br>Prestador de Serviço<br>Visitante<br>Entregador<br>Motorista<br>Outros | IS                 |                                    |

Complete los datos proporcionados por el autorizador:

#### • Nombre de la persona

Al ingresar el nombre, la plataforma buscará el registro de socio, si lo encuentra, simplemente seleccione el nombre de la persona. Si no tiene un registro, continúe normalmente, ya que el registro se puede hacer más tarde. Además, puede suceder que el autorizador no conozca el nombre de la persona, por lo tanto, deje este campo vacío.

• Ingrese una **Descripción**. Ejemplos: visitante, técnico, familiar, entre otros.

• Escriba el nombre del **Autorizador**, es decir, la persona que informa los datos del visitante. El portal buscará el contacto del socio, solo selecciónelo.

**Nota:** La autorización solo se puede hacer si el socio se encuentra en una categoría que permite compartir el acceso.

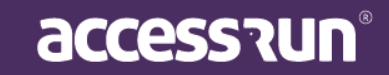

• El campo **Unidad de ubicación / destino** se completa automáticamente si el autorizador tiene solo una unidad, si tiene más de una, será posible seleccionar la unidad objetivo de prelanzamiento (si el autorizador puede compartir el acceso en una sola unidad).

- Establecer la fecha y la hora;
- Para finalizar, haga clic en Grabar (Gravar).

• Busque prelanzamiento en la barra central. La plataforma encontrará por el nombre del autorizador, el nombre de la persona o incluso la descripción.

| Z.                       |                                                        | Î                          |
|--------------------------|--------------------------------------------------------|----------------------------|
|                          | ID, Nome, Telefone, Documentos ou Descrição do convite | € MOVIMENTAÇÕES            |
| DONATO convidou JULIO S  | samara Q 🖉                                             | ZARAMAGO                   |
| 25/12/2018 00:58         |                                                        | 13/09/2019 19:12 - Entrada |
| 31/12/2019 23:59         | SAMARA MELO NUNES LCUMULAUJ<br>Prélibración            | ACCESS RUN                 |
|                          |                                                        |                            |
|                          | FABIOLA SAMARA BRITO CORREIA PEREIRA                   |                            |
|                          | Cadastro de parceiro - Tel********1313                 | 29/08/2019 08:33 - Entrada |
| 30/11/2019 23:59         |                                                        |                            |
| ACCESS RUN               | SAMARA NOME                                            |                            |
|                          | Cadastro de parceiro - Tel.********3963                |                            |
| PAULO P convidou CAIO VI | (Table)                                                |                            |
| 30/09/2019 16:00         | SAMARA BARRETO SPITALETTI (NUME)                       | 29/08/2019 08:32 - Entrada |
| 30/09/2019 23:15         | causio de parceio + tec                                |                            |
|                          | SAMARA MELO NUNES NOME                                 |                            |
|                          | Cadastro de parceiro - Tel.=********8730               |                            |
|                          |                                                        | 29/08/2019 08:31 - Entrada |
|                          | SAMARA NUNES TESTE (NOME)                              |                            |
|                          | Cadastro de parceiro                                   |                            |
|                          |                                                        |                            |
|                          |                                                        | 29/08/2019 08:30 - Entrada |
|                          |                                                        | ACCESS RUN                 |
|                          |                                                        |                            |
|                          |                                                        |                            |
|                          |                                                        | 29/08/2019 08:29 - Entrada |
|                          |                                                        | Access RUN                 |
|                          | Nova pré-liberação Novo cadastro Acesso manual         |                            |
|                          |                                                        | . WESLEY L                 |
|                          |                                                        |                            |

- Preliberacion encontrada, simplemente haga clic en el nombre. La pantalla de acceso manual se mostrará como en la imagen a continuación.
- Ingrese en el campo de búsqueda cualquier información de acuerdo con el título del campo: ID, nombre, teléfono, documentos o descripción de la invitación, para encontrar el prelanzamiento / persona;
- Si no hay registro, haga clic en **Registro de nueva persona**. Por lo tanto, se abrirá la pantalla de **registro de socios**, hablaremos más sobre ello más adelante.

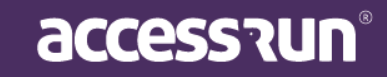

1

| essoa *                      |           |            |         |    | Foto |                    |
|------------------------------|-----------|------------|---------|----|------|--------------------|
| Samara Melo Nunes            |           |            |         | ٩  | T    |                    |
| Últimos movimentos da pessoa |           |            |         |    |      |                    |
| ро                           | Document  | to         |         |    | 2    |                    |
| CPF                          | ▼ 026.966 | .961-28    |         |    | 4    | 1361               |
| itorizante*                  |           |            |         |    | 5 B. | T CAL              |
|                              |           |            |         | ۷. |      |                    |
| cal/unidade de destino *     |           | Cartão ret | ornável |    |      | - AC               |
| Selecione                    |           |            |         | •  |      | 6 1 10             |
|                              |           |            |         |    | Sel  | ecionar Tirar foto |
|                              |           |            |         |    |      |                    |
| Country Country              |           |            |         |    | · ·  |                    |
| Cancelar                     |           |            |         |    |      | u aua Salua        |
| Gravar                       |           |            |         |    | Er   | trada Saida        |

• Complete los campos restantes según sea necesario y haga clic en el botón **Guardar (Gravar)** para generar una invitación. La persona podrá moverse con tarjeta u otros dispositivos.

Nota: Es posible ver los últimos movimientos de la persona seleccionada y también en el ícono del teléfono, es posible ver los teléfonos (si el usuario tiene autorización en el sistema para eso) para confirmar la entrada de la persona, además de poder registrar una tarjeta retornable.

• Si la persona no usa ningún dispositivo, haga clic en el botón Entrada o Salida para grabar el movimiento.

#### Segunda posibilidad: registre el socio y permita el acceso manualmente.

• En la pantalla de inicio, haga clic en Agregar socio (Adicionar Parceiro).

• Complete todos los campos, incluida una **foto**. Puede seleccionar una foto o tomar una foto al instante, esta opción está disponible si su computadora tiene una cámara instalada.

• También puede editar esta foto más adelante.

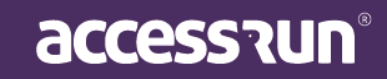

| Prot     Image: state in the state in the sta                           |
|----------------------------------------------------------------------------------------------------|
| Image: state of the state of the |
| Image: second system   The second system The second system The second syste                                                                                                    |
| JOU PX   SECORE   Unalmente (Gravar ou Derar manualmente, se                                                                                                    |
| Userar manualmente, se                                                                                                    |
| ualmente (Gravar ou<br>berar manualmente, se                                                                                                    |
| ualmente (Gravar ou<br>berar manualmente, se                                                                                                    |
| ualmente (Gravar ou<br>berar manualmente, se                                                                                                    |
| ualmente (Gravar ou<br>berar manualmente, se                                                                                                    |
| ualmente (Gravar ou<br>berar manualmente, se                                                                                                    |
| ualmente (Gravar ou<br>berar manualmente, se                                                                                                    |
| ualmente (Gravar ou<br>berar manualmente, se                                                                                                    |
| ualmente (Gravar ou<br>berar manualmente, se                                                                                                    |
| ualmente (Gravar ou<br>berar manualmente, se                                                                                                    |
| ualmente (Gravar ou         berar manualmente, se                                                                                                    |
| ualmente (Gravar ou         berar manualmente, se                                                                                                    |
| erar manualmente, se                                                                                                    |
| erar manualmente, se                                                                                                    |
| erar manualmente, se                                                                                                    |
| erar manualmente, se                                                                                                    |
| Foto<br>E                                                                                                    |
| Foto                                                                                                    |
| Foto                                                                                                    |
| Feto                                                                                                    |
| Feto                                                                                                    |
| Feto                                                                                                    |
| Feto                                                                                                    |
| Feto                                                                                                    |
| Peto                                                                                                    |
|                                                                                                    |
| 60                                                                                                    |
| 130                                                                                                    |
|                                                                                                    |
|                                                                                                    |
|                                                                                                    |
| Alter                                                                                                    |
|                                                                                                    |
| Selecionar Tirar foto                                                                                                    |
|                                                                                                    |
| Entrada Saida                                                                                                    |
|                                                                                                    |
|                                                                                                    |
|                                                                                                    |
|                                                                                                    |
|                                                                                                    |
|                                                                                                    |
|                                                                                                    |
|                                                                                                    |
|                                                                                                    |
|                                                                                                    |
|                                                                                                    |
|                                                                                                    |
|                                                                                                    |
|                                                                                                    |
|                                                                                                    |
|                                                                                                    |
|                                                                                                    |
|                                                                                                    |
|                                                                                                    |
|                                                                                                    |
|                                                                                                    |
|                                                                                                    |

• Continúe con el llenado normalmente y haga clic en **Guardar (Gravar)**. Regístrese **entrada y salida**, o la invitación estará disponible para que la persona use una tarjeta o cualquier otro dispositivo.

#### Tercera posibilidad: el socio ya tiene el registro, solo libérelo manualmente.

- Busque el nombre del socio en la barra de la pantalla de inicio;
- Cuando encuentre el registro, defina si está Autorizado o Autorizador.

Nota: El siguiente mensaje solo se mostrará si el usuario tiene el permiso necesario para hacerlo. Por lo tanto, puede parecer que el registro solo puede ser para un autorizador, y viceversa. Depende de los permisos que tenga la persona en la plataforma.

| A pesso                                                                                                    | a é       | ×                                                             |
|----------------------------------------------------------------------------------------------------|-----------|---------------------------------------------------------------|
| Autorizante                                                                                                    | Autorizad | o(a)                                                          |
| Joint Control     Service     Service     S |           | Selectionar         Trar foto           Entrada         Saida |
|                                                                                                    | ā         | accessirun®                                                   |

- Al seleccionar el registro, la información se dirigirá a los campos correspondientes en la pantalla de **Acceso manual**;
- Complete los campos restantes según sea necesario y haga clic en el botón **Guardar** para generar una invitación. La persona podrá moverse con tarjeta u otros dispositivos.
- Si la persona no usa ningún dispositivo, haga clic en el botón Entrada o Salida para grabar el movimiento.

Atención: no es obligatorio realizar un prelanzamiento para usar el Acceso manual. Es posible registrarse y luego liberar, o simplemente liberar si el socio ya está registrado en la plataforma.

| uscar p<br>utoriz | por:<br>ante*         | Local/unidade destino |               | Período             |           |  |  |
|-------------------|-----------------------|-----------------------|---------------|---------------------|-----------|--|--|
|                   |                       | Colar unidade destino |               |                     |           |  |  |
|                   |                       |                       |               |                     | Q Filtrar |  |  |
| ID -              | Local/unidade destino | Descrição 🛩           | Autorizante 🗸 | Data/hora inicial 🛩 | Q Filtrar |  |  |

#### 6.3. Pré-liberacion

En este menú es posible ver una lista de los preliberaciones realizadas.

Importante: para que este menú aparezca en el administrador del portal, necesita la autorización del administrador de los perfiles de acceso de su unidad. Por lo tanto, si no está disponible para usted, comuníquese con el Administrador y solicite ver la lista de versiones preliminares.

| nte"                  |                                           | Local/unidade destino                                                   | •                                                                                                    | Período                                                                                                    | •                                                                                                    |                                                                                                    |
|-----------------------|-------------------------------------------|-------------------------------------------------------------------------|----------------------------------------------------------------------------------------------------|----------------------------------------------------------------------------------------------------|----------------------------------------------------------------------------------------------------|----------------------------------------------------------------------------------------------------|
|                       |                                           |                                                                         |                                                                                                    |                                                                                                    | <b>Q</b> Filtrar                                                                                                    |                                                                                                    |
| Local/unidade destino | De                                        | srrição a                                                               | Autorizante -                                                                                             | Data/hora inicial 🛪                                                                                                    | Data/hora final 🛪                                                                                                    | Acões                                                                                                    |
| Operações 1           | Liberar técnico para ajuste da min        | ha internet                                                             | Cauê Eduardo Duarte                                                                                       | 04/05/2020 16:46                                                                                                    | 04/05/2020 23:59                                                                                                    |                                                                                                    |
|                       | Local/unidade destino<br>v<br>Operações 1 | Local/unidade destino<br>Operações 1 Liberar técnico para ajuste da min | Local/unidade destino     Descrição →       Operações 1     Liberar técnico para ajuste da minha internet | Local/unidade destino     Descrição ~     Autorizante ~       Operações 1     Liberar técnico para ajuste da minha internet     Cauê Eduardo Duarte | Local/unidade destino       Descrição ~       Autorizante ~       Data/hora inicial ~         Operações 1       Liberar técnico para ajuste da minha internet       Caué Eduardo Duarte       04/05/2020 16:46 | Image: Control of the second of the second of the secon |

#### 7. RESERVAS

El menú **Reservas** está destinado a la gestión de espacios reservables, por lo que, además de reservar, aquí también podrá registrar las unidades reservables.

#### 7.1 Unidades Reservables

Las unidades reservables son lugares que necesitan una reserva para que su funcionamiento sea eficaz para todos, como por ejemplo, salones de fiesta, canchas deportivas, áreas de recreación, entre otros.

|                                                                                                    |             | Ξ    |                               |                                                                                             |                    |                                                                                                    |                                                                 | Edifício N                                              | Иkt                                                                                                    |  |
|----------------------------------------------------------------------------------------------------|-------------|------|-------------------------------|---------------------------------------------------------------------------------------------|--------------------|----------------------------------------------------------------------------------------------------|-----------------------------------------------------------------|---------------------------------------------------------|----------------------------------------------------------------------------------------------------|--|
|                                                                                                    |             | 🛛 Vo | cê está em                    | Unidades reserváveis                                                                        |                    |                                                                                                    |                                                                 |                                                         |                                                                                                    |  |
| Cauê Eduardo Duarte                                                                                                    |             | Un   | idades I                      | Reserváveis                                                                                 |                    |                                                                                                    |                                                                 | <b>+</b> A                                              | dicionar 🛛 🔞                                                                                                    |  |
| Dashboard                                                                                                    |             | E    | Buscar por:<br>Jnidade        |                                                                                             | Parâmetro de Acess | 50                                                                                                    | Capacidade                                                      |                                                         |                                                                                                    |  |
| Pessoa movimento                                                                                                    |             |      | Selecione                     | ×                                                                                           | Selecione          |                                                                                                    | ~                                                               |                                                         |                                                                                                    |  |
|                                                                                                    |             |      |                               |                                                                                             |                    |                                                                                                    |                                                                 |                                                         |                                                                                                    |  |
| Dashboard visitas                                                                                                    |             |      |                               |                                                                                             |                    |                                                                                                    |                                                                 | <b>Q</b> Filtrar                                        | 🖉 Limpar                                                                                                    |  |
| Dashboard visitas                                                                                                    | ~           |      |                               |                                                                                             |                    |                                                                                                    |                                                                 | <b>Q</b> Filtrar                                        | J Limpar                                                                                                    |  |
| <ul> <li>Dashboard visitas</li> <li>Unidades</li> <li>Parceiros</li> </ul>                                                                        | *<br>*      |      |                               |                                                                                             |                    |                                                                                                    |                                                                 | <b>Q</b> Filtrar                                        | 🝠 Limpar                                                                                                    |  |
| Dashboard visitas     Unidades     Parceiros     Acesso manual                                                                                    | *<br>*<br>* |      | ID -                          | Unidade <del>v</del>                                                                        |                    | Parâmetro de Acesso 🕶                                                                                                    | Capacidade <del>+</del>                                         | Q Filtrar<br>Intervalo<br>(Minutos) <del>v</del>        | Limpar Ações                                                                                                    |  |
| <ul> <li>Dashboard visitas</li> <li>Unidades</li> <li>Parceiros</li> <li>Acesso manual</li> <li>Reservas</li> </ul>                               | *<br>*<br>* |      | <b>ID -</b><br>98             | Unidade 🗸<br>Academia Reservável                                                            |                    | Parâmetro de Acesso -<br>Acesso Livre                                                                                                | Capacidade -                                                    | Q Filtrar<br>Intervalo<br>(Minutos) •<br>15             | Ações                                                                                                    |  |
| <ul> <li>Dashboard visitas</li> <li>Unidades</li> <li>Parceiros</li> <li>Acesso manual</li> <li>Reservas</li> <li>Unidades reserváveis</li> </ul> | *<br>*<br>* |      | <b>ID ▼</b><br>98<br>44       | Unidade マ<br>Academia Reservável<br>Espaço De Convivência                                   |                    | Parâmetro de Acesso →<br>Acesso Livre<br>Acesso Livre                                                                                | Capacidade +<br>3<br>30                                         | Q Filtrar<br>Intervalo<br>(Minutos) +<br>15<br>15       | Ações<br>3 111<br>3 111<br>3 111<br>1 111<br>1 1111<br>1 1111<br>1 111<br>1 111<br>1 111<br>1 111<br>1 111<br>1 111<br>1 111 |  |
| Dashboard visitas     Unidades     Parceiros     Acesso manual     Reservas     Unidades reserváveis     Reservas                                 | ><br>><br>> |      | ID ▼<br>98<br>44<br>140       | Unidade -<br>Academia Reservável<br>Espaço De Convivência<br>Operações 2                    |                    | Parâmetro de Acesso -       Acesso Livre       Acesso Livre       Hor. Comercial + Sábado                                            | Capacidade ~           3           30           50              | Q Filtrar<br>Intervalo<br>(Minutos) ~<br>15<br>15<br>30 | Ações<br>C tim<br>C tim<br>C tim                                                                                                    |  |
| Dashboard visitas     Unidades     Parceiros     Acesso manual     Reservas     Unidades reserváveis     Reservas     Social                      | *<br>*<br>* |      | ID -<br>98<br>44<br>140<br>45 | Unidade ~<br>Academia Reservável<br>Espaço De Convivência<br>Operações 2<br>Sala De Reunião |                    | Parâmetro de Acesso -         Acesso Livre         Acesso Livre         Hor. Comercial + Sábado         Acesso Por dias da<br>Semana | Capacidade ~           3           30           50           10 | Q Filtrar                                               | Ações       Impar                                                                                                    |  |

#### • Para registrar una unidad reservable, haga clic en Agregar (Adicionar):

Unidade Reservável

| Unidade*                                                                               |   |                   | Tipo*            |   |                               | Un | idade permitic | la*                          |   |
|----------------------------------------------------------------------------------------|---|-------------------|------------------|---|-------------------------------|----|----------------|------------------------------|---|
| Espaço De Convivência                                                                  |   | ~                 | Salas de reunião |   | ~                             |    | Edifício Mkt   |                              | * |
| Unidade da limitação de reserva                                                        |   | Parâmetro de Aces | 50*              |   | Capacidade*                   |    |                | Tolerância(Minutos)*         |   |
| Selecione                                                                              | ~ | Acesso Livre      |                  | ~ | 30                            |    |                | 0                            |   |
|                                                                                        |   |                   |                  |   |                               |    |                |                              |   |
| Configuração do período                                                                |   |                   |                  |   |                               |    |                |                              |   |
| Configuração do período<br>Tipo de período*                                            |   | Tamanho do segme  | nto* <b>0</b>    |   | Intervalo (Minutos)* <b>0</b> |    |                | Tempo minimo* <b>0</b>       |   |
| Configuração do período<br>Tipo de período*<br>Por hora(s) e minuto(s)                 | ~ | Tamanho do segme  | nto* <b>0</b>    | ~ | Intervalo (Minutos)*0         |    |                | Tempo minimo*0               | ~ |
| Configuração do período<br>Tipo de período*<br>Por hora(s) e minuto(s)<br>Tempo máximo | ~ | Tamanho do segme  | nto*0            | ~ | Intervalo (Minutos)* <b>0</b> |    |                | Tempo minimo*0<br>15 minutos | ~ |

En datos unitários (dados da unidade):

- Seleccione la Unidad y el parámetro de acceso;
- Seleccione el tipo de unidad reservable;
- Seleccione la **Unidad permitida** para definir y limitar desde qué unidad pueden reservar los socios.

accessrun®

- Seleccione la **Unidad de limitación de reserva**, que limitará desde qué punto de la jerarquía habrá una restricción de reserva simultánea para el mismo tipo de unidad reservable.
- Seleccione el parámetro de acceso;
- Ingrese la capacidad del número de personas;
- El **Tiempo de Tolerancia** se sumará al tiempo de reserva para que la persona pueda salir o ingresar a la Unidad de Reserva en cuestión;

En la configuración del período:

- Informar el Tipo de Periodo que respetará esa Unidad Reservable:
- Si es por día, es posible reservar solo el día cerrado;
- Si por hora (s) y minuto (s), es posible reservar por período seleccionado, respetando el tamaño del segmento, tiempo mínimo e intervalo;
- El **tamaño del segmento** determinará la cantidad de secuencia de horas que se puede reservar. Ejemplo: cada 30 minutos.
- El **tiempo mínimo** definirá cuánto tiempo necesitará la persona para seleccionar al menos, antes de que se pueda hacer una reserva. Esto puede evitar que se realicen reservas muy breves, por ejemplo;
- El **Intervalo**, como ya se conoce, definirá un tiempo estándar entre una reserva y otra, que se puede utilizar para mantener la unidad;
- Seleccione el tiempo máximo que el usuario puede reservar la unidad.

#### En configuración de check-in:

• Seleccione el período de registro. Este campo definirá cuánto tiempo el usuario que hizo la reserva tendrá que registrarse en el lugar desde la fecha de inicio de la reserva;

NOTA: Si el usuario no se registra dentro del período indicado, la reserva se cancelará automáticamente y la unidad estará disponible nuevamente para su uso.

 Marque la bandera de "Tiene check-in", luego de marcarla aparecerá el campo para definir la distancia máxima desde la geolocalización de la unidad para que el botón y el check-in estén disponibles para el usuario que realizó la reserva. Complete considerando la unidad de medida en metros;

|                 | Tempo de check-in👀 | D | stância máxima do check-in(me | ros)() |  |
|-----------------|--------------------|---|-------------------------------|--------|--|
| Possui check-in | 15 minutos         | ~ |                               |        |  |
|                 |                    |   |                               |        |  |
|                 |                    |   |                               |        |  |
|                 |                    |   |                               |        |  |
|                 |                    |   |                               |        |  |
|                 |                    |   |                               |        |  |
|                 |                    |   |                               |        |  |
|                 |                    |   |                               |        |  |
|                 |                    |   |                               |        |  |
|                 |                    |   |                               |        |  |
|                 |                    |   |                               |        |  |

accession

• Informar qué categoría debe ser informada al final de la reserva. Este campo se puede utilizar en los casos en que sea necesario limpiar el lugar antes de ponerlo a disposición para una nueva reserva. Todos los socios que tengan acceso compartido utilizando la categoría informada serán notificados;

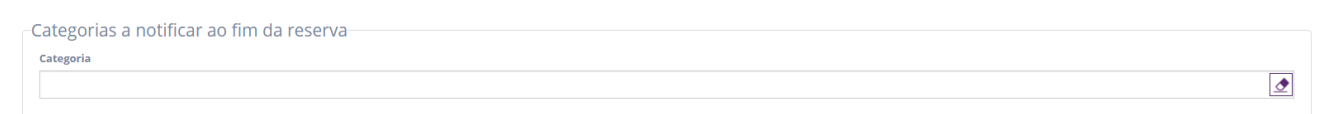

NOTA: Para buscar una categoría, complete el campo con al menos 3 letras y se completará con las categorías existentes. Para despejar el campo. Utilice el botón con el icono de borrador.

En comodidades:

• En **Descripción**, hay un espacio a llenar especificando las facilidades que tiene la unidad, como el número de sillas, si tiene o no aire acondicionado:

- Es necesario completar el campo Descripción con qué artículo se incluirá;
- Seleccionar qué parámetro usar para especificar el artículo, seleccionando el combo Unidad de medida;
- Si es necesario, complete el campo Monto (Valor) con la cantidad o tamaño del artículo a incluir;
- Incluir fotos para ilustrar mejor el lugar a reservar, haciendo clic en Agregar foto;
- Para terminar, haga clic en Guardar (Salvar).

| lescrição  | Unidade de medida |                 | Valor |     |
|------------|-------------------|-----------------|-------|-----|
|            | Selecione         |                 |       | +   |
| Descrição  | Ur                | idade de medida | Valor |     |
| Aparelho X | Quanti            | dade            | 1     | (X) |
|            | Quanti            | dade            | 2     | ×   |
| Aparelho Y |                   |                 |       |     |

Fotos

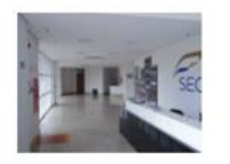

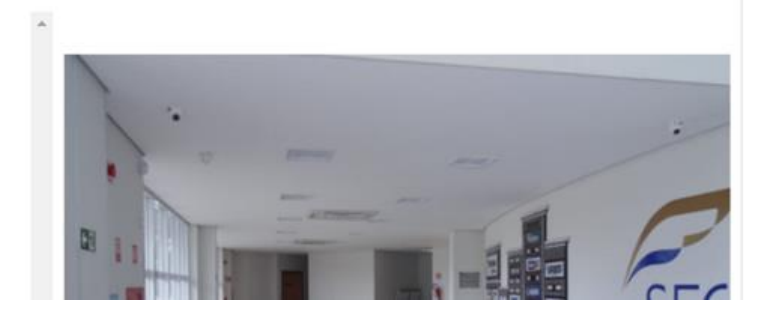

accession

#### 7.2 Reservas

En las reservas puede reservar la unidad deseada. Al hacer clic en **Reservas**, puede ver un calendario con las reservas ya realizadas.

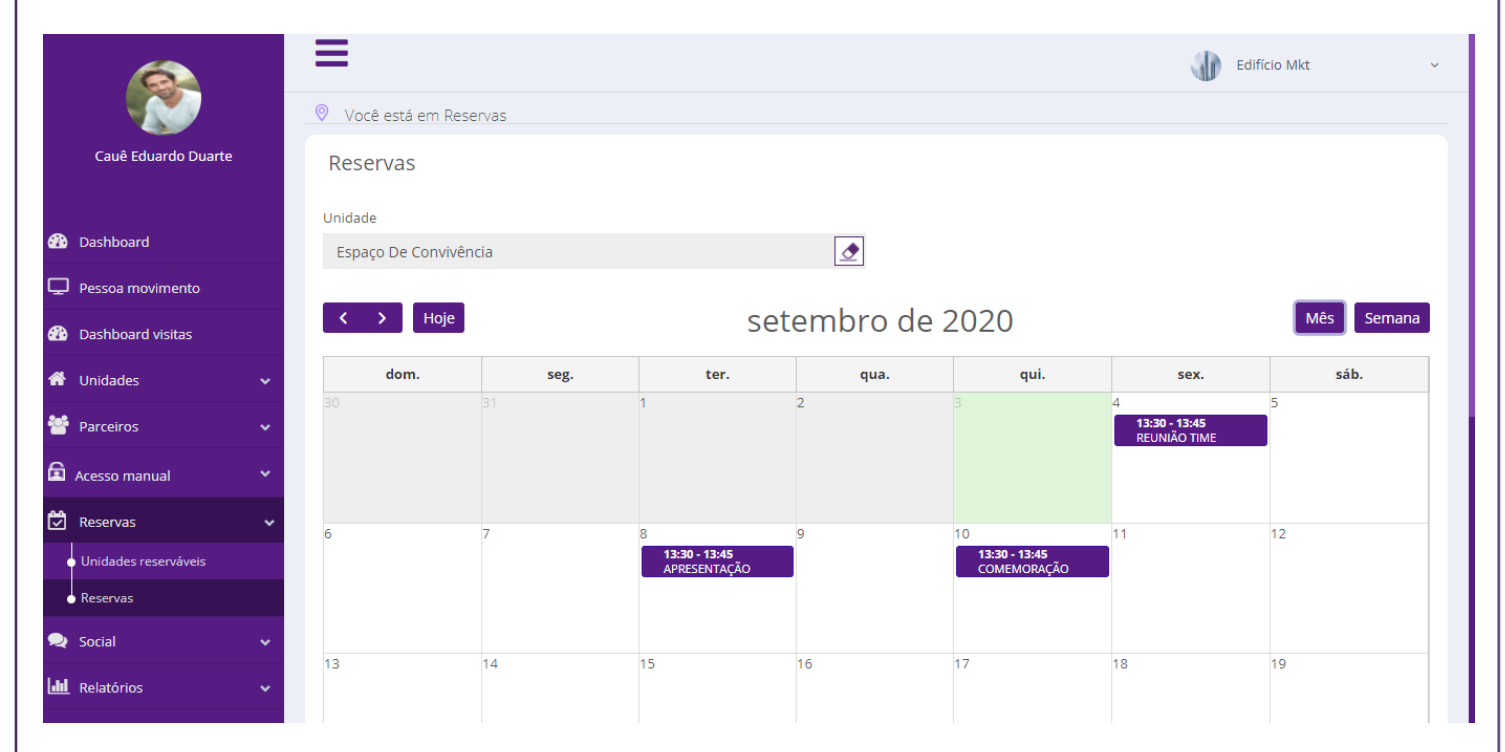

También es posible arrastrar el evento a otra fecha que esté disponible en el calendario.

Consejo: Al hacer clic en el evento, puedes editarlo.

• Para hacer una nueva reserva, seleccione la Unidad que desea reservar;

|                                          | ≡                           |                  |      | 🐠 Edifi | ício Mkt 🗸 |
|------------------------------------------|-----------------------------|------------------|------|---------|------------|
|                                          | Você está em Reservas       |                  |      |         |            |
| Cauê Eduardo Duarte                      | Reservas                    |                  |      |         |            |
| Dashboard                                | Unidade                     | ₫                |      |         |            |
| Pessoa movimento                         | Academia Reservável         |                  |      |         |            |
| 🚳 Dashboard visitas                      | Edifício Mkt                | o de             | 2020 |         | Mês Semana |
| 🖀 Unidades 🗸 🗸 🗸                         | Espaço De Convivência       | <sub>l</sub> ua. | qui. | sex.    | sáb.       |
| 警 Parceiros 🗸 🗸 🗸                        |                             |                  |      | 4       | C          |
| 🖻 Acesso manual 🛛 👻                      | Operações 2<br>Edifício Mkt |                  |      |         |            |
| 🗭 Reservas 🗸 🗸                           | Sala De Reunião             |                  | 10   | 11      | 12         |
| <ul> <li>Unidades reserváveis</li> </ul> | Edifício Mkt                |                  |      |         |            |
| Reservas                                 | Sala De Reunião 2           |                  |      |         |            |
| 오 Social 🗸 🗸                             | Edifício Mkt                |                  | 17   | 18      | 19         |
| Relatórios 🗸                             | Calão Do Eosta              |                  |      |         |            |

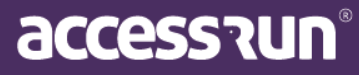

- En el calendario, seleccione el día del evento;
- Luego, se abrirá una ventana para incluir la otra información de reserva.

|                                          |                          | Criar uma nova reserva  |                     | ×          | ed                                 | ifício Mkt 🗸 🗸 |
|------------------------------------------|--------------------------|-------------------------|---------------------|------------|------------------------------------|----------------|
| Cauê Eduardo Duarte                      | Você está em             | Tema*                   |                     |            |                                    |                |
| 🚳 Dashboard                              | Unidade<br>Espaço De Com |                         |                     |            |                                    |                |
| 🖵 Pessoa movimento                       |                          | Selecionar um tema *    |                     |            |                                    |                |
| Dashboard visitas                        | < > Ho                   | Dados da unidade        |                     |            |                                    | Mês Semana     |
| 希 Unidades                               | v dom.                   | Unidade                 | Intervalo (Minutos) | Capacidade | sex.                               | sáb.           |
| Parceiros                                | <b>v</b>                 | Espaço De Convivencia   | 15                  | 30         | 4<br>13:30 - 13:45<br>REUNIÃO TIME | 5              |
| Acesso manual                            | v .                      | Nome do evento          |                     |            |                                    |                |
| 🛱 Reservas                               | •                        | APRESENTAÇÃO            |                     |            |                                    |                |
| <ul> <li>Unidades reserváveis</li> </ul> | 6                        | Parceiros responsáveis* |                     |            | 11                                 | 12             |
| • Reservas                               |                          |                         |                     |            |                                    |                |
| 🙊 Social                                 | *                        | Henry Raimundo 🗙 Cauê   | Eduardo Du 🗙        |            |                                    |                |
| Litt Relatórios                          | 13                       | Data inicial*           | Hora Inicial*       |            | 18                                 | 19             |
|                                          |                          | 08/09/2020              | 13:30               | Ø          |                                    |                |

- Elija un tema;
- Complete el nombre del evento;
- Seleccione los socios responsables;
- Seleccione la fecha y hora de inicio del evento y la fecha y hora de finalización del evento;
- Para finalizar, simplemente haga clic en Guardar (Salvar).

CONSEJO: Solo el tiempo de reserva estará disponible de acuerdo con los parámetros de acceso de la unidad.

¡Su reserva está hecha!

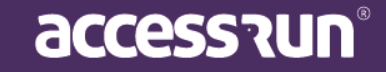

#### 8. SOCIAL

El menú **Social** está dedicado a las comunicaciones para toda la unidad. Esta herramienta es muy importante para la integración de los inquilinos/empleados, además de ser muy útil para eventos y anuncios importantes.

#### 8.1 Comunicaciones

Aquí puede ver todos las comunicaciones ya enviadas y también enviar nuevos mensajes.

|                    |      |                      |                 |                       |                       |                 | Edifício Mkt                                      |                 |
|--------------------|------|----------------------|-----------------|-----------------------|-----------------------|-----------------|---------------------------------------------------|-----------------|
|                    | -    | Você está            | em Comunicações |                       |                       |                 |                                                   |                 |
| Cauê Eduardo Duart | e    | Comunio              | cações          |                       |                       |                 | + Adici                                           | ionar 🕜         |
| Dashboard          |      | Buscar po<br>Unidade | or:             | Tipo de Comunicação   | Enviado a p           | oartir de       | Enviado até                                       |                 |
| Pessoa movimento   |      | Seleci               | one             | ✓ Selecione           | ~                     |                 |                                                   | <b>i</b>        |
| Dashboard visitas  |      |                      |                 |                       |                       |                 | <b>Q</b> Filtrar                                  | <b>7</b> Limpar |
| Unidades           | ~    |                      |                 |                       |                       |                 |                                                   |                 |
| Parceiros          | ~    |                      |                 |                       |                       |                 |                                                   |                 |
| Acesso manual      | ~    | ID +                 | Unidade 👻       | Tipo de Comunicação 👻 | Enviado a partir de 🔺 | Tipo de Entrega | Parceiro                                          | Ações           |
| Reservas           | ~    | 376                  | Edifício Mkt    | Avisos                | 09/06/2020            | EMAIL           | Sarah Nívea                                       | ĭ<br>Î          |
| Social             | ~    | 400                  | Edifício Mkt    | Avisos                | 15/07/2020            | EMAIL, PUSH     | Lorrayne Aparecida Do<br>Nascimento Gomes         | C<br>Î          |
| Comunicações       |      | 404                  | Edifício Mkt    | Avisos                | 16/07/2020            | EMAIL, PUSH     | Cauê Eduardo Duarte                               | C<br>Î          |
| Banners            |      |                      |                 |                       |                       |                 | Distribuidora Mkt<br>(teste).Vicente Bruno Heitor |                 |
| Votações           | BETA |                      |                 |                       |                       |                 | Sales,Luís José                                   |                 |

Las comunicaciones son mensajes enviados por correo electrónico o Push (notificaciones en el celular) a uno, algunos o todos los usuarios de la aplicación Access.Run.

Estos mensajes pueden ser de varios tipos, desde un aviso individual hasta la comunicación de una reunión.

Para enviar un nuevo mensaje, siga estos pasos:

#### • Haga clic en Agregar (Adicionar);

| Unidade*                       | Tipo*            |   |
|--------------------------------|------------------|---|
| Edifício Mkt                   | ✓ Selecione      | , |
| Enviar para*                   | Tipo de Entrega* |   |
| Todos da Unidade               | ✓ PUSH           | , |
| U3/09/2020<br>Mensagem - PUSH* |                  |   |
|                                |                  |   |
|                                |                  |   |

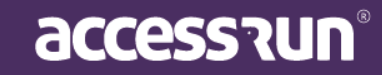

- Seleccione la unidad;
- Seleccione el **Tipo de comunicación** (los tipos serán registrados en el siguiente menú, con el mismo nombre);
- Seleccione el destinatario del mensaje. Si selecciona **Socios (Parceiros)**, se abrirá inmediatamente un nuevo cuadro de texto para seleccionar el o los socios.
- Elija la fecha de publicación del mensaje y, finalmente, escriba el mensaje.
- Para terminar, simplemente guarde para enviar en otro momento o envíe en ese momento.

#### 8.2 Tipos de Comunicaciones

Este menú tiene la función de clasificar las comunicaciones por categorías.

**Ejemplo**: Infracción, Aviso de Orden, Correspondencia, Recados, Asamblea, Noticias, Avisos Importantes, entre otros.

|    |                                       |     |                   |                         |                              |                        | Edifício Mkt | ~      |
|----|---------------------------------------|-----|-------------------|-------------------------|------------------------------|------------------------|--------------|--------|
|    |                                       | 6   | Você está e       | em Tipos de comunicação |                              |                        |              |        |
|    | Cauê Eduardo Duarte                   |     | Tipos de          | Comunicação             |                              |                        | + Adici      | onar 🕜 |
| æ  | Dashboard                             |     | Buscar po<br>Nome | r:                      |                              | Unidade                |              |        |
| Q  | Pessoa movimento                      |     |                   |                         |                              | Selecione              |              | ~      |
| æ  | Dashboard visitas                     |     |                   |                         |                              |                        | Q Filtrar    | Limpar |
| ñ  | Unidades                              | ~   |                   |                         |                              |                        |              |        |
| ** | Parceiros                             | ~   |                   |                         |                              |                        |              |        |
| ຨ  | Acorso manual                         |     | ID 👻              | Nome 👻                  | Des                          | scrição 👻              | Unidade 👻    | Ações  |
|    | Reservas                              | •   | 122               | Avisos                  |                              |                        | Edifício Mkt | ۲<br>ش |
| •  | Social                                | ~   | 123               | Comemorações            |                              |                        | Edifício Mkt | ۲<br>ش |
|    | Comunicações     Tipos de comunicação |     | 195               | Comunicado Oficial      | Comunicações oficiai         | s do Condomínio.       | Edifício Mkt | ۲<br>۱ |
|    | • Banners                             |     | 197               | Correspondências        | Controle de correspo<br>mkt. | ndências do condomínio | Edifício Mkt | ۲<br>ش |
|    | Votações                              | ETA |                   |                         |                              |                        |              |        |

Para crear un nuevo tipo de comunicación:

#### • Simplemente haga clic en Agregar (Adicionar);

| Unidade*  |   | Nome* |  |
|-----------|---|-------|--|
| Selecione | * |       |  |
|           |   |       |  |
| Descrição |   |       |  |
|           |   |       |  |
|           |   |       |  |
|           |   |       |  |
|           |   |       |  |
|           |   |       |  |
| Salvar    |   |       |  |
| Salvai    |   |       |  |

accession

- Seleccione la **Unidad**, ingrese el **nombre** y una breve descripción de ese tipo de comunicación.
- Por último, Guardar (Salvar).

#### 8.3 Banners

Los **banners** son personalizaciones de los comunicados y eventos que usted puede crear, por lo que es importante crearlos de manera que atraigan la atención de los inquilinos/empleados.

|                                          | ≡                   |             |              | Edifício Mkt ~                   |
|------------------------------------------|---------------------|-------------|--------------|----------------------------------|
|                                          | Você está em Ban    | iners       |              |                                  |
| Cauê Eduardo Duarte                      | Banners             |             |              | + Adicionar                      |
| 🕐 Dashboard                              | Buscar por:<br>Nome |             | Unidade*     |                                  |
| 🖵 Pessoa movimento                       |                     |             | TODOS        | ~                                |
| Dashboard visitas                        |                     |             |              | <b>Q Filtrar</b> <i>I</i> Limpar |
| 🖀 Unidades 🗸 🗸                           |                     |             |              |                                  |
| 🐸 Parceiros 🗸 🗸                          |                     |             |              |                                  |
| 🛱 Acesso manual 🗸 🗸                      | ID -                | Nome 👻      | Unidade 👻    | Ações                            |
|                                          | 86                  | Aniversário | Edifício Mkt | <b>e</b>                         |
| 🗭 Reservas 🗸 🗸                           | 84                  | Banner 2    | Edifício Mkt | ۲ 💼                              |
| 喿 Social 🗸 🗸                             | 143                 | Reunião     | Edifício Mkt | <b>e û</b>                       |
| <ul> <li>Comunicações</li> </ul>         | 144                 | Reunião     | Edifício Mkt | ۲ 💼                              |
| <ul> <li>Tipos de comunicação</li> </ul> | 1 - 4 de 4 registre | e.          |              |                                  |
| • Banners                                | « 1 »               | c           |              |                                  |

#### Informaciones importantes:

- La imagen no puede exceder los 20k
- Las dimensiones sugeridas son: 500 píxeles X 182 píxeles

Para agregar un nuevo banner:

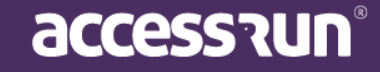

Simplemente haga clic en Agregar (Adicionar):

|                                          | ≡                      | Edifício Mkt 🗸 |
|------------------------------------------|------------------------|----------------|
|                                          | 🛛 Você está em Banners |                |
| Cauê Eduardo Duarte                      | Banner                 |                |
| Dashboard                                | Unidade* Nome*         |                |
| Pessoa movimento                         | seicione               |                |
| Dashboard visitas                        | Imagem*                |                |
| 希 Unidades 🗸 🗸                           |                        |                |
| Parceiros 🗸                              | 12 px                  |                |
| Acesso manual 🔹 👻                        | 500 px                 |                |
| 🗭 Reservas 🗸 🗸 🗸                         | Selecione              |                |
| 😞 Social 🗸 🗸                             |                        |                |
| • Comunicações                           | Salvar Voltar          |                |
| <ul> <li>Tipos de comunicação</li> </ul> |                        |                |
| Banners                                  |                        |                |

- Seleccione la Unidad y elija un nombre de identificación;
- Seleccione la imagen en su computadora;
- Guardar.

#### 8.4. Votacíon

Este menú permite la creación de votaciones de los tipos de asamblea, elección, encuesta para que los socios puedan votar en la aplicación.

ATENCIÓN: Para tener acceso a esta funcionalidad en el Portal de administración, es necesario seleccionar el permiso de votación en Perfiles de acceso y verificar las banderas al costado.

| Votação                       |  |
|-------------------------------|--|
| Criar<br>Pesquisar<br>Excluir |  |

En la siguiente pantalla, es posible ver encuestas existentes, editarlas, bloquearlas, eliminarlas y crear una nueva.

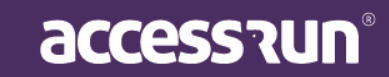

| naçoc                  | S:                                                                   |                                                                                              |                                                 |                                             | +                                                                                                    |
|------------------------|----------------------------------------------------------------------|----------------------------------------------------------------------------------------------|-------------------------------------------------|---------------------------------------------|----------------------------------------------------------------------------------------------------|
| Buscar po              | pr:                                                                  |                                                                                              | _                                               |                                             |                                                                                                    |
| litulo                 | Inicio                                                               | 8                                                                                            | Fim                                             |                                             |                                                                                                    |
|                        |                                                                      |                                                                                              |                                                 |                                             |                                                                                                    |
|                        |                                                                      |                                                                                              |                                                 | <b>Q</b> Filtrar                            | 🖉 Limp                                                                                                    |
|                        |                                                                      |                                                                                              |                                                 | <b>Q</b> Filtrar                            | ₽ Limp                                                                                                    |
| ID •                   | Título 👻                                                             | Ínicio 👻                                                                                     | Fim -                                           | <b>Q</b> Filtrar<br>Bloqueada               | Jeimp Ações                                                                                                    |
| ID <b>-</b><br>65      | Título 🕶<br>Votação teste 2                                          | <b>Ínicio →</b><br>19/08/2020                                                                | Fim -                                           | Q Filtrar<br>Bloqueada<br>Não               | <ul> <li>Limp</li> <li>Ações</li> <li>Â</li> </ul>                                                                                                    |
| ID ▼<br>65<br>64       | Título -<br>Votação teste 2<br>Teste                                 | Ínicio -           19/08/2020           19/08/2020                                           | Fim -<br>19/08/2020<br>30/09/2020               | Q Filtrar<br>Bloqueada<br>Não<br>Não        | <ul> <li>∠ Limp</li> <li>Ações</li> <li>∠ m</li> <li>∠ m</li></ul> |
| ID ▼<br>65<br>64<br>50 | Título 🕶<br>Votação teste 2<br>Teste<br>Votação - Controle de Acesso | Ínicio ▼           19/08/2020           19/08/2020           19/08/2020           18/07/2020 | Fim -<br>19/08/2020<br>30/09/2020<br>25/07/2020 | Q Filtrar<br>Bloqueada<br>Não<br>Não<br>Não | Ações<br>C timp                                                                                                    |

#### • Para crear un nuevo voto, haga clic en Nuevo (Novo);

| Título*   |                               |         |
|-----------|-------------------------------|---------|
|           |                               |         |
| Descrição |                               |         |
|           |                               |         |
|           |                               |         |
| Ínicio*   | Fim*                          |         |
|           | <b></b>                       | <b></b> |
| Unidade   | Tipo*                         |         |
| Coloriana | <ul> <li>Selecione</li> </ul> | ~       |

- En esta pantalla agregue un título, descripción, una fecha para comenzar y otra para terminar.
- Seleccione a qué **unidad** votar (esto también definirá bajo qué jerarquía están y podrán votar las personas);

accession

• Seleccione el tipo de votación;

#### IMPORTANTE:

 $\rightarrow$  Si se marca la marca de **Resultado parcial**, los socios involucrados podrán ver el resultado parcial mientras no esté finalizado.

→ Si se marca el indicador de **Respuesta única por unidad**, solo se aceptará una respuesta para cada unidad, independientemente de cuántas personas hayan compartido acceso a ella y se incluyan como participantes.

 $\rightarrow$  Si se marca la bandera **Respuesta única por persona**, los participantes podrán votar solo una vez en la votación en cuestión.

|                            |              | G     |
|----------------------------|--------------|-------|
| C Opção<br>Adicionar Opção |              |       |
| Adi                        | cionar Opção |       |
|                            |              | 🕥 🖯 🖉 |
|                            |              |       |

- Coloque la pregunta en el campo Pregunta y agregue una más haciendo clic en el icono +;
- Para incluir opciones de respuesta, haga clic en Agregar opción (Adicionar Opção);
- También puede incluir archivos adjuntos a cada pregunta haciendo clic en el icono de clips y eliminar haciendo clic en el icono de la papelera;
- Cuando termine, seleccione el botón Guardar (Salvar) para pasar a las siguientes pestañas;

La inclusión de los participantes se puede hacer de dos maneras:

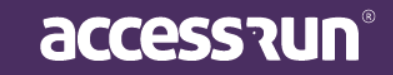

I. Usando el filtro nombre, la unidad, el tipo de asociación y haciendo clic en el botón Filtro, es posible seleccionar participantes manualmente y agregarlos haciendo clic en Agregar
 Seleccionados. Los participantes incluidos aparecerán en la segunda lista;

| Nome       |                            | Unidade   | Т          | ipo de parceria |     |
|------------|----------------------------|-----------|------------|-----------------|-----|
|            |                            | Selecione | ~          | Selecione       |     |
|            |                            |           | QF         | Filtrar 🥒 Lim   | par |
|            | No                         | ome       |            | Telefone        |     |
|            | Adriana Isis Vitória Drumo | nd        | +557199435 | 57081           |     |
|            | Antonio Noah Sérgio Apar   | ício      | +558698490 | )5773           |     |
|            | Cauê Eduardo Duarte        |           | +559598138 | 34282           |     |
|            | Enzo Nathan Dos Santos     |           | +556899588 | 35844           |     |
|            | Fillipe                    |           | +556298188 | 35803           |     |
| 1 - 5 de 1 | 5 registros                |           |            |                 |     |
|            | 2 3 4 »                    |           |            |                 |     |

Importar um arquivo .csv contendo as informações necessárias (ID, Nome, Telefone, Pode Votar e Força do Voto). Il Importe un archivo .csv que contenga la información necesaria (ID, Nombre, Teléfono, puede votar y fuerza de voto).

|                                             | 1 Selecionar arqui | vo csv     |            |        |  |
|---------------------------------------------|--------------------|------------|------------|--------|--|
| Participantes da votação<br><sub>Nome</sub> | )                  |            |            |        |  |
| Nome                                        | Telefone           | Pode votar | Força voto | Ações  |  |
| Nenhum registro encontrado.                 |                    |            |            |        |  |
|                                             |                    |            |            | Voltar |  |
|                                             |                    |            |            |        |  |

• Para configuraciones adicionales y edición de participantes, seleccione el icono de edición;

| Participantes da votaç<br><sub>Nome</sub> | ão             |            |            |          |
|-------------------------------------------|----------------|------------|------------|----------|
| Nome                                      | Telefone       | Pode votar | Força voto | Ações    |
| Adriana Isis Vitória Drumond              | +5571994357081 | Sim        | 1          | <b>X</b> |
| Antonio Noah Sérgio Aparício              | +5586984905773 | Sim        | 1          | <b>X</b> |

OBS .: Informe la fuerza del voto del participante, siendo la proporción de importancia que tendrá su voto en la votación en su conjunto, y desmarque la bandera Puedes Votar para indicar que un participante podrá ver el voto en app, pero no podrá votar.

| Alterar dados do participante | ×             |
|-------------------------------|---------------|
| Nome                          | Força voto    |
| Adriana Isis Vitória Drumond  | 1             |
| ☑ Pode votar                  |               |
|                               | Salvar Voltar |

 Es posible ver el resultado a través de la pestaña Resultados y mostrarlo en forma de resumen, donde se presentará en gráfico y porcentaje, o individualmente, dónde aparecerá quién votó y por qué votó.

| Você está em V | /otação |                                                           |        |         |
|----------------|---------|-----------------------------------------------------------|--------|---------|
|                | Votação | Participantes Resultados                                  |        |         |
|                | Result  | ados da Votação                                           |        |         |
|                | Resu    | no 🗸                                                      |        |         |
|                |         |                                                           | Voltar |         |
|                | Sua en  | presa segue a LGPD?<br>• sim : 2 votos<br>• não : 2 votos |        |         |
|                |         |                                                           |        | accessa |

#### 8.5. Remitente (Remetente)

Los correos electrónicos enviados a los socios a través de los Portales, pueden hacerse firmados por los correos electrónicos registrados en la Unidad, por lo que el contacto de los socios con la Unidad se vuelve más asertivo.

#### Para registrar un correo electrónico del remitente:

• Haga clic en el botón Social y luego en Remitente, a través del menú lateral;

• Complete el campo con el correo electrónico que desea firmar y envíe comunicaciones;

| Você está em Remetente                                                                |               |
|---------------------------------------------------------------------------------------|---------------|
| Remetente                                                                             |               |
| Remetente*0                                                                           |               |
|                                                                                       |               |
| O remetente das comunicações da unidade só será alterado após a confirmação via e-em. | ail.          |
|                                                                                       | Salvar Voltar |

• Clic en Guardar (Salvar);

• Se enviará un correo electrónico de confirmación a la dirección utilizada para completarlo. Siga el pedido paso a paso;

NOTA: Siga el proceso de confirmación por correo electrónico a través de los mensajes que aparecerán en el campo con el ícono de Información. Cuando se complete el proceso, aparecerá el siguiente mensaje:

• O e-mail do remetente já foi confirmado. As comunicações desta unidade já estão sendo enviadas com este remetente.

• Ahora, solo siga los pasos para enviar Comunicación, como en el tema 8.1.

#### 9. INFORMES (Relatórios)

Los informes son personalizables, pudiendo elegir los campos de información. Es posible conocer los datos de una sola unidad o de todas e, inclusive, informes de un socio en específico o de varios de una categoría en particular.

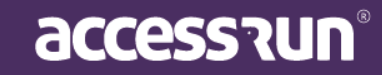

#### 9.1 Movimientos

|                     |                                      |                   | Cofre .       |
|---------------------|--------------------------------------|-------------------|---------------|
|                     | Vocë està em Relatòrio de movimentos |                   | _             |
| Caue Eduardo Duarte | Relatório de Movimentos              |                   | 0             |
| Dachboard           | Nome                                 | Data              | Unidade       |
| Dashboard           | Selecione                            |                   | - Todos - 🗸 🗸 |
| Pessoa movimento    |                                      |                   |               |
| Dashboard visitas   | Ponto de Acesso                      | Categoria         | Movimento     |
| Unidades            | - 10dos - •                          | - Todos -         | - 10005 -     |
| Parceiros           | Anfitrião                            | Tipo de Movimento |               |
|                     |                                      | - Todos - 🗸 🗸     |               |
| Acesso manual       |                                      |                   |               |
| Reservas            | Gerar Z Limpar                       |                   |               |
| Social              | •                                    |                   |               |
| Relatórios          | <b>~</b>                             |                   |               |
| Movimentos          |                                      |                   |               |
| Parceiros           |                                      |                   |               |

Los informes son recopilados por medio de los **movimientos** de los usuarios, es decir, el movimiento es el pasaje realizado por algún usuario registrado a través de un equipo de acceso. Aquí también es posible ver los movimientos **registrados por Ar.Check**, nuestra aplicación de verificación en dos pasos.

Para un nuevo informe:

- Seleccione la información deseada: nombre, fecha, categoría, unidad, movimiento, anfitrión y tipo de movimiento.
- Haga clic en Generar (Gerar)

Nota: Si desea el informe de todos los socios en la misma categoría, simplemente seleccione la categoría y deje el campo de nombre en blanco.

#### Ejemplo de informe de movimiento:

Observe que el nombre de la unidad de la cual se generó el informe siempre estará en la parte superior derecha.

En la esquina superior izquierda, verá los filtros seleccionados para el informe

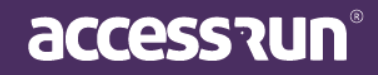

Finalmente, en la parte inferior de la página, vea la fecha en que se generó el informe, la ubicación y el número de registros por página.

#### Es posible exportar el informe a **PDF y Excel**.

| accession                                 |                     | Rolato         |                             | 011100          |             |                      |                        | 1.8   |
|-------------------------------------------|---------------------|----------------|-----------------------------|-----------------|-------------|----------------------|------------------------|-------|
| Data: 01/01/2020 - 30/04/2020             |                     |                |                             |                 |             | Unidade Su           | perior: Edifício Mkt   |       |
| Parceiro                                  | Categoria           | Unidade        | Tipo de Acesso              | Ponto de Acesso | Dispositivo | Tipo de<br>Movimento | Data e Hora            |       |
| Enzo Nathan Dos Santos                    | Funcionário         | Operações 1    | Por Acesso<br>Compartilhado | Ar.Check        | AR.CHECK    | Saída                | 21/02/2020<br>17:34:30 | 1.8   |
| Antonio Noah Sérgio Aparício              | Administrador       | Salão De Festa | Por Acesso<br>Compartilhado | Ar.Check        | AR.CHECK    | Entrada              | 17:53:31               |       |
| Antonio Noah Sérgio Aparício              | Funcionário         | Operações 1    | Por Acesso<br>Compartilhado | Ar.Check        | AR.CHECK    | Entrada              | 20/02/2020<br>17:53:31 | 1.8   |
| Lorrayne Aparecida Do<br>Nascimento Gomes | Administrador       | Academia       | Por Acesso<br>Compartilhado | Ar.Check        | AR.CHECK    | Saída                | 20/02/2020<br>17:48:30 | 1.8   |
| Lorrayne Aparecida Do<br>Nascimento Gomes | Administrador       | Administrativo | Por Acesso<br>Compartilhado | Ar.Check        | AR.CHECK    | Saída                | 20/02/2020<br>17:48:30 |       |
| Antonio Noah Sérgio Aparício              | Administrador       | Salão De Festa | Por Acesso<br>Compartilhado | Ar.Check        | AR.CHECK    | Saída                | 20/02/2020<br>17:47:55 | 1.8   |
| Antonio Noah Sérgio Aparício              | Funcionário         | Operações 1    | Por Acesso<br>Compartilhado | Ar.Check        | AR.CHECK    | Saída                | 20/02/2020<br>17:47:55 |       |
| Antonio Noah Sérgio Aparício              | Administrador       | Salão De Festa | Por Acesso<br>Compartilhado | Ar.Check        | AR.CHECK    | Entrada              | 20/02/2020<br>17:47:43 | 1.5   |
| Antonio Noah Sérgio Aparício              | Funcionário         | Operações 1    | Por Acesso<br>Compartilhado | Ar.Check        | AR.CHECK    | Entrada              | 20/02/2020<br>17:47:43 | 1.8   |
| Sueli Giovana Manuela Pires               | Dependente          | Brinquedoteca  | Por Acesso<br>Compartilhado | Hall de Entrada | AR.CHECK    | Entrada              | 20/02/2020<br>17:37:40 | 1.8   |
| Luís José Nogueira                        | Funcionário         | Operações 2    | Por Acesso<br>Compartilhado | Ar.Check        | AR.CHECK    | Entrada              | 20/02/2020<br>17:13:41 |       |
| Antonio Noah Sérgio Aparício              | Administrador       | Salão De Festa | Por Acesso<br>Compartilhado | Ar.Check        | AR.CHECK    | Saída                | 20/02/2020<br>17:04:52 |       |
| Antonio Noah Sérgio Aparício              | Funcionário         | Operações 1    | Compartilhado               | Ar.Check        | AR.CHECK    | Saída                | 17:04:52               |       |
| Antonio Noah Sérgio Aparício              | Administrador       | Salão De Festa | Por Acesso<br>Compartilhado | Ar.Check        | AR.CHECK    | Entrada              | 20/02/2020<br>17:04:15 |       |
| Antonio Noah Sérgio Aparício              | Funcionário         | Operações 1    | Por Acesso<br>Compartilhado | Ar.Check        | AR.CHECK    | Entrada              | 20/02/2020<br>17:04:15 |       |
| Tereza Tatiane Juliana Porto              | Funcionário         | Administrativo | Por Acesso<br>Compartilhado | Hall de Entrada | AR.CHECK    | Entrada              | 30/01/2020<br>14:48:21 |       |
| Antonio Noah Sérgio Aparício              | Administrador       | Salão De Festa | Por Acesso<br>Compartilhado | Hall de Entrada | AR.CHECK    | Entrada              | 30/01/2020<br>14:48:08 |       |
| Antonio Noah Sérgio Aparício              | Funcionário         | Operações 1    | Por Acesso<br>Compartilhado | Hall de Entrada | AR.CHECK    | Entrada              | 30/01/2020<br>14:48:08 |       |
| Sueli Giovana Manuela Pires               | Dependente          | Brinquedoteca  | Por Acesso<br>Compartilhado | Hall de Entrada | AR.CHECK    | Saída                | 30/01/2020<br>14:47:54 |       |
| Gerado em 04/05/2020 11:30:27,            | Horário de Brasília | Quant. de      | Registros 19 de 20          |                 |             | I                    | Pág 1 de 2             |       |
|                                           |                     |                |                             |                 |             |                      |                        |       |
|                                           |                     |                |                             |                 |             |                      | b                      |       |
|                                           |                     |                |                             |                 |             |                      | ,                      |       |
|                                           |                     |                |                             |                 |             |                      |                        | _     |
|                                           |                     |                |                             |                 |             | 📥 Expo               | ortar 🚽 Cancela        | r i i |
|                                           |                     |                |                             |                 |             | A PDF                |                        | -     |
|                                           |                     |                |                             |                 |             |                      |                        |       |

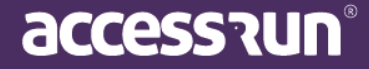

#### 9.2. Socios

Para obtener informes aún más completos, puede extraer informes personalizados de los socios.

|                     | ≡                                |                   | Edifício Mkt                |
|---------------------|----------------------------------|-------------------|-----------------------------|
|                     | 🛛 Você está em Relatório de parc | eiros             |                             |
| Cauê Eduardo Duarte | Relatório de parceiros           |                   |                             |
| Parbhaard           | Parceiro*                        | Unidade           | Categoria                   |
| Dasinboard          | - Todos -                        | 🗸 - Todas -       | <ul> <li>Todas -</li> </ul> |
| Pessoa movimento    | Fruit constitu                   | C                 | De ser i se tiño            |
| Dashboard visitas   | Selecione                        | Compartina acesso | Possui cartao               |
| 希 Unidades 🗸 🗸      | Selectone                        | Scietione         | Sectore                     |
| 誉 Parceiros 🗸 🗸     | Gerar 🥒 Limpar                   |                   |                             |
| 🔓 Acesso manual 🛛 🗸 |                                  |                   |                             |
| 💆 Reservas 🗸 🗸      |                                  |                   |                             |
| 喿 Social 🗸 🗸        |                                  |                   |                             |
| Relatórios 🗸        |                                  |                   |                             |
| • Movimentos        |                                  |                   |                             |
| • Parceiros         |                                  |                   |                             |

Para generar un informe, simplemente:

- Seleccione el nombre del socio, o no seleccione si desea un informe de todos los socios;
- Seleccione la unidad;
- Seleccione si este socio envía invitaciones, comparte el acceso y tiene una tarjeta de acceso.

#### Ejemplo de informe de socio:

Tenga en cuenta que el nombre de la unidad de la que se tomó el informe siempre estará en la esquina superior derecha.

En la esquina superior izquierda, vea los filtros seleccionados para el informe.

Finalmente, en la parte inferior de la página, vea la fecha en que se generó el informe y la ubicación.

Nota: Este tipo de informe solo se verá si está habilitado en Perfiles de acceso. Quien realiza esta versión es el usuario administrador de la unidad.

También es posible saber la cantidad de tarjetas que hay en la página contándolas en el lado derecho del pie de página.

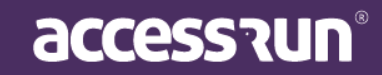

|      | <br> |          |    |   |
|------|------|----------|----|---|
|      |      |          |    | N |
| M/=1 |      | <u> </u> | мп |   |

|                                                   |                                           |             |                     |                |               | Envia   | Unidade Su<br>Compartilita | perior: Edificio Mkt           |
|---------------------------------------------------|-------------------------------------------|-------------|---------------------|----------------|---------------|---------|----------------------------|--------------------------------|
| Parcelro<br>Lorrayne Aparecida Dr                 | Telefone                                  | CPF         | RG                  | Unidade        | Categoria     | oonvite | 808550                     | Possul cartão                  |
| Nascimento Gomes                                  | +55                                       |             |                     | Administrativo | Administrador | Sim     | Sim                        | Sim                            |
| Tereza Tatiane Juliana<br>Porto                   | +5566991644210                            | 62622141432 |                     | Administrativo | Funcionário   | Não     | Não                        | Sim                            |
| Leandro Marques<br>Bonifácio de Lima              | +55                                       |             | 4564397 DGPC-<br>GO | Administrativo | Funcionário   | Não     | Não                        | Sim                            |
|                                                   |                                           |             |                     |                |               |         |                            |                                |
|                                                   |                                           |             |                     |                |               |         |                            |                                |
| Total de parceiros nes<br>Gerado em 28/05/2020 14 | sta página : 3<br>4:03:09, Horáno de Br   | asilla      |                     |                |               | Tota    | al de cartões i            | nesta página : 3<br>Pág 1 de 1 |
| Total de parceiros nei<br>Gerado em 28/05/2020 14 | sta página : 3<br>4:03:09, Horário de Bri | asilia      |                     |                |               | Tota    | al de cartões a            | nesta página : 3<br>Pág 1 de t |

• Exportar a PDF o Excel.

#### 9.3. Tarjetas (Cartões)

Con el informe de la tarjeta puede filtrar por nombre de socio, serie de tarjeta o estado. Si no se selecciona ningún filtro, al hacer clic en Generar, el informe mostrará todas las tarjetas de la Unidad.

**NOTA:** Para habilitar la visualización de este informe, es necesario configurarlo en el Perfil de Acceso, marcando el indicador "Informe de Tarjeta". Después de eso, podrá acceder al informe a través del menú de informe lateral haciendo clic en **Tarjetas (Cartões)**.

| Cauè Eduardo Duarte   Cauè Eduardo Duarte   Cauè Eduardo Duarte   Pacsoa movimento   Dashboard visitas   Dashboard visitas   Unidades   Parceiros                                                                                                    |
|----------------------------------------------------------------------------------------------------|
| Caué Eduardo Duarte   © Você está em Relatório de Cartões   Parceiro   Persoa movimento   Dashboard visitas   Unidades                                                                                                    |
| Cauè Eduardo Duarte   © Você está em Relatório de Cartões   Relatório de Cartões   Parceiro   Pessoa movimento   Dashboard Vistas     Cerar @ Limpar                                                                                                    |
| Cauè Eduardo Duarte     Você está em Relatório de Cartões       Relatório de Cartões       Parceiro       Persoa movimento         Persoa movimento                                                                                                    |
| Cauè Eduardo Duarte Cauè Eduardo Duarte Cauè Eduardo Duarte Cauè Eduardo Duarte Cauè Eduardo de Cartões  Relatório de Cartões  Parceiro Serial do Cartão Status Todos -                                                                                                    |
| Caué Eduardo Duarte                                                                                                    |
| Cauè Eduardo Duarte     Você está em Relatório de Cartões       Relatório de Cartões                                                                                                    |
| Image: Constraint of the second second se |
| E Edificio Mix ~                                                                                                    |
|                                                                                                    |

Para generar un informe, simplemente:

- Seleccione el Informe de tarjetas, a través del menú lateral;
- Seleccione si el informe debe considerar por nombre de socio, número de serie de la tarjeta o estado.
- Haga clic en Generar (Gerar);

| idade Superior: Edificio Mkt<br>Template | Unic<br>Status<br>Ativo<br>Inativo<br>Ativo   | Serial do Cartão<br>Antonio Noah Sérgio Aparicio<br>CAN00092522<br>Caué Eduardo Duarte<br>CAN0009E5E<br>Eilling                                                                                                    |
|------------------------------------------|-----------------------------------------------|----------------------------------------------------------------------------------------------------|
| idade Superior: Edificio Mkt<br>Template | Ativo<br>Ativo<br>Ativo                       | Serial do Cartão<br>Antonio Noah Sérgio Aparicio<br><u>CAN00092522</u><br>Cauê Eduardo Duarte<br>CAN0009955E<br>Eilling                                                                                                    |
|                                          | Ativo<br>Inativo<br>Ativo                     | Antonio Noah Sérgio Aparicio<br>CAN00092522<br>Cauê Eduardo Duarte<br>CAN00099E5E<br>Filline                                                                                                    |
|                                          | Ativo<br>Inativo<br>Ativo                     | CAN00092522<br>Caué Eduardo Duarte<br>CAN00099E5E<br>Eilling                                                                                                    |
|                                          | Inativo<br>Ativo                              | Caué Eduardo Duarte<br>CAN00099E5E                                                                                                    |
|                                          | Inativo<br>Ativo                              | CAN00099E5E<br>Filling                                                                                                    |
|                                          | Ativo                                         | Filling                                                                                                    |
|                                          | Allan                                         | KANDOSBAOCH                                                                                                    |
|                                          |                                               | Leandro Margues Bonifacio de Lima                                                                                                    |
|                                          | Ativo                                         | KAN0036TQPE                                                                                                    |
|                                          | Inativo                                       | TAN00050994                                                                                                    |
|                                          | ê5                                            | Lorrayne Aparecida Do Nascimento Gom                                                                                                    |
|                                          | Inativo                                       | CAM00000479                                                                                                    |
|                                          | Ativo                                         | CAN00052343                                                                                                    |
|                                          | Ativo                                         | KAND0113CEE                                                                                                    |
|                                          | Ativo                                         | TAN00050548                                                                                                    |
|                                          |                                               | Luiz Augusto Guimares                                                                                                    |
|                                          | Ativo                                         | CAN0006825A                                                                                                    |
|                                          | 411-1                                         | Mariana Gomes Aguiar                                                                                                    |
|                                          | Ativo                                         | CANODO3820                                                                                                    |
| Integral Segurance                       | Inativo                                       | CAM00010448                                                                                                    |
| integral deglatoria                      | Ativo                                         | CAN003ACS93                                                                                                    |
|                                          | Ativo                                         | KAN0011C55D                                                                                                    |
|                                          | Ativo                                         | TAN00050952                                                                                                    |
|                                          |                                               | Raquel Silva Carvalho                                                                                                    |
|                                          | inativo                                       | DAOUEL SOUZA DE BAULA                                                                                                    |
|                                          | Instivo                                       | CANODORE3E5                                                                                                    |
|                                          |                                               | Samara                                                                                                    |
|                                          | Ativo                                         | CAN003AQ70E                                                                                                    |
|                                          | Ativo                                         | KAN0036BDQI                                                                                                    |
|                                          | Ativo                                         | TANODOSOB49                                                                                                    |
|                                          |                                               | Sarah Nivea                                                                                                    |
|                                          |                                               | Quant. de Usuários: 11                                                                                                    |
|                                          |                                               | Quant. de Cartões Ativos: 14                                                                                                    |
|                                          |                                               | Quant, de Cartões Inativos: 7                                                                                                    |
|                                          | Brankin                                       | Gerade em 02/00/2020 11/20:11 Herbie d                                                                                                    |
|                                          | Inativo<br>Inativo<br>Ativo<br>Ativo<br>Ativo | RAQUEL SOUZA DE PAULA           CAN000673F5           Samara           CAN003AG70E           KAN0038G70E           KAN0038B0G1           TAN00059649           Sarah Nivea           Quant. de Usuários: 11           Quant. de Cartões Ativoa: 14           Quant. de Cartões finativos: 7           Gerado em 03009/2020 11:38:11, Horário d |

• Haga clic en Imprimir para obtener el PDF para imprimir.

#### 9.4. Personas en la Unidad

El informe Personas en la unidad es el informe que proporcionará información sobre qué personas están dentro de una unidad en ese momento.

NOTA: Solo se puede usar en casos de unidades que tienen ATS de entrada separadas del ATS de salida, y para que la información sea correcta, se requiere un control estricto en el acceso y salida de las personas, donde siempre deben usar el sistema, ya sea por acceso a través de teléfonos inteligentes y otros dispositivos, o por acceso manual.

Para generar un informe, simplemente:

• Seleccione las personas de la unidad, a través del menú lateral;

• Seleccione si el informe debe considerar hoy (00:00 a la hora actual) como el período para el informe, o si debe considerar los últimos 7 días.

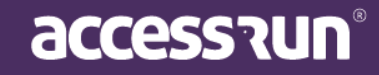

| • Haga cl                   | lic en <b>Generar</b>                       | (Gerar);                               |                                                                                                    |                                                                                                    |                                |
|-----------------------------|---------------------------------------------|----------------------------------------|----------------------------------------------------------------------------------------------------|----------------------------------------------------------------------------------------------------|--------------------------------|
|                             | ♥ Você esta                                 | á em Relatório de p                    | essoas na unidade                                                                                                    |                                                                                                    |                                |
|                             | Relatór                                     | io de pessoas                          | na unidade                                                                                                    |                                                                                                    |                                |
|                             | <ul><li>hoje</li><li>7 dias</li></ul>       | antes                                  |                                                                                                    |                                                                                                    |                                |
|                             | Gerar                                       | I                                      |                                                                                                    |                                                                                                    |                                |
|                             |                                             |                                        |                                                                                                    |                                                                                                    |                                |
| • Ver el ir<br>de acces     | nforme con info<br>so y también la          | ormación como el<br>fecha / hora de er | nombre del socio, e<br>itrada;                                                                                                    | el punto de a                                                                                                    | cceso que utilizó, la puerta   |
|                             |                                             |                                        |                                                                                                    |                                                                                                    |                                |
|                             | Relatório de pess                           | oas na unidade                         |                                                                                                    |                                                                                                    | ×                              |
|                             | Relatório de pesso                          | Coas na unidade                        | Relatório de Lotação                                                                                                    | Jnidade Superior: Edifício Mit           Entrada           20/07/2020 11:06:25           20/07/2020 10:32:07           20/07/2020 11:07:12  |                                |
| <ul> <li>Exporta</li> </ul> | Relatório de pesso<br>ar a <b>PDF o Exc</b> | el.                                    | Relatório de Lotação  Ponto de Acesso Portão de Acesso Hail de Entrada Equipamento entrada Hail de Entrada Equipamento entrada Hail de Entrada Equipamento entrada | Initiade Superior: Edifício Mit           Entrada           20/07/2020 11:06:25           20/07/2020 10:32:07           20/07/2020 11:07:12 | x<br>x<br>y<br>v<br>v<br>votar |

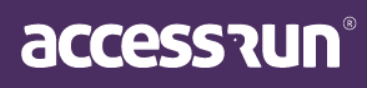

#### **10. SISTEMA**

#### **10.1 Unidades Superiores**

En este menú es posible ver las Unidades Superiores de sus Unidades.

|                     | ≡                |                       |        |          |      |           | Edifício Mkt | ~        |
|---------------------|------------------|-----------------------|--------|----------|------|-----------|--------------|----------|
|                     | Você está        | em Unidades superiore | 5      |          |      |           |              |          |
| Cauê Eduardo Duarte | Unidade          | es Superiores         |        |          |      |           |              | (?)      |
| 🕐 Dashboard         | Buscar p<br>Nome | or:                   |        |          | País |           |              |          |
| 🖵 Pessoa movimento  |                  |                       |        |          | S    | Selecione |              | ~        |
| 🚯 Dashboard visitas | Estado           |                       |        |          | Cida | ade       |              |          |
| 🕈 Unidades 🗸 🗸      | Selec            | ione                  |        | ~        | S    | elecione  |              | ~        |
| \\ Parceiros 🗸 🗸    |                  |                       |        |          |      |           | Q Filtrar    | 🗲 Limpar |
| 🖻 Acesso manual 🔹 👻 |                  |                       |        |          |      |           |              |          |
| Reservas 🗸          |                  | N                     | D-f-   | Patra da |      | cidada.   | En James     | A = 2 =  |
| Social 🗸 🗸          | 50328            | Cofre                 | Pais * | GO       | •    | Goiânia   | Rua Rocas    | Açao     |
| 📶 Relatórios 🗸 🗸    | 50314            | Edifício Mkt          | Brasil | GO       |      | Goiânia   | Rua Rocas    | Q        |
| Sistema 🗸           | 1 - 2 de 2       | 2 registros           |        |          |      |           |              |          |
| Unidades superiores | « 1              | »                     |        |          |      |           |              |          |

#### ¿Qué es una Unidad Superior?

Es el conjunto de unidades, o sea, la unidad macro que agrupa a todas las otras. La Unidad Superior también puede ser llamada de Súper Unidad.

#### Ejemplo:

Unidad Superior = Condominio B

Ubicación = Torre 01

Unidades Agrupadas Condominio B = Apartamento 01, Apartamento 02, Empresa 01

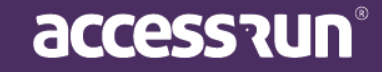

#### COLA-COCA Super Unidade

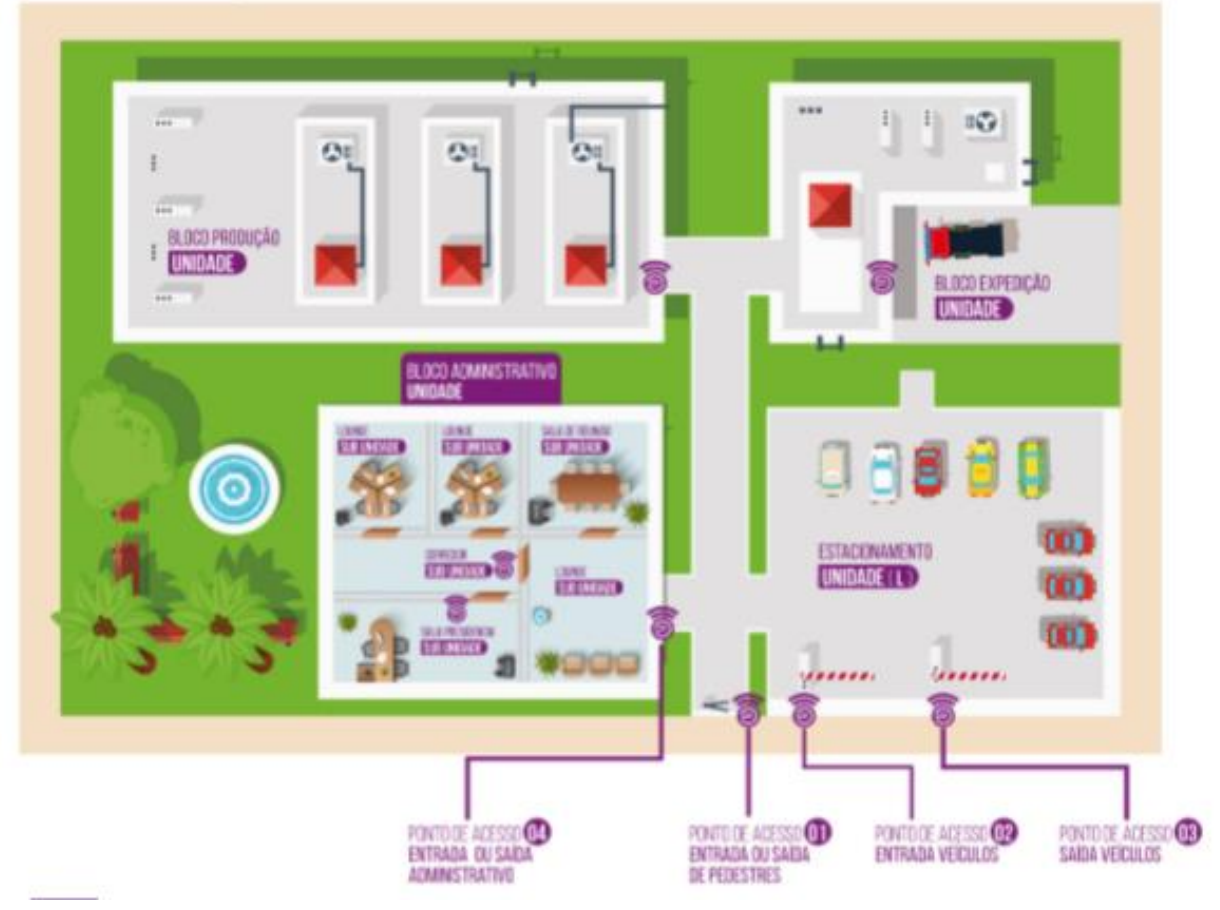

# RESIDENCIAL PARIS

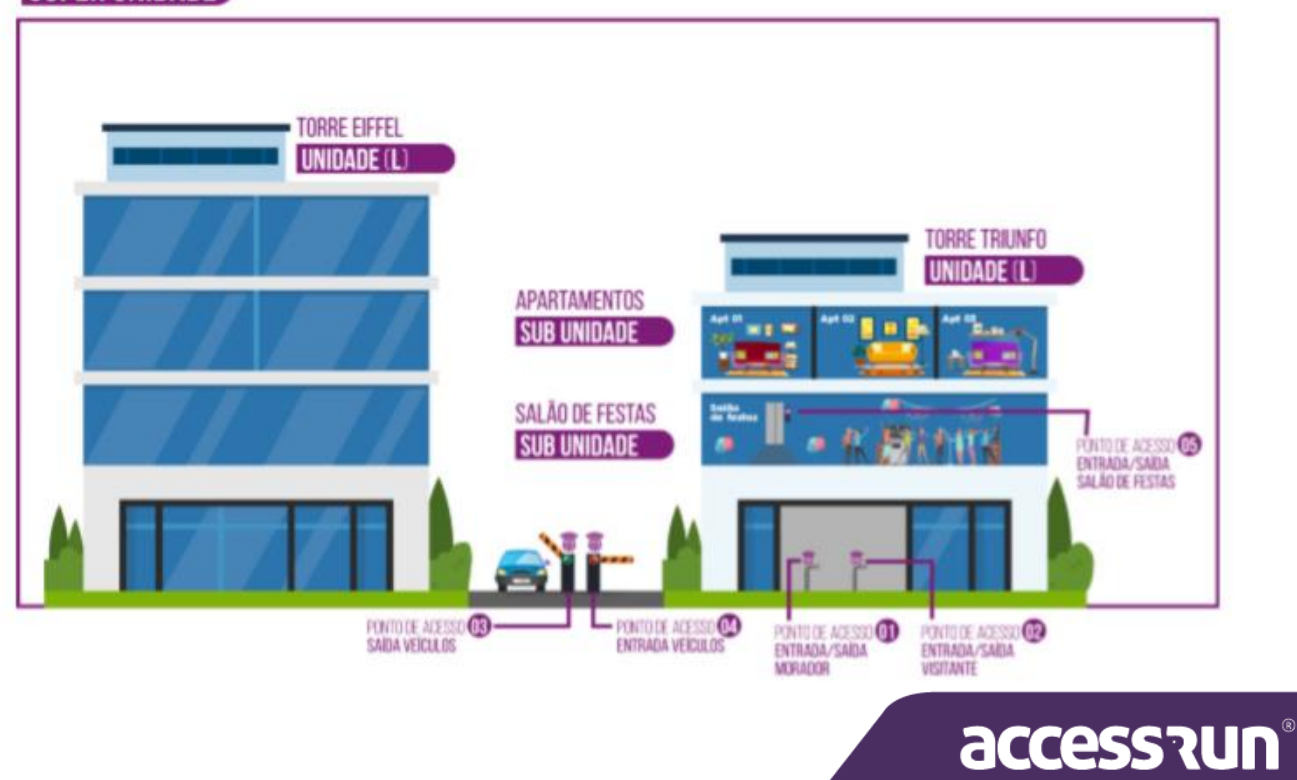

#### 10.2 Usuários

En Usuarios, puede registrar los perfiles de las personas que podrán usar el portal Admin.

|                                         |                              |                                                  |                             | Edifício         | Mkt ~       |
|-----------------------------------------|------------------------------|--------------------------------------------------|-----------------------------|------------------|-------------|
|                                         | Você está em Usuários        |                                                  |                             |                  |             |
| Cauê Eduardo Duarte                     | Usuários                     |                                                  |                             |                  | + Adicionar |
| Pachboard                               | Buscar por:                  | E conti                                          |                             |                  |             |
|                                         | Nome                         | E-mail                                           |                             |                  |             |
| ليا Pessoa movimento                    |                              |                                                  |                             |                  |             |
| Dashboard visitas                       | Tipo Documento               | Documento                                        | Unidade                     |                  |             |
| 🖀 Unidades 🗸 🗸                          | TODOS                        | ¥                                                | TODOS                       |                  | ~           |
| 曫 Parceiros 🗸 🗸                         |                              |                                                  |                             | <b>Q</b> Filtrar |             |
| Acesso manual                           |                              |                                                  |                             |                  |             |
| 🗭 Reservas 🗸 🗸                          | Nome 👻                       | E-mail 👻                                         | Documentos 👻                | Unidade 👻        | Ações       |
| 👤 Social 🗸 🗸                            | Adriana Isis Vitória Drumond | aadrianaisisvitoriadrumond@allcor.com.br         | CPF - BR:<br>516.240.896-40 | Cofre            | C 🛍         |
| 📶 Relatórios 🗸 🗸                        | Cauê Eduardo Duarte          | caueeduardoduarte-<br>88@freitasepozzatti.com.br | RG - BR:<br>183547299 ssp   | Edifício Mkt     | C 🛍         |
| 🔅 Sistema 🗸 🗸                           | Cauê Eduardo Duarte          | caueeduardoduarte-<br>88@freitasepozzatti.com.br | RG - BR:<br>1835472991550   | Cofre            | <b>đ</b>    |
| <ul> <li>Unidades superiores</li> </ul> |                              |                                                  |                             |                  |             |

Es muy importante prestar atención a los permisos de cada persona para garantizar la seguridad, ¿verdad? Como se indicó al comienzo de este manual, la información es preciosa y, por ello, es necesario tener el máximo de cuidado posible.

Los permisos son configurados en el menú Perfiles de Acceso, como veremos más adelante.

Para registrar un nuevo usuario:

- Haga clic en Agregar (Adicionar);
- Seleccione la Unidad (Unidade);

| ♥ V | ocê está em Usuário |           |
|-----|---------------------|-----------|
| U   | suário              |           |
|     | Unidade             |           |
|     | Selecione 🗸         |           |
|     |                     |           |
|     | Salvar Voltar       |           |
|     |                     |           |
|     |                     | accession |

- Seleccione el Socio (Parceiro);
- Defina el login y contraseña;
- Elija el Perfil de usuario y Categoría;
- Por último, Guardar (Salvar).

#### 10.3 Cambiar contraseña

Aquí, el usuario autenticado en el sistema puede cambiar su contraseña de login.

| 🖉 Você está em Alterar Senha |                       |
|------------------------------|-----------------------|
| Alteração de Senha           | 0                     |
| Login                        | Senha Atual*          |
| cauetesteduarte              |                       |
| Nova Senha*                  | Confirmar Nova Senha* |
| Colore Voltar                |                       |

Simplemente ingrese la contraseña anterior y la nueva, teniendo en cuenta que la nueva tenga:

- Seis caracteres o más;
- Una o más letras mayúsculas;
- Una o más letras minúsculas;
- Uno o más dígitos numéricos.

Para finalizar, haga clic en Guardar (Salvar).

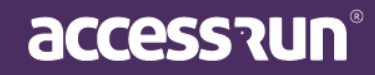

#### 10.4 Perfiles de Acceso

|                                                                                                    | =           |                                                               |                                           |                                                                               |                        | Ufficio Mkt                                                                                                    |  |
|----------------------------------------------------------------------------------------------------|-------------|---------------------------------------------------------------|-------------------------------------------|-------------------------------------------------------------------------------|------------------------|----------------------------------------------------------------------------------------------------|--|
|                                                                                                    | Voc         | ê está em Perfis                                              | de acesso                                 |                                                                               |                        |                                                                                                    |  |
| Cauê Eduardo Duarte                                                                                        | Cad         | dastro de Pe                                                  | erfil de Acesso                           |                                                                               |                        | + Adicional                                                                                                    |  |
| Dashboard                                                                                                  | Bu          | uscar por:<br>nidade                                          |                                           | Des                                                                           | crição                 |                                                                                                    |  |
| Pessoa movimento                                                                                           |             | Selecione                                                     |                                           | *                                                                             |                        |                                                                                                    |  |
|                                                                                                    |             |                                                               |                                           |                                                                               |                        |                                                                                                    |  |
| Dashboard visitas                                                                                          |             |                                                               |                                           |                                                                               |                        | <b>Q Filtrar Z</b> Limpar                                                                                                    |  |
| Dashboard visitas<br>Unidades                                                                              | ~           |                                                               |                                           |                                                                               |                        | Q Filtrar                                                                                                    |  |
| Dashboard visitas<br>Unidades<br>Parceiros                                                                 | •<br>•      |                                                               |                                           |                                                                               |                        | Q Filtrar 🖉 Limpar                                                                                                    |  |
| Dashboard visitas<br>Unidades<br>Parceiros<br>Acesso manual                                                | ~<br>~<br>~ | ID •                                                          | Unidade 🕶                                 |                                                                               | Descrição <del>-</del> | Q Filtrar Limpar                                                                                                    |  |
| Dashboard visitas<br>Unidades<br>Parceiros<br>Acesso manual                                                | *<br>*<br>* | ID •<br>8                                                     | Unidade <del>-</del>                      | Unit Admin                                                                    | Descrição -            | Q Filtrar Limpar                                                                                                    |  |
| Dashboard visitas<br>Unidades<br>Parcetros<br>Acesso manual<br>Reservas                                    | •           | ID -<br>8<br>13                                               | Unidade <del>-</del>                      | Unit Admin<br>Admin                                                           | Descrição 🕶            | Q Filtrar Cimpar                                                                                                    |  |
| Dashboard visitas<br>Unidades<br>Parceiros<br>Acesso manual<br>Reservas<br>Social                          | •           | ID •<br>8<br>13<br>111                                        | Unidade 👻<br>Edifício Mkt                 | Unit Admin<br>Admin<br>Estagiário                                             | Descrição <del>-</del> | Q Filtrar     ✓ Limpar       Ações     Q       Q     Q       Q     Q       Q     Q                                                         |  |
| Dashboard visitas<br>Unidades<br>Parceiros<br>Acesso manual<br>Reservas<br>Social<br>Relatórios            |             | ID - 8<br>8<br>13<br>1111<br>120                              | Unidade –<br>Edifício Mkt<br>Edifício Mkt | Unit Admin<br>Unit Admin<br>Admin<br>Estagiário<br>Administrador Edifício Mkt | Descrição -            | Q Filtrar     ✓ Limpar       Ações     Q       Q     Q       Q     Q       Q     Q       Q     Q       Q     Q       Q     Q       Q     Q |  |
| Dashboard visitas<br>Unidades<br>Parceiros<br>Acesso manual<br>Reservas<br>Social<br>Relatórios<br>Sistema |             | ID •            8            13            111            120 | Unidade –<br>Edifício Mkt<br>Edifício Mkt | Unit Admin       Admin       Estaglário       Administrador Edifício Mkt      | Descrição -            | Q Filtrar     ✓ Limpar       Ações     Q       Q     Q       Q     Q       Q     Q       Q     Q       Q     Q                             |  |

Es muy importante definir los permisos de acceso para diferentes perfiles de personas que accederán a la plataforma.

Si una persona será responsable apenas por la comunicación, no tiene sentido que vea datos confidenciales de todos los socios, ¿verdad?

Por lo tanto, la definición de los perfiles de acceso es una etapa que requiere mucha atención y cuidado.

Para crear un nuevo perfil de acceso:

• Haga clic en Agregar (Adicionar):

|                     |                                                              | Edifício Mkt 🗸         |
|---------------------|--------------------------------------------------------------|------------------------|
|                     | Você está em Perfil de acesso                                |                        |
| Cauê Eduardo Duarte | Cadastro de Perfil de Acesso                                 |                        |
| Dashboard           | Unidade* Descrição*                                          |                        |
| 🖵 Pessoa movimento  | Selecione V                                                  |                        |
| Dashboard visitas   | Selecionar tudo                                              |                        |
| 👚 Unidades          | ■ Perfil de Acesso     ■ Tipo de Comunicação     ■ Parceiros | Unidades Reserváveis   |
| 管 Parceiros         | Criar Criar Criar                                            | Criar                  |
| Acesso manual       | Alterar                                                      | Pesquisar              |
| Reservas            | Excluir                                                      |                        |
| Social              | · ·                                                          |                        |
| III Relatórios      |                                                              |                        |
| Sistema             |                                                              |                        |
| Unidades superiores | Movimentos                                                   | Aressos Compartilhados |

### accession

• En Descripción ingrese el nombre de este perfil.

Ejemplos: Comunicación, Administración, Pasante y de cuál Unidad será el perfil.

• Seleccione los **permisos de acceso** en los tableros.

Observe que al hacer clic en el primer campo, todos los otros campos son automáticamente marcados, ¡así que tenga cuidado

- a. !<u>Perfil de Acesso:</u> ¿El usuario del Portal Admin tendrá autorización para crear otros perfiles de acceso? ¿Podrá buscar perfiles de acceso existentes? ¿Podrá cambiar perfiles de acceso? ¿Podrá eliminar perfiles de acceso?
- b. <u>Tipo de Comunicação</u>: ¿El usuario podrá crear nuevos tipos de comunicación, o sea, las categorías de mensajes que podrán ser enviadas? ¿Podrá buscar los tipos de comunicación existentes? ¿Podrá cambiar o eliminar los tipos de comunicación ya determinados?
- c. <u>Parceiros</u>: ¿Este usuario podrá crear nuevos socios en la plataforma? ¿Eliminar o buscar socios registrados? ¿Podrá generar informes?
- d. <u>Unidades Reserváveis</u>: ¿Este usuario tendrá permiso para crear/registrar unidades reservables? ¿Podrá eliminar o buscar unidades reservables ya registradas?
- e. <u>Movimentos</u>: ¿Podrá este usuario generar informes de los movimientos realizados? ¿Ver los movimientos completos de todos los socios registrados? ¿Podrá listar los movimientos? ¿Podrá ver el último movimiento realizado?
- f. <u>Unidades</u>: ¿El usuario podrá crear nuevas unidades en la plataforma? ¿Eliminar y buscar las ya existentes?
- g. <u>Acesso Manual</u>: ¿Puede este usuario crear versiones? ¿Puedes buscar lanzamientos? ¿Crear socios?
- h. <u>Acessos Compartilhados</u>: ¿Podrá este usuario compartir accesos, es decir, crear nuevos accesos compartidos? ¿Eliminar y buscar los accesos compartidos?
- <u>Usuário</u>: ¿Podrá crear nuevos usuarios? ¿Buscar, editar o eliminar usuarios ya registrados en la plataforma?
- j. <u>Parâmetro de Acesso</u>: ¿Podrá este usuario crear nuevos parámetros de acceso? ¿Eliminar y buscar?

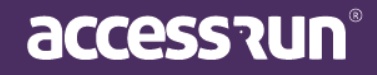

- k. <u>Votação</u>: ¿Puede el usuario crear encuestas? ¿Buscar encuestas existentes? ¿Se pueden eliminar las encuestas realizadas?
- I. Unidades Superiores: ¿Podrá el usuario buscar las Unidades Superiores?
- m. <u>Categorias:</u> ¿El usuario podrá crear nuevas categorías, o sear, grupos de socios que utilizan la plataforma? ¿Podrá cambiar o eliminar las categorías ya determinadas?
- n. <u>Convites</u>: ¿Se le permitirá al usuario autorizar invitaciones con AR.Check \*, ver y listar las invitaciones presentes en el portal?
- o. <u>Centro de ayuda:</u> ¿Podrá el usuario buscar solicitudes de ayuda en el Centro de ayuda?
   ¿Podrás ver? ¿Puedes comentar?
- p. <u>Banners</u>: ¿El usuario podrá hacer upload, o sea, crear banners personalizados para el portal? ¿Eliminar y buscar banners previamente registrados?
- q. <u>Pré-liberação</u>: ¿Puede el usuario crear versiones preliberaciones? ¿Puedes buscar y ver una lista de preliberaciones? ¿Se pueden excluir preliberaciones?
- r. Reserva: ¿Crear, buscar y eliminar reservas en el portal?
- s. <u>Relatórios:</u> ¿Se pueden retirar movimientos o informes de socios? Y los informes de tarjetas?¿O ambos?
- t. Importações: ¿Puede el usuario crear importaciones?
- u. <u>Cartões retornáveis</u>: ¿Puede el usuario crear el registro de tarjetas retornables? Buscar o eliminar? ¿Puedes habilitar tarjetas retornables?
- v. <u>Comunicação</u>: ¿El usuario podrá crear comunicaciones, es decir, mensajes para los socios que tienen la aplicación? ¿Eliminar y buscar comunicaciones?

\***AR.Check** es la aplicación de verificación en dos pasos de Access.run. Ampliamente utilizada por porteros y recepcionistas, es perfecta para aquellos que no abdican de una atención más personal. Con ella es posible validar listas de invitados, enviar imágenes y documentos de los visitantes y tener acceso a los movimientos en tiempo real.

Después de definir si el perfil de acceso creado corresponde con las marcas en los tableros, haga clic en **Guardar (Salvar)** para finalizar.

**EJEMPLO:** Si estamos creando el perfil de acceso de la persona que se encargará de la comunicación de su unidad, los únicos tableros que deben marcarse son Comunicación y

accession

Banners. Si es un perfil de pasante, solo podrá buscar todos los permisos. Si es un Administrador, el perfil debe tener todos los tableros marcados.

Por lo tanto, tenga mucho cuidado con las funciones que asigna a los perfiles, son cruciales en el acceso a las informaciones y el uso de la plataforma.

#### **11. CENTRO DE AYUDA**

Cuando un usuario crea una ayuda en la aplicación Access.Run y se dirige a la Unidad Superior, será posible verla haciendo clic en el menú lateral del Centro de ayuda.

|                   | ♥ Você está em Central de Ajuda |        |              |                     |                   |      |
|-------------------|---------------------------------|--------|--------------|---------------------|-------------------|------|
| Sarah Nívea       | Tickets                         |        |              |                     |                   |      |
| Dashboard         | Buscar por:<br>Usuário          | Data   |              |                     |                   |      |
| Pessoa movimento  |                                 |        |              |                     |                   |      |
| Dashboard visitas | Status                          | Título |              |                     |                   |      |
| Unidades 🗸        | Selecione                       | ~      |              |                     |                   |      |
| Parceiros 🗸       |                                 |        |              | Q Filt              | trar <b>Ø</b> Lir | mpar |
| Acesso manual 🗸 🗸 |                                 |        |              |                     |                   |      |
| Reservas 🗸 🗸      | ID Título                       |        | Autor        | Data 👻              | Status 👻          | Açõe |
| ocial 🗸 🗸         | 762 Solicitação de manutenção   |        | Sarah Nivea  | 18/09/2020 14:59:38 | ABERTO            | *    |
| elatórios 🗸       | 721 Teste ajuda                 |        | Tiago Borges | 08/09/2020 13:58:31 | FECHADO           | *    |
|                   |                                 |        |              |                     |                   |      |
| Sistema 🗸 🗸       | 1 - 2 de 2 registros            |        |              |                     |                   |      |
| Sistema 🗸 🗸       | 1 - 2 de 2 registros            |        |              |                     |                   |      |

- La lista se muestra y se puede filtrar según su preferencia;
- La columna Estado (Status) muestra cuándo se encuentra la solicitud de ayuda;
- Para responder, haga clic en el ícono de flecha en la columna Acciones (Ações), o encima del título:

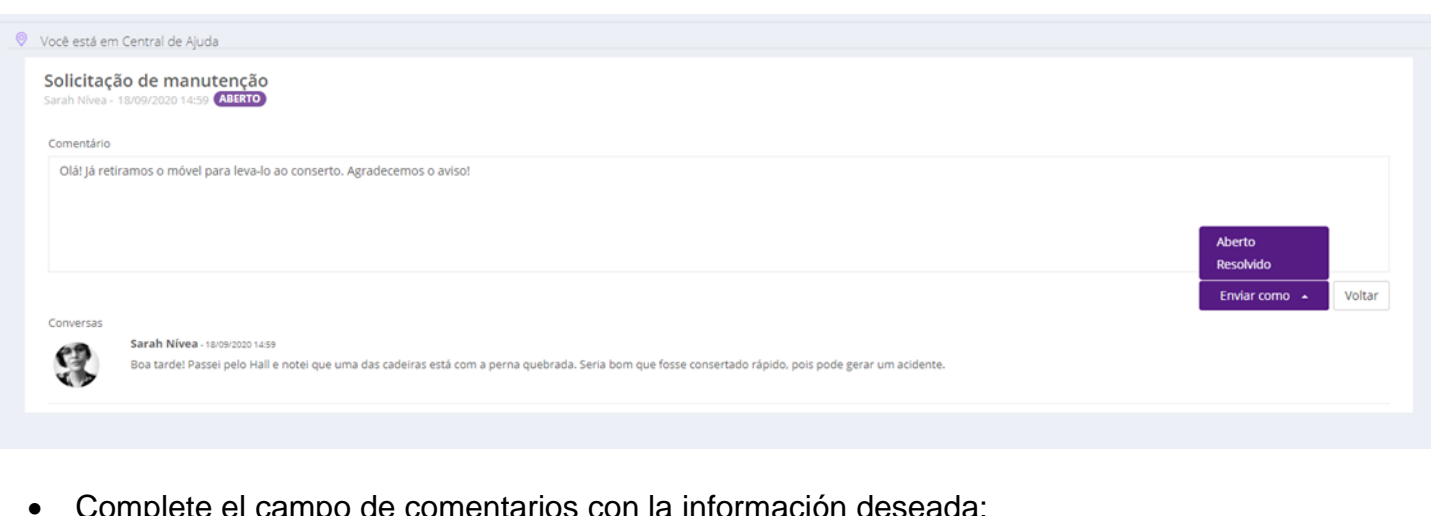

accession

Complete el campo de comentarios con la información deseada;

• Para enviar, haga clic en el botón **Enviar Como** y seleccione si desea mantener la solicitud abierta o si desea responder y marcarla como resuelta.

NOTA: Es importante saber que hay 3 estados. Abierto, resuelto y cerrado.

Tanto la ayuda abierta como la resuelta pueden tener otras interacciones por parte del usuario. La ayuda resuelta cambia automáticamente a Cerrada después de 10 días sin interacción.

#### ¡FELICITACIONES!

¡Acaba de ser habilitado en la plataforma que cambiará la relación de las personas con el mundo!

Access.Run tiene el honor de presentarle un producto innovador e intuitivo que facilitará la gestión de acceso de su unidad, haciéndola más segura e inteligente.

¡Cuente con nosotros para cualquier consulta y le deseamos una buena gestión!

0800 404 4413

www.access.run

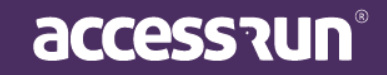